Saku Kaarlejärvi & Juha-Matti Arola

### Microsoft Power BI -työkalun asentaminen hyödyntäen MariaDB-tietokantaa

Asennusohje Syksy 2022

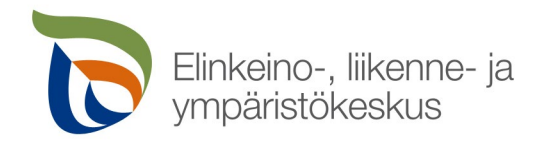

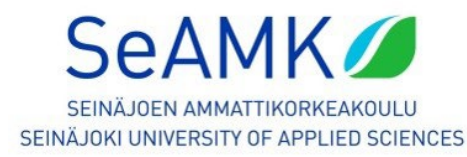

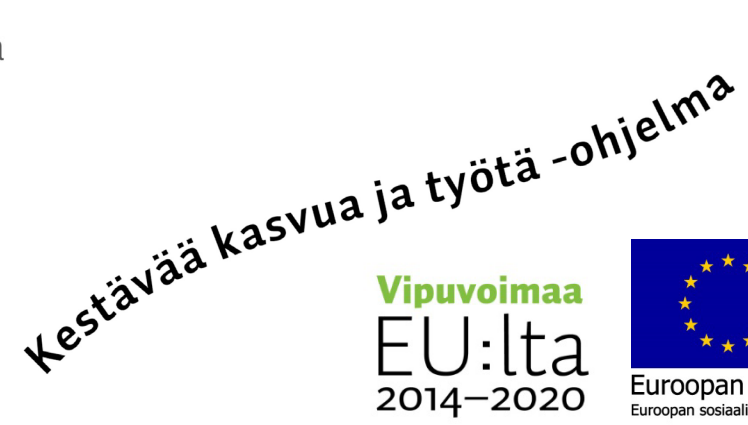

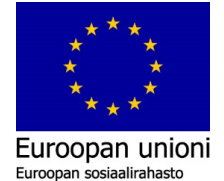

# Sisältöluettelo

| Sisältöluettelo                                  | 2  |
|--------------------------------------------------|----|
| 1. Johdantoa                                     | 3  |
| 2. MariaDB-asennus                               | 5  |
| 3. MariaDB ODBC:n asentaminen                    | 10 |
| 4. Asennusten jälkeen                            | 13 |
| 5. CSV-taulukon lataaminen tietokantaan          | 17 |
| 6. POWER BI ja yhteydenotto MariaDB-tietokantaan | 25 |
| 7. Power BI -kaaviot                             | 42 |
| Lähteet:                                         | 63 |

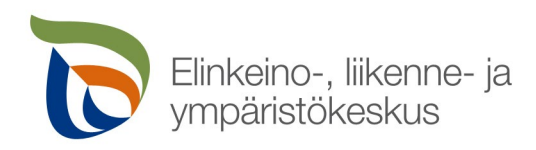

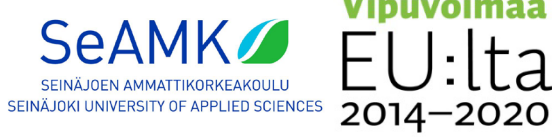

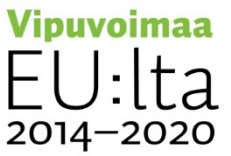

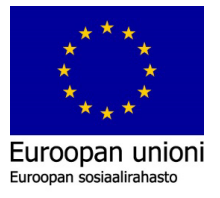

## 1. Johdantoa

SeAMK toteuttaa Datasta ketteryyttä ja uutta liiketoimintaa pk-yrityksiin (TehoData) hanketta, jonka päätavoitteena on kehittää Etelä-Pohjanmaan alueen dataan perustuvaa osaamista eri toimialoilla (Seinäjoen ammattikorkeakoulu (SeAMK), i.a.-a). Hankkeessa toteutetaan koulutustilaisuuksia ja pilotteja sekä lopuksi hankkeen tulokset julkaistaan oppimisympäristöön, joka tulee olemaan julkisesti kaikkien aiheesta kiinnostuneiden hyödynnettävissä (Seinäjoen ammattikorkeakoulu (SeAMK), i.a.-a). Tämän TehoDatahankkeen kahden pilotin perusteella laadittiin Microsoftin Power BI -työkalun käyttöönotolle perusteelliset käyttöohjeet, kun asennuksessa hyödynnetään MariaDB-tietokantaa. Näistä ensimmäisessä pilotissa toteutettiin reaaliaikaista ja automaattista omakustannustiedon visualisointia Microsoft Power BI -työkalua hyödyntäen eräässä eteläpohjalaisessa metalliteollisuuden pk-yrityksessä. Toisessa pilotissa hyödynnettiin taas tietokantoja datan hallinnassa eräässä eteläpohjalaisessa rakennusteollisuuden pk-yrityksessä. Pilotit olivat tärkeässä roolissa siinä, että tällaiset käyttöönotto-ohjeet ylipäätään syntyivät.

Ohjeet auttavat Microsoft Power BI -työkalun käyttöönotossa, kun MariaDB-tietokantaa hyödynnetään, jotta se olisi helpommin pk-yritysten hyödynnettävissä. Microsoft Power BI työkalua käytetään yrityksissä erilaisten raporttien luontiin, eri lähteistä tuotavan datan esille tuontiin sekä kyseisen datan jakamiseen eri henkilöille ja käyttäjäryhmille (Microsoft, i.a.-a). MariaDB -tietokanta on yksi suosituimmista avoimen lähdekoodin relaatiotietokannoista sekä se on osa useimpia pilvipalveluita ja oletusarvo useimmissa Linux-jakeluissa (MariaDB.org, i.a.).

Ohjeet on nyt julkaistu pdf-muotoisena hankkeen verkkosivuille (Seinäjoen ammattikorkeakoulu (SeAMK), i.a.-b) ja videomuotoisena nauhoitteena SeAMK Tutkii & kehittää -Youtube-kanavalle (Seinäjoen ammattikorkeakoulu (SeAMK), i.a.-c).

Nämä asennusohjeet on valmisteltu osana Datasta ketteryyttä ja uutta liiketoimintaa Etelä-Pohjanmaan pk-yrityksiin (TehoData) -hanketta (Seinäjoen ammattikorkeakoulu (SeAMK), i.a.-a). Samalla haluamme kiittää hankkeen ja tämän artikkelin rahoittamisesta Keski-Suomen ELY-keskusta. Hanke rahoitetaan REACT-EU-välineen määrärahoista osana unionin covid-19-pandemian johdosta toteuttamia toimia.

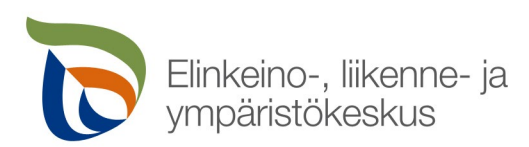

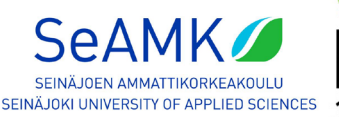

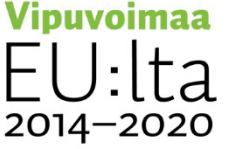

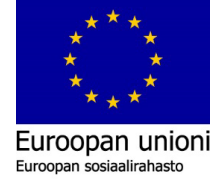

4 (63)

Hankkeessa on havaittu, että asentamalla uusimmat versiot MariaDB Server 10.7.3 ja MariaDB ODBC 3.1.15., niin yhdistäminen onnistuu, kun käytössä on Microsoft Power BI versio: 2.104.702.0 64-bit, joka on julkistettu huhtikuulla 2022.

Testauksena kokeiltiin versiota MariaDB 10.6.7, joka on 5 vuoden tuella oleva versio (MariaDB.org, i.a.-b). Versio 10.8 on vasta kehitteillä ja versio 10.9 on alpha-vaiheessa, jota ei suositella asentamaan yritystoimintaa varten. ODBC connectorin versio on 3.1.15. Ristiriitaista tietoa löydettiin MariaDB:n sivustoilta. Ei pysty lataamaan ODBC connectoria mariadb.org sivustolta ja sen suositeltu uusi versio MariaDB:lle on 10.6.7 ja uusi versio ODBC connectorille on 3.1.13. (MariaDB.org, i.a-c).

Mariadb.com, jossa voidaan ladata ja jossa annetaan ensimmäisenä vaihtoehtona MariaDB:lle versio 10.7.3 ja ODBC connectorille versio 3.1.15 (MariaDB.com, i.a.). Tässä selvitystyössä testataan molempia eri versioita, todentaen yhteensopivuuden Power BI:n tietokannan yhteydenottoa varten ja itse datan käsittelyyn. Aikaisemmilla versioilla oli ongelmia yhdistää, mutta Power BI on olettavasti korjannut yhteysongelmat. Seuraavaksi MariaDB Server versio 10.6.7 ja MariaDB ODBC versio 3.1.13. asennetaan tietokoneelle ja testataan, että toimiiko yhteys Power BI:llä. Voi olla, että versiolla 3.1.15 pystytään ottamaan yhteyttä tietokantaan, kun aiemmin tässä havaittiin vaikeuksia.

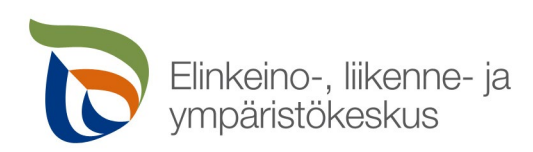

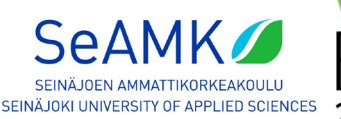

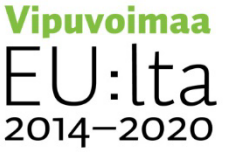

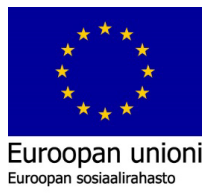

### 2. MariaDB-asennus

MariaDB:n ja ODBC:n lataamisen jälkeen suoritetaan asennukset. Ensimmäisenä asennetaan tietokanta: MariaDB MySQL server. Tiedoston nimenä on "mariadb-10.6.7winx64.msi" tai uudempi. Avaamalla asennustiedoston ensimmäisenä tietokoneen ruudulle ilmestyy järjestelmävalvojalta pyydettävä hyväksyntä sovelluksen asennukseen. Tämän hyväksymällä avautuu MariaDB:n asennusikkuna kuvan 1. mukaisesti.

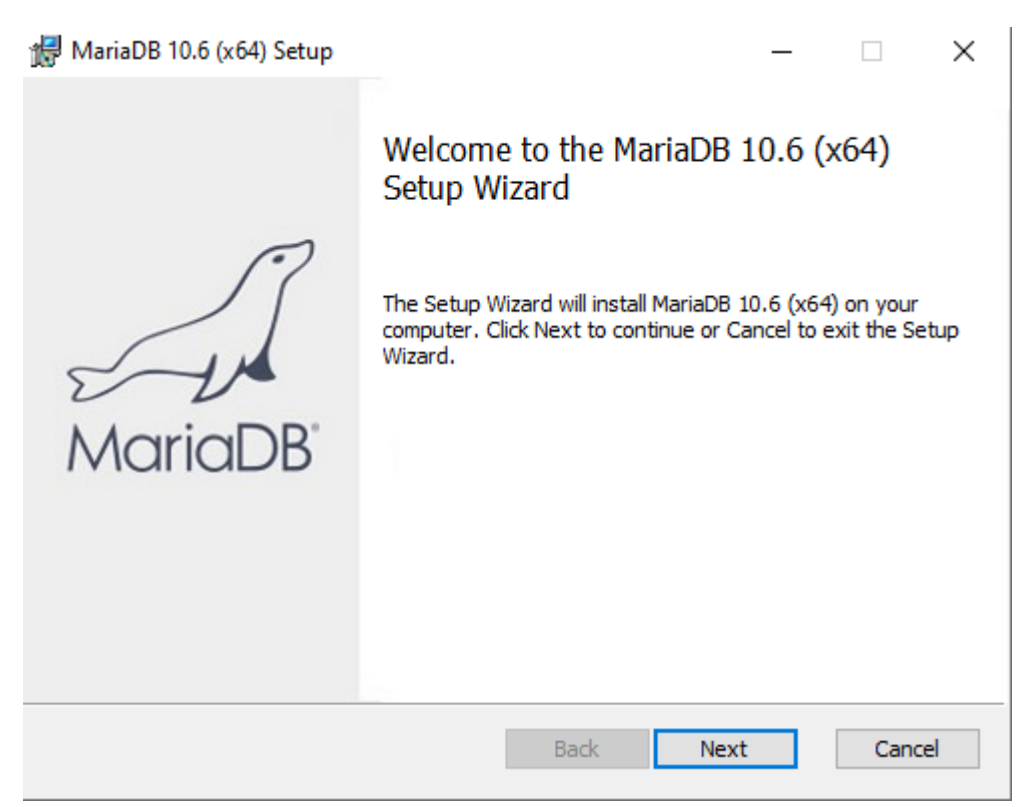

Kuva 1. Ensimmäinen valikko.

Valitsemalla "Next", siirrytään seuraavaan ikkunaan lukemaan ja hyväksymään sovelluksen lisenssit. Kuvassa 2. näkyy teksti "I accept the terms in the License Agreement" ja valitsemalla sen vieressä oleva valintaruutu, voidaan edetä painamalla "Next".

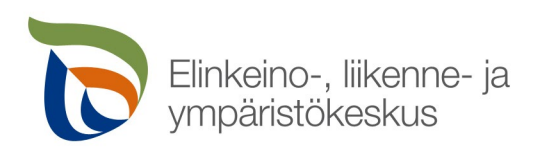

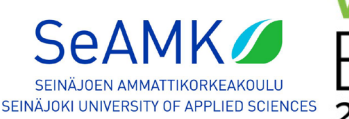

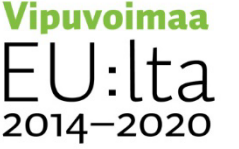

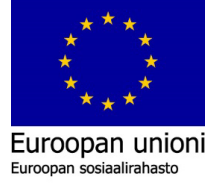

| ind-User License Agreement<br>Please read the following license agreement carefully                                                                                                    | MariaDB                                                                                                    |
|----------------------------------------------------------------------------------------------------|----------------------------------------------------------------------------------------------------|
|                                                                                                    |                                                                                                    |
| GNU GENERAL PUBLIC LICENSE                                                                                                    | ^                                                                                                    |
| Version 2, June 1991                                                                                                    |                                                                                                    |
|                                                                                                    |                                                                                                    |
| Copyright (C) 1989, 1991 Free Software Foun<br>Street, Fifth Floor, Boston, MA 02110-1335 U<br>to copy and distribute verbatim copies of this<br>changing it is not allowed.                                                                                                    | dation, Inc., 51 Franklin<br>SA Everyone is permitted<br>license document, but                             |
| Copyright (C) 1989, 1991 Free Software Foun<br>Street, Fifth Floor, Boston, MA 02110-1335 U<br>to copy and distribute verbatim copies of this<br>changing it is not allowed.<br><b>Preamble</b>                                                                                                 | dation, Inc., 51 Franklin<br>SA Everyone is permitted<br>license document, but                             |
| Copyright (C) 1989, 1991 Free Software Foun<br>Street, Fifth Floor, Boston, MA 02110-1335 U<br>to copy and distribute verbatim copies of this<br>changing it is not allowed.<br><b>Preamble</b><br>The licenses for most software are designed t                                                | dation, Inc., 51 Franklin<br>SA Everyone is permitted<br>license document, but                             |
| Copyright (C) 1989, 1991 Free Software Foun<br>Street, Fifth Floor, Boston, MA 02110-1335 U<br>to copy and distribute verbatim copies of this<br>changing it is not allowed.<br><b>Preamble</b><br>The licenses for most software are designed t<br>I accept the terms in the License Agreement | dation, Inc., 51 Franklin<br>SA Everyone is permitted<br>license document, but<br>o take away your freedom |

| 🛃 MariaDB 10.6 (x64) Setup                                                                                                    | – 🗆 X                                                                                                    |
|----------------------------------------------------------------------------------------------------|----------------------------------------------------------------------------------------------------|
| Custom Setup<br>Select the way you want features to be installed.                                                                                                    | MariaDB<br>Server                                                                                                    |
| Click the icons in the tree below to change the way                                                                                                    | y features will be installed.                                                                                                    |
| Image: Server         Image: Server         Image: Server <t< th=""><th>Install server<br/>This feature requires 155MB on<br/>your hard drive. It has 3 of 3<br/>subfeatures selected. The<br/>subfeatures require 73MB on your<br/>hard drive.</th></t<> | Install server<br>This feature requires 155MB on<br>your hard drive. It has 3 of 3<br>subfeatures selected. The<br>subfeatures require 73MB on your<br>hard drive. |
| Location: C:\Program Files\MariaDB 10.6\                                                                                                    | Browse                                                                                                    |
| Reset Disk Usage                                                                                                    | Back Next Cancel                                                                                                    |

Kuva 3. Asennettavat komponentit ja sovelluksen sijainti.

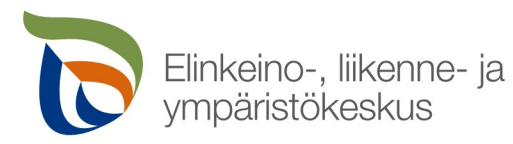

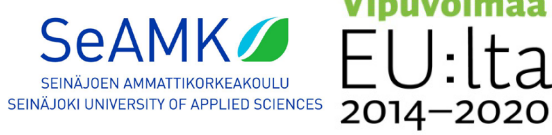

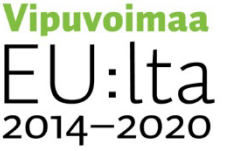

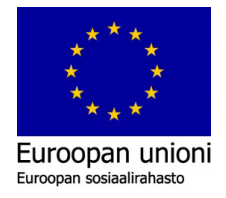

MariaDB näyttää kuvan 3. mukaisesti, mitä komponentteja tai ominaisuuksia asennetaan tietokoneelle. Muutoksia näihin komponentteihin ei tarvitse tehdä. Halutessaan voidaan siirtää sovelluksen tai tietokannan asennussijaintia esimerkiksi toiselle kovalevylle, jos sellainen on. Muutoksia asennuksen sijainnille ei tarvitse tehdä. Asennuksen yhteydessä asennetaan "HeidiSQL"-sovellus, jonka avulla pystytään hallitsemaan MariaDB:n tietokantaa käyttöliittymän avulla.

| 🖟 User settings                                                          | - 🗆 X                                          |
|--------------------------------------------------------------------------|------------------------------------------------|
| Default instance properties<br>MariaDB 10.6 (x64) database configuration | MariaDB<br>Server                              |
| Modify password for database user 'root'                                 |                                                |
| Confirm:                                                                 | Enter new root password<br>Retype the password |
| Enable access from remote machines                                       | for                                            |
| Use UTF8 as default server's character se                                | t                                              |
| Data directory C:\Program Files\MariaDB 10.6                             | data\ Browse                                   |
|                                                                          |                                                |
|                                                                          | Back Next Cancel                               |

Kuva 4. Tietokannan salasanan suojaus.

Asennettaessa on hyvä antaa turvallinen salasana. Tässä esimerkissä kuvassa 4. "razer" on syötetty tietokannan salasanaksi. Tietokanta pitää sijoittaa sellaiseen paikkaan, jossa on varmasti tilaa käsitellä dataa. Tässä osiossa voidaan määrittää tietokannan tietojen sijainti. Tässä yhteydessä testattaessa siirrettiin tietokannan sijainti tietokoneen toiselle kovalevylle "D:\MariaDB" osoitteeseen. Pienet tietokannat eivät vie paljoa tallennustilaa tietokoneelta, mutta on otettava se huomioon, jos tietoja on paljon ja tarvitaan paljon dataa, niin on hyvä olla varautunut, että tietokanta saattaa viedä paljonkin tallennustilaa.

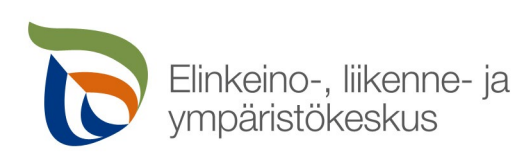

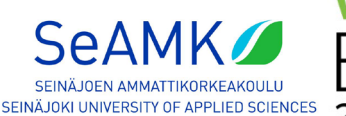

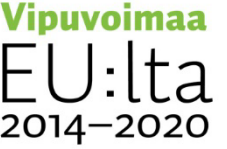

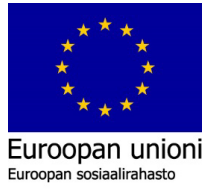

| 攪 Database settings  |                        |      | _     |        | $\times$ |
|----------------------|------------------------|------|-------|--------|----------|
| Default instance     | properties             |      | Maria | DB     | R        |
| MariaDB 10.6 (x64)   | database configuration | 1    | Se    | rver 🗹 | ~~       |
| ✓ Install as service |                        |      |       |        |          |
| Service Name:        | MariaDB                |      |       |        |          |
|                      | ,                      |      |       |        |          |
| 🗹 Enable networking  | g                      |      |       |        |          |
| TCP port:            | 3306                   |      |       |        |          |
| Innodb engine se     | ettings                |      |       |        |          |
| Buffer pool size:    | 2030 MB                |      |       |        |          |
| Page size:           | 16 ~ KB                |      |       |        |          |
|                      |                        |      |       |        |          |
|                      |                        | Back | Next  | Cano   | el       |

Kuva 5. Vakioasetukset.

Kuvan 5. mukaisesti "Install as service" on hyvä olla valittuna. Tämä asentaa "Palvelun" tietokoneeseen, joka käynnistää tietokannan automaattisesti kirjautuessa Windows-käyttöjärjestelmään. Kuvassa 5. esiintyvän "Buffer pool size" -muuttujan arvo voi olla hyvin 500- 2030 MB väliltä tai enemmän. Jos koneessa ei ole tarpeeksi keskusmuistia, on vähennettävä tätä määrää. Tässä yhteydessä syötettiin arvoksi "1000" MB, eli tasan 1 GB maksimiksi puskurointikapasiteettia. Kuvan 5. mukaisesti kun halutut arvot on syötetty, niin voidaan siirtyä asennuksessa eteenpäin "Next" – painikkeesta.

Siirtymällä eteenpäin, näytölle ilmestyy itse MariaDB ja tietokannan asennuksen varmistus. Painamalla "Install" asennus pyytää sovellusta ja tietokantaa varten järjestelmänvalvojan oikeuksia. Hyväksymällä järjestelmävalvojalla tekemät muutokset, ilmestyy kuvan 6. mukaisesti asennuksen edistyminen ja sen status.

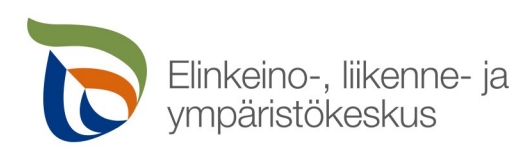

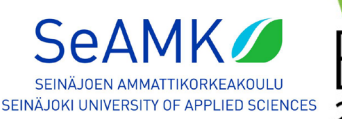

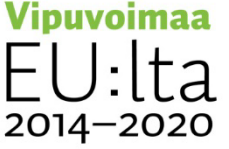

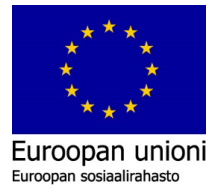

| 🖟 MariaDB 10.6 (x64) Setup                                     | _    | -            |          | Х  |
|----------------------------------------------------------------|------|--------------|----------|----|
| Installing MariaDB 10.6 (x64)                                  | Mari | aDE<br>Serve | 3<br>r 5 | A  |
| Please wait while the Setup Wizard installs MariaDB 10.6 (x64) | ).   |              |          |    |
| Status: Running mariadb-install-db.exe                         |      |              |          |    |
|                                                                |      |              |          |    |
|                                                                |      |              |          |    |
|                                                                |      |              |          |    |
|                                                                |      |              |          |    |
| Back                                                           | Next |              | Cance    | el |

Kuva 6. Tietokanta asennetaan.

Kun tietokanta on asennettu ja kerrotaan, että asennus on onnistunut ja esiin tulee "Finish" painike. Tämä sulkee ikkunan ja asennus on suoritettu oikein.

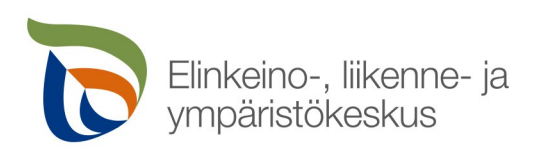

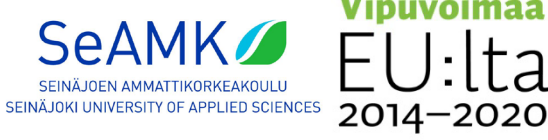

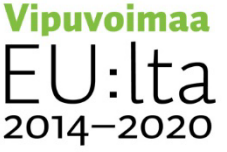

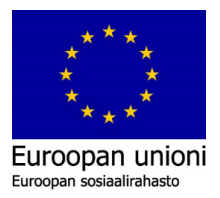

### 3. MariaDB ODBC:n asentaminen

| 🕼 MariaDB ODBC Driver 64-bit Setup                                                                                             | —           |            | $\times$   |
|----------------------------------------------------------------------------------------------------|-------------|------------|------------|
| Choose Setup Type<br>Choose the setup type that best suits your needs                                                          |             | ,<br>Maria | DB<br>odbc |
| Typical<br>Installs the most common program features. Recommend                                                                | led for mo  | ost users. |            |
| Custom<br>Allows users to choose which program features will be ins<br>they will be installed. Recommended for advanced users. | stalled and | d where    |            |
| Complete<br>All program features will be installed. Requires the most of                                                       | disk space  |            |            |
| <u>B</u> ack <u>N</u> e                                                                                                    | ext         | Cano       | :el        |

Kuva 7. Asennusvaihtoehdot.

Kuvan 7. mukaisesti on suositeltavaa asentaa "Typical"-asennus. "Custom":in kautta pääsee selaamaan tarkemmat asennusvaihtoehdot.

| 😹 MariaDB ODBC Dr                 | iver 64-bit Setup                                                          |       |                     | -                          | -      |        | ×          |
|-----------------------------------|----------------------------------------------------------------------------|-------|---------------------|----------------------------|--------|--------|------------|
| Custom Setup<br>Select the way yo | u want features to be insta                                                | lled. |                     | -                          |        | Naria  | DB<br>odbc |
| Click the icons in t              | he tree below to change th                                                 | e way | features            | will be insta              | lled.  |        |            |
|                                   | ariaDB ODBC Driver 64-bit a<br>ebug Information<br>uthentification Plugins | 3,1   | This fea<br>your ha | ature require<br>rd drive. | es 622 | 9KB on |            |
| Ľ                                 |                                                                            |       |                     |                            |        | Browse |            |
| Reset                             | Disk Usage                                                                 |       | Back                | Next                       |        | Cano   | el         |

Kuva 8. Asennettavat komponentit.

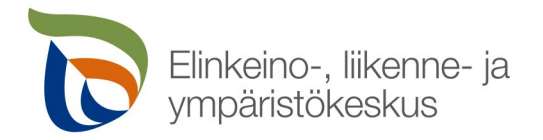

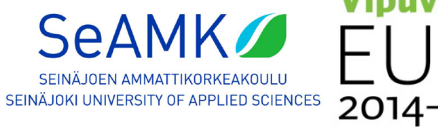

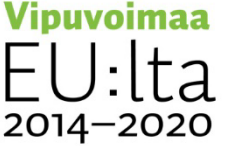

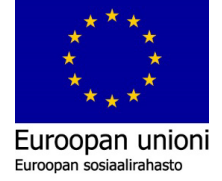

Kuvan 8. mukaisesti MariaDB ODBC:n asennus on helppoa ja yksinkertaista. Se luo käyttöjärjestelmään kättelijän tietokantayhteyksiin. Lopuksi asennus pyytää järjestelmänvalvojan oikeuksilla kuvan 9. mukaisesti suorittamaan ODBC asennuksen tietokoneelle. Painamalla "Install", järjestelmävalvojan oikeuksia pyydetään.

| 🕼 MariaDB ODBC Driver 64-bit Setup                                                                                                | – 🗆 X         |
|----------------------------------------------------------------------------------------------------|---------------|
| Ready to install MariaDB ODBC Driver 64-bit                                                                                       |               |
| Click Install to begin the installation. Click Back to review or chang<br>installation settings. Click Cancel to exit the wizard. | e any of your |
|                                                                                                    |               |
| Back 😜 Inst                                                                                                    | all Cancel    |

Kuva 9. Asennus.

Asennus suoritetaan ja se näyttää asennuksen edistymisen ja statuksen.

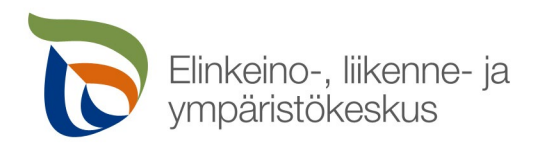

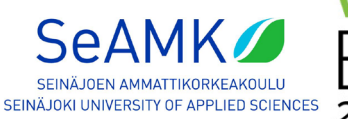

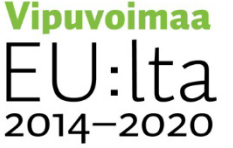

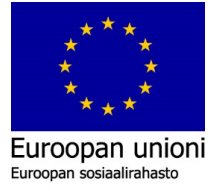

| 🔀 MariaDB ODBC Driver 64-bi | t Setup — 🗆 🗙                                                                                                 |
|-----------------------------|----------------------------------------------------------------------------------------------------|
| MariaDB                     | Completed the MariaDB ODBC Driver<br>64-bit Setup Wizard<br>Click the Finish button to exit the Setup Wizard. |
|                             | Make User DSN's for older Connnector versions to use this version                                             |

Kuva 10. Asennuksen viimeistely

Kuvassa 10. näytetään valintaruutu "Make User DSN's for older Connector versions to use this version". Oletettavasti ei ole asennettuna vanhempaa versiota ja ei ole syytä valita tuota. DSN (Data source name) vaihdetaan uudempaan versioon, jos laitteelle on jo asennettu vanhempi versio ODBC:stä. Painamalla "Finish", asennus on suoritettu onnistuneesti.

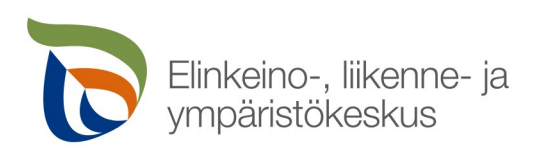

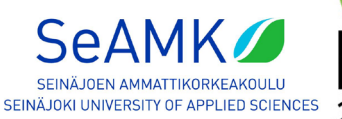

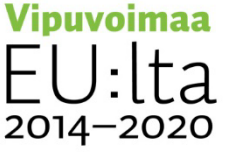

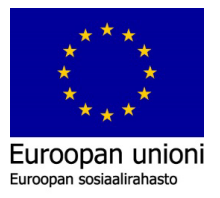

### 4. Asennusten jälkeen

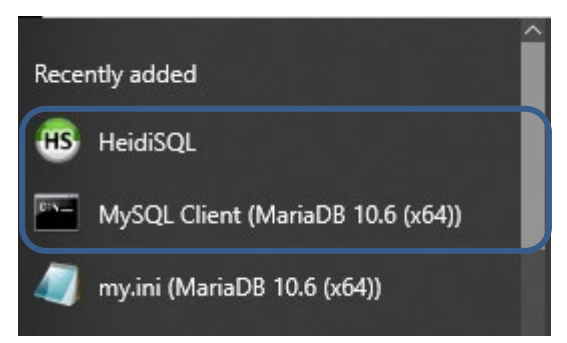

Kuva 11. Aloitus –valikosta löytyvät uudet asennetut sovellukset ja tiedot.

Kirjoittamalla tietokoneen aloitusvalikon hakuun "MariaDB" tai "HeidiSQL", niin näin löytyvät juuri asennetut tietokanta ja sen hallintasovellus. Myös tietokoneen äskettäin lisätyt kohdasta kuvan 11. mukaisesti löydät "HeidiSQL" ja "MySQL Client (MariaDB 10.6 (x64))".

HeidiSQL asennettiin MariaDB Serverin 10.6.7. yhteydessä. Sillä voidaan hallita, muokata ja käsitellä MySQL-dataa ja varmistaa yhteys tietokantaan. Kuvassa 11. esitetyn sovelluksen "MySQL Client (MariaDB 10.6 (x64))" avaamalla voidaan testata tietokannan toimivuutta. Avaamalla sen ilmestyy komentoriviruutu kuten kuvassa 12. esitetään. Komentorivissä kysytään "root"- käyttäjän salasanaa, joka annettiin tietokannan asennuksen aikana. (Tässä esimerkissä käytettysalasana on: "razer").

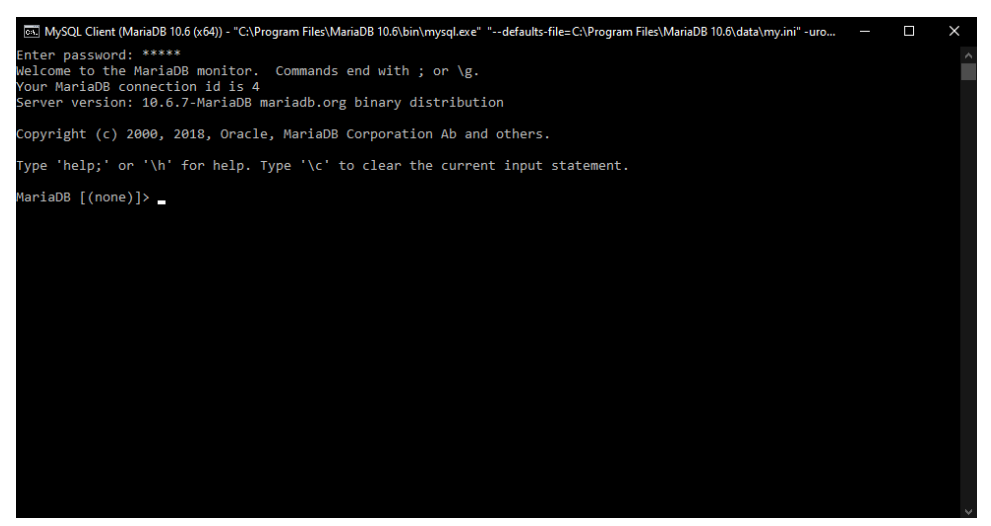

Kuva 12. Komentoriviruutu, jossa on onnistunut yhteys.

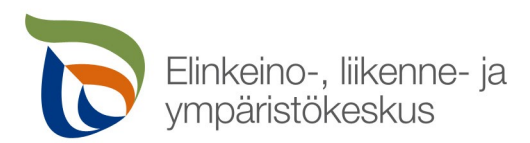

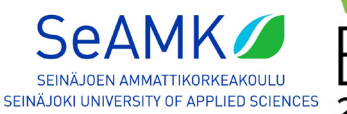

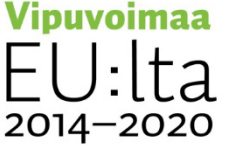

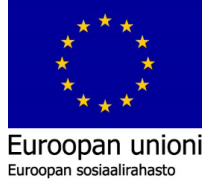

HeidiSQL -sovellus asennettiin MariaDB -asennuksen yhteydessä. HeidiSQL on visuaalinen käyttöliittymäsovellus, jolla voidaan hallita ja muokata tietokantoja. HeidiSQL:n avaamalla voidaan varmistaa yhteys MariaDB -tietokantaan.

| 🐵 Session manager |               |                                          | ?        | ×      |
|-------------------|---------------|------------------------------------------|----------|--------|
| 🔍 Filter          |               | 🖋 Settings 🌾 Advanced 💡 SSL 📊 Statistics |          |        |
| Session name A    | Host<br>127.0 | Network type: Network type:              | IP)      | ~      |
|                   |               | Library:                                 |          | ~      |
|                   |               | Hostname / IP: 127.0.0.1                 |          |        |
|                   |               | Prompt for credentials                   |          |        |
|                   |               | Use Windows authentication               | on       |        |
|                   |               | User: root                               |          |        |
|                   |               | Password:                                |          |        |
|                   |               | Port: 3306                               |          |        |
|                   |               | Compressed client/server                 | protocol |        |
|                   |               | Databases: Separated by semicolon        |          | -      |
|                   |               | Comment:                                 |          | $\sim$ |
|                   |               |                                          |          |        |
|                   |               |                                          |          |        |
| <                 | >             |                                          |          | $\sim$ |
| O New ▼ Save      | 😣 Delete      | Open Cancel                              | More     | ▼      |

Kuva 13. HeidiSQL -aloitusruutu.

Kuvassa 13. painamalla ympyröidyltä alueelta "New" -painiketta, "Session name" tekstilistaan ilmestyy "Unnamed" -istunto. Istunnon nimi pystytään vaihtamaa valitsemalla siitä oikealla hiirenpainikkeella ja valitsemalla valikosta "Rename". Tässä istunto nimetään "Tietokanta testaus" -nimiseksi. "User:" kohdalle on jo valmiiksi syötettynä "root" ja "Password:" kohdalle syötetään asennuksen aikana annettu tietokannan salasana. Näiden tietojen lisäyksen jälkeen, voidaan "Open" -painikkeesta valitsemalla, muodostaa yhteys tietokantaan. Jos salasana, käyttäjä, portti tai muut tiedot ovat väärin eikä yhteyttä voitu muodostaa, tarkista kuvan 13. perusteella, että onko asetukset samanlaiset. Tässä vaiheessa tehdään vain oma local (sisäinen) palvelin, joka ei kättele minkään toisen laitteen kanssa. Osoitteena 127.0.0.1 on tunnetusti localhost-osoite.

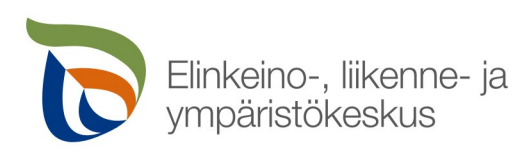

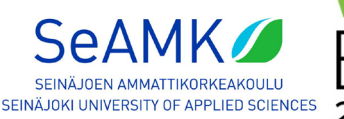

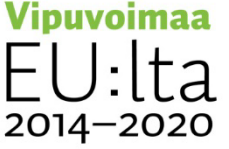

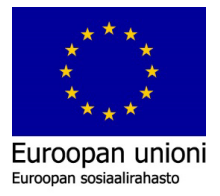

| File Edit Searc                                                             | h C          | Query Tools Goto Hel                                                                                          | ,<br>                                      | • 10                                                                                                    | 8 @ X Þ                                      | • • <mark> -</mark> • [ | ] 📕 🔍             | Q 🍯    | A 100<br>010     |                    | ; 🗙     | Do    | onate    |
|-----------------------------------------------------------------------------|--------------|----------------------------------------------------------------------------------------------------|--------------------------------------------|----------------------------------------------------------------------------------------------------|----------------------------------------------|-------------------------|-------------------|--------|------------------|--------------------|---------|-------|----------|
| Contabase filter                                                            | tort         | 🛴 lable filter 🔶 🗙                                                                                            | Host: 1                                    | 27.0.0.1                                                                                                    | 🕨 Query 🔣                                    |                         | _                 |        |                  |                    |         |       |          |
| <ul> <li>informat</li> <li>mysql</li> <li>performat</li> <li>sys</li> </ul> | ion_s        | schema                                                                                                    | Database<br>inform<br>mysq<br>perfo<br>sys | ases (4)                                                                                                    | Size<br>Size<br>ema                          | Status<br>Items         | Processes<br>Last | Tables | mmand-5<br>Views | Statistics<br>Func | Proc    | Trigg | Events [ |
|                                                                             |              | Edit<br>Drop<br>Empty table(s)<br>Run routine(s)<br>Create new                                                | Alt+Enter<br>Shift+Del                     | Data                                                                                                    | base                                         |                         |                   |        |                  |                    |         |       |          |
|                                                                             | 1:<br>%<br>0 | Clear data tab filter<br>Export database as SQL<br>Maintenance<br>Find text on server Sh<br>Bulk table editor | ift+ Ctrl+ F                               | <ul> <li>Table</li> <li>Table</li> <li>Table</li> <li>View</li> <li>Store</li> <li>Store</li> <li>Store</li> <li>Trigo</li> </ul> | e copy<br>ed procedure<br>ed function<br>jer |                         |                   |        |                  |                    |         |       | >        |
| 7 SHOW VA<br>8 /* Conn<br>9 SHOW TA                                         | 8            | Expand all<br>Collapse all<br>Tree style options                                                              | ÷                                          | Even                                                                                                    | t                                            |                         |                   |        |                  |                    |         |       | ^        |
| 10 SHOW DA<br>11 /* Ente                                                    |              | Print<br>Refresh                                                                                              | Ctrl+P<br>F5                               | (                                                                                                    |                                              |                         |                   |        |                  |                    |         |       | ~        |
| Create a new, blan                                                          |              | Connection                                                                                                    |                                            | : 0( 🛹 Ma                                                                                                    | riaDB 10.6.7                                 | Uptime:                 | 00:23 h           | 0      | Server t         | time: 1i 🔿         | ) Idle. |       |          |

Kuva 14. Tietokannan lisäys.

Oman datan käsittelyä varten on hyvä lisätä oma erillinen tietokanta. Neljä valmiiksi & esille luotua tietokantaa jätetään muokkaamatta ja luodaan oma tietokanta. Kuvan 14. mukaisesti tietokantalistasta valitaan "Create new" painamalla oikealla hiirenpainikkeella valikosta ja tämän jälkeen valitaan "Database". Luomalla oman tietokannan saadaan aikaiseksi järjestystä tietokantaan.

| Create database . |                       | ×                |
|-------------------|-----------------------|------------------|
| <u>N</u> ame:     | omadb                 |                  |
| Collation:        | utf8mb4_unicode       | _ci              |
|                   | Servers default: lati | n1_swedish_ci    |
|                   | Ok                    | Cancel           |
| CREATE code:      |                       |                  |
| CREATE DATAE      | ASE `omadb` /*        | !40100 COLLATE ' |

Kuva 15. "OmaDB" luonti.

Kuvassa 15. nähdään uusi avautunut ikkuna uuden tietokannan luonnissa. "Name:"tekstikenttään on annettava tietokannan nimi. Tässä yhteydessä luodaan "OmaDB"-nimisen tietokannan. "Collation" -listasta valitan arvoksi "utf8mb4\_unicode\_ci". Painamalla "OK"-

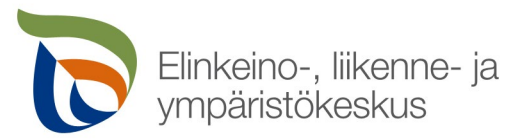

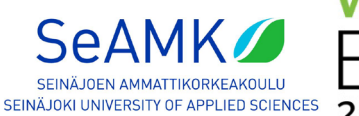

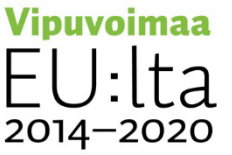

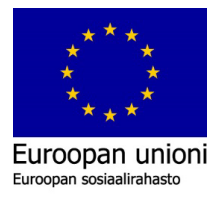

painiketta, tietokanta on luotu ja ikkuna sulkeutuu. Onnistuneesti luotu tietokanta ilmestyy nyt kuvassa 16. vasemmalle tekstilistaan.

| 🐵 Tietokanta testaus\omadb\ - Hei                     | diSQL 11.3.0.6 | 295                 |                                     |           |              |                     | -           |       | ×   |
|-------------------------------------------------------|----------------|---------------------|-------------------------------------|-----------|--------------|---------------------|-------------|-------|-----|
| File Edit Search Query Tools                          | Go to Help     | )                   |                                     |           |              |                     |             |       |     |
| 🖉 🔻 🖉 💺 🗎 🖘 🖶 🛛 🔮                                     | ) 🔻 👥 📄        |                     | $\otimes \otimes \times \mathbf{I}$ | • • •     | - 🖱 🛄 🔍 🕻    | 4 🔥 😳 🗇             | ; 🛛         | Donat | e   |
| 🛴 Database filter 🛛 ሺ Table filter                    | *              | Host: 127.0.0.1     | Database: o                         | madb 🕨    | Query 🐻      |                     |             |       |     |
| 🗸 🔏 Tietokanta testaus                                |                | Name ^              | Rows                                | Size      | Created      | Updated             | Engine      | Comm  | ent |
| > information_schema                                  |                |                     |                                     |           |              |                     |             |       |     |
| > mysql                                               | 2,5 MiB        |                     |                                     |           |              |                     |             |       |     |
| 🔍 omadb                                               | 0 B            |                     |                                     |           |              |                     |             |       |     |
| > performance_schema                                  |                |                     |                                     |           |              |                     |             |       |     |
| > sys                                                 |                |                     |                                     |           |              |                     |             |       |     |
|                                                       |                |                     |                                     |           |              |                     |             |       |     |
|                                                       |                |                     |                                     |           |              |                     |             |       |     |
|                                                       |                |                     |                                     |           |              |                     |             |       |     |
|                                                       |                |                     |                                     |           |              |                     |             |       |     |
|                                                       |                |                     |                                     |           |              |                     |             |       |     |
|                                                       |                |                     |                                     |           |              |                     |             |       |     |
|                                                       |                |                     |                                     |           |              |                     |             |       |     |
|                                                       |                |                     |                                     |           |              |                     |             |       |     |
|                                                       |                |                     |                                     |           |              |                     |             |       |     |
|                                                       |                |                     |                                     |           |              |                     |             |       |     |
|                                                       |                |                     |                                     |           |              |                     |             |       |     |
|                                                       |                | <                   |                                     |           |              |                     |             |       | >   |
|                                                       |                | × Filter: Regular e | xpression                           |           |              |                     |             |       |     |
| 23 SHOW FUNCTION STATUS                               | HERE 'Db'      | 'mysql';            |                                     |           |              |                     |             |       | ~   |
| 24 SHOW PROCEDURE STATUS                              | WHERE Db       | ='mysql';           |                                     |           |              |                     |             |       |     |
| 25 SHOW IRIGGERS FROM my<br>26 SELECT *, EVENT SCHEMA | A AS `Db`.     | EVENT NAME AS Na    | me` FROM int                        | formation | schema. EVEN | TS' WHERE 'EVENT SC | HEMA`='mvsq | 11:   |     |
| 27 USE `omadb`;                                       |                |                     |                                     |           |              |                     |             |       | ~   |
| omadb: 0 objects                                      |                | Connected: 0        | ariaDB 10.6.7                       | Upti      | me: 02:16 h  | ( Server time: 1 C  | ) Idle.     |       |     |

Kuva 16. Tietokanta "omadb" ja sen tyhjä sisältö.

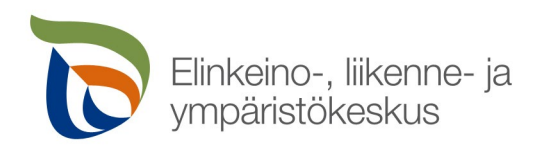

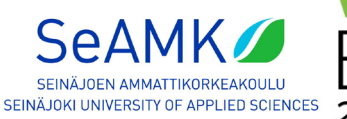

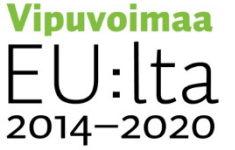

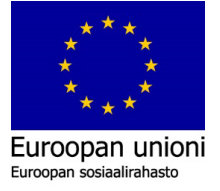

### 5. CSV-taulukon lataaminen tietokantaan

Tässä esimerkissä ladataan netistä CSV-tiedosto, joka sisältää perätöntä taulukkodataa. Perätöntä dataa voidaan luoda nopeasti ja ladata Mockaroo-sivustossa (Mockaroo, i.a.).

| 4  | e mockaroo              | SCHEMAS DATASETS                | MOCK API         | S SCENARIO        | DS PROJECTS                   |                                                | ¢                  | <b>?</b> - |
|----|-------------------------|---------------------------------|------------------|-------------------|-------------------------------|------------------------------------------------|--------------------|------------|
|    |                         | Looking to gen                  | erate fake dat   | a based on you    | r production data? Mim        | nic your databases with a trial acco           | unt from <b>TO</b> | IC         |
|    |                         |                                 |                  |                   |                               |                                                |                    |            |
| N  | eed some mock data to   | test your app? Mockaroo lets    | you generate up  | to 1,000 rows of  | realistic test data in CSV, J | ISON, SQL, and Excel formats.                  |                    |            |
| N  | eed more data? Plans st | art at just \$60/year. Mockaroo | is also availabl | e as a docker ima | age that you can deploy in g  | your own private cloud.                        |                    |            |
|    |                         |                                 |                  |                   |                               |                                                |                    |            |
|    | Field Name              | Туре                            | Opti             |                   |                               |                                                |                    |            |
| :: | id                      | Row Number                      | 🗘 blank:         | 0% Σ              | ×                             |                                                |                    |            |
| :: | company                 | Construction Trade              | 🗘 blank:         | 0%Σ               | ×                             |                                                |                    |            |
| :: | first_name              | First Name                      | 🗘 blank:         | 0%Σ               | ×                             |                                                |                    |            |
| :: | last_name               | Last Name                       | 🗘 blank:         | 0%Σ               | ×                             |                                                |                    |            |
| :: | email                   | Email Address                   | 🗘 blank:         | 0%Σ               | ×                             |                                                |                    |            |
|    | value                   | Money                           | 0 betwee         | en 1500           | and 15000 ir                  | n € <del> </del> blank:   0 % <b>Σ    &gt;</b> | <                  |            |
|    | material                | Construction Mater              | ial 🗘 blank:     | 0%Σ               | ×                             |                                                |                    |            |
|    | buydate                 | Datetime                        | 06/1             | 4/2012 💼          | to 06/14/2022 💼               | format: dd.mm.yyyy <del>-</del> blank:         | 0% <b>Σ</b> ×      |            |
| (  | ADD ANOTHER FIELD       |                                 |                  |                   |                               |                                                |                    |            |
|    |                         |                                 |                  |                   |                               |                                                |                    |            |
| L  | # Rows: 10              | 00 Format: CSV 🗸                | Line Ending:     | Windows (CRLF     | ) 🛨 Include: 🗹 he             | eader 🔲 BOM                                    |                    |            |
|    |                         |                                 |                  |                   |                               |                                                |                    |            |
|    |                         |                                 |                  | OWNLOAD DAT       | PREVIEW                       | SAVE THIS SCHEMA MORE -                        |                    |            |

Kuva 17. Mockaroo-etusivu muokatuilla arvoilla.

Kuvassa 17. verkkosivulla näkyy otsikoita CSV-taulukolle, joita tullaan käyttämään tässä asennusohjeessa kaavion piirtämiseen. Taulukkoon luodaan seuraavat sarakkeet: "id", "company", "first\_name", "last\_name", "email", "value", "material" ja "buydate". Kuvan 17. ympyröidyllä "Add another field" -painikkeella voidaan lisätä uusia kenttiä. Kuvassa 17. vasemmalla on "Field Name"-osio, johon voidaan määrittää taulukon tietoja. Niiden on hyvä olla yksinkertaiset, eikä ääkkösillä tai muilla erikoismerkeillä nimettyjä. Toinen otsikko on "Type", jossa voidaan hiirenosoittimella valita, minkä tyyppistä dataa halutaan luoda satunnaisesti. "Options"-otsikon alla voidaan määrittää asetukset ja halutut arvot valitulle tiedostotyypille. Lisäksi alhaalla on mahdollista muokata taulukon formaattia ja kokonaisuutta haluttuihin arvoihin. "Rows" on vakiona 1000 riviä tietoja, mutta se voi hyvin olla vähemmän esim. 100 – 250 riviä tietoja on hyvä minimi. Täytyy varmistaa, että alhaalla olevat "Format" ja "Line Ending" -tiedot ovat kuvan 17. mukaisesti: "Format: CSV" ja "Line Ending: Windows (CRLF)".

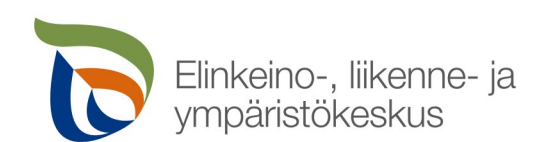

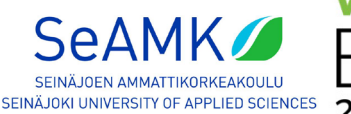

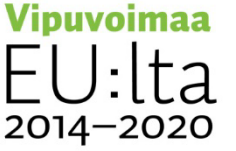

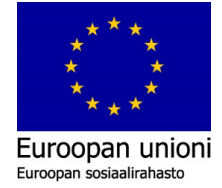

Päivämäärän aloitus- ja loppumispäivällä ei ole tässä yhteydessä merkitystä. Jos on valittuna 1000 riviä dataa ja päivämääriä on annettu esim. 1.1.2021 – 12.1.2021, voi olla hankalaa verrata hintakehitystä materiaaleista. Ajan "Format" on hyvä valita SQL-tietokantaa suosivaan "YYYY-MM-DD"-formaattiin (vuosi - kuukausi - päivä). Tämä on standardisoitu tapa käsitellä päivämäärä tietoja (W3Schools, i.a.). Tässä esimerkissä luodaan CSV-tiedostoon suomalaisella formaatilla päivämääriä "dd.mm.yyyy" -muodossa. "Money"-sarakkeen riveille arvotaan satunnaisesti materiaalien hintoja syötettyjen arvojen väliltä. Tässä esimerkissä sivusto luo 1500–15000 euron väliltä arvoja taulukkoon. Valitsemalla "Download data", selain lataa tiedoston "MOCK\_DATA.csv" tietokoneellesi latauskansioon. HeidiSQL-sovelluksella pystytään siirtämään helposti CSV-taulukko tietokantaan.

| Selitys valituille tiedoille: |                                             |
|-------------------------------|---------------------------------------------|
| id                            | Tilausnumero tai kuitin uniikki numerosarja |
| company                       | Yrityksen nimi                              |
| first_name                    | Myyjän etunimi                              |
| last_name                     | Myyjän sukunimi                             |
| email                         | Myyjän sähköpostiosoite yhteydenottoa       |
|                               | varten                                      |
| value                         | Tuotteen/materiaalin hinta                  |
| material                      | Ostetut metallit tai muut raaka-aineet      |
| buydate                       | Ostopäivämäärä                              |

Taulukko 1. Tietokannan tietojen selitys.

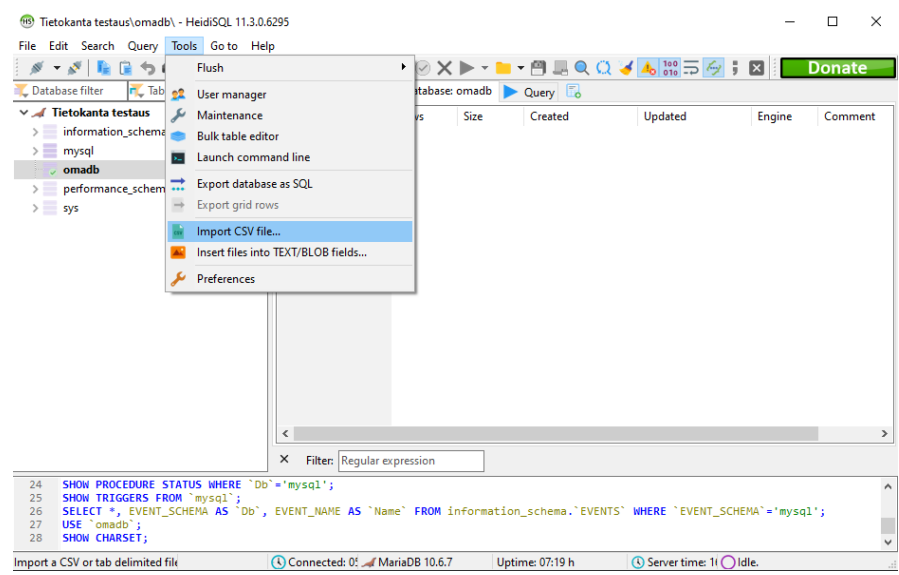

Kuva 18. HeidiSQL ja CSV -tiedoston tuonti tietokantaan.

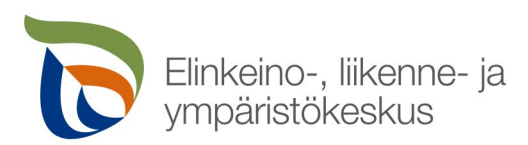

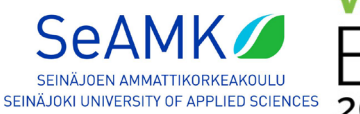

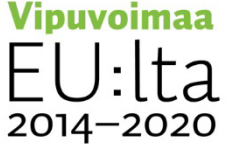

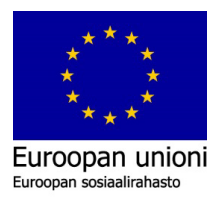

Kuvan 18. mukaisesti valitaan oma tietokanta "omadb" ja avataan valikko "Tools". Valikon kautta avataan "Import CSV file...". Tämä tuo kuvassa 19. esitetyn ikkunan. Valitsemalla kansio –kuvakkeen "Filename:" tekstiruudusta, niin pystytään hakemaan oman CSV – tiedoston sijainti.

|    | 🐵 Import text file                                |                     | _       |            |
|----|---------------------------------------------------|---------------------|---------|------------|
|    | Input file                                        |                     |         |            |
|    | Filename: C:\Users\Saku-Laptop\Desktop\SEAMK      | CSV\MOCK_DATA.cs    | v       |            |
| 1. | Encoding: utf8mb4: UTF-8 Unicode                  |                     |         | ~          |
|    | Options                                           | Control characters  |         | 3.         |
| Ζ. | Ignore first 1 🛉 lines                            | Fields terminated b | by ,    |            |
|    | Low priority, avoid high server load              | Fields enclosed by  | "       | optionally |
|    | Input file contains local formatted numbers, e.g. | Fields escaped by   | "       |            |
|    | Truncate destination table before import          | Lines terminated b  | y \r\n  |            |
|    | Handling of duplicate rows                        | Destination         |         |            |
|    | INSERT (may throw errors)                         | Database:           | omadb   | ~          |
|    | O INSERT IGNORE (duplicates)                      | Table:              |         | $\sim$     |
|    |                                                   | Columns:            |         |            |
|    | REPLACE (duplicates)                              | ▲ Up                |         |            |
|    | Method                                            | Down                |         |            |
|    | Server parses file contents (LOAD DATA)           | V All               |         |            |
|    | ○ Client parses file contents                     |                     |         |            |
|    |                                                   |                     | Import! | Cancel     |

Kuva 19. CSV -tiedosto valittuna ja asetukset.

Tämän jälkeen, kun tiedosto on onnistuneesti valittu, ikkuna päivittyy ja on tehtävä muutoksia asetuksiin kuvan 19. mukaisesti. Tärkeintä on, CSV-tiedoston valitsemisessa, tarkistaa "Encoding:" kohta "UTF-8 Unicode", kuten kuvan 19. kohdassa 1. Jos tätä ei valita, "€"-valuuttamerkkiä tiedostossa ei pystytä lukemaan ja HeidiSQL syöttää outoja arvoja tietokantaan. Kuva 20. on esimerkkinä väärien arvojen syöttämisestä.

Kuvan 19. kohdassa 2. on syytä olla valittuna "Ignore first 1 lines". Tämä ei lue ensimmäistä riviä dataksi, vaan sen avulla luodaan tiedostoille automaattisesti sarakkeet, mitkä löytyvät CSV-tiedoston ensimmäiseltä riviltä. Kuvan 19. kohdassa 3. määritetään asetuksia, kuinka lukea CSV-tiedosto. Jos omat arvot eivät ole samanlaiset, niitä pitää muokata.

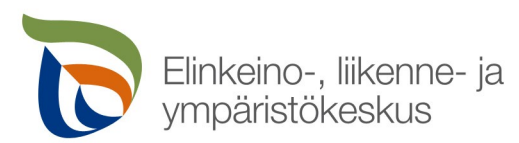

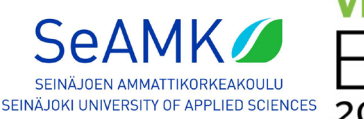

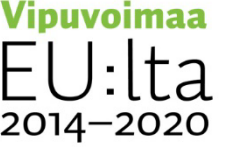

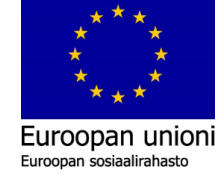

Kuvan 19. kohdassa 3. ensimmäisenä määritetään solujen erottaja riveittäin. Toisena voidaan lainausmerkeillä valinnaisesti ympäröidä solun tiedot. Kolmantena pystytään määrittämään, onko solun tiedoissa minkätyyppisiä merkkejä, että SQL ymmärtäisi solujen erottelun. Vakiona se on lainausmerkki. Viimeisenä rivien päättymiset erotetaan "\r\n" - merkeillä eli rivinvaihtomerkeillä

| Fields terminated by: | ,    |
|-----------------------|------|
| Fields enclosed by:   | u    |
| Fields escaped by:    | u    |
| Lines terminated by:  | \r\n |

Taulukko 2. Taulukon vakioasetukset CSV -tiedoston lukemiseen.

| Tietokanta testaus\testidatabase\mock_data\                                                                                                    | - HeidiSQL 11.3.0.6295                                                        |                            |                        |                                |                    |            | -                  | □ ×      |
|----------------------------------------------------------------------------------------------------|-------------------------------------------------------------------------------|----------------------------|------------------------|--------------------------------|--------------------|------------|--------------------|----------|
| File Edit Search Query Tools Go to He                                                                                                    | slp                                                                           |                            |                        |                                |                    |            |                    |          |
| 💉 • 💉 📭 🕞 👈 🖶 🙆 • 🕫                                                                                                    | i                                                                             | X >                        | ) 📖 🔍 💭 🤘 🖊            | 5 iii 🗔 🔗 ; 🛛                  |                    |            |                    | Donate   |
| 🛴 Database filter 🛛 🥂 Table filter 🔶 🛨                                                                                                    | Host: 127.0.0.1 D                                                             | atabase: testidatabase 👖   | Table: mock_data       | 🛄 Data 🕨 Query 🐻               |                    |            |                    |          |
| ✓                                                                                                    | tertidatabare mock data 1                                                     | 000 rowr total (approxima  | telu) limited to 1 000 | Next 🔺                         | now all            | Sorting 🛛  | Columns (8/8)      | F Filter |
| > information_schema 208,0 KiB                                                                                                    | testidatabase.mock_data. 1                                                    | Cert approxima             | lest serve             |                                | ion un             |            | conditions (circi) |          |
| > mysql                                                                                                    | id company                                                                    | tirst_name                 | last_name              | email                          | value              | material   | buydate            |          |
| > omadb                                                                                                    | Equipment Op                                                                  | erator Bonnee              | Koffey                 | brottey0@cbslocal.com          | a, 14891,9         | Granite    | 13,020000          | <u>^</u> |
| > performance_schema                                                                                                    | 2 Plasterers                                                                  | Corabella                  | O'Carmody              | cocarmody1@sb0.cn              | a, = 13108,5       | Granite    | 1,030000           |          |
| > sys                                                                                                    | 3 Brickmason                                                                  | Pennie                     | Letrange               | pletrange2@spotify.com         | a, = 14559,5       | Steel      | 13,080000          |          |
| v testidatabase 144.0 KiB                                                                                                    | 4 Carpenter                                                                   | Gaelan                     | Corain                 | gcorain3@mlb.com               | a,=58/8,6/         | Steel      | 27,090000          |          |
| mock data 144.0 KiB                                                                                                    | 5 Concrete Finish                                                             | her Willyt                 | Blamires               | wblamires4@acquirethisname.com | â,¬11414,7         | Steel      | 18,050000          |          |
|                                                                                                    | 6 Laborer                                                                     | Madonna                    | Dightham               | mdightham5@constantcontact.com | â, ¬ 11418,3       | Plexiglass | 24,110000          |          |
|                                                                                                    | 7 Safety Officer                                                              | Suzette                    | Cestard                | scestard6@gnu.org              | â,¬4255,01         | Granite    | 31,010000          |          |
|                                                                                                    | 8 Concrete Finish                                                             | her Arlinda                | Platfoot               | aplatfoot7@gizmodo.com         | â, ¬ 12333,2       | Wood       | 8,020000           |          |
|                                                                                                    | 9 Waterproofer                                                                | Tony                       | Arnell                 | tarnell8@ucsd.edu              | â,⇒11826,5         | Plastic    | 26,090000          |          |
|                                                                                                    | 10 Laborer                                                                    | Camey                      | Wollacott              | cwollacott9@marriott.com       | â,¬6103,63         | Rubber     | 29,050000          |          |
|                                                                                                    | 11 Pipelayer                                                                  | Efren                      | Omand                  | eomanda@sbwire.com             | â, ¬ 7082, 51      | Glass      | 1,120000           |          |
|                                                                                                    | 12 Linemen                                                                    | Goldarina                  | Bertwistle             | gbertwistleb@boston.com        | á,⇒13682,8         | Stone      | 3,060000           |          |
|                                                                                                    | 13 Plasterers                                                                 | Aindrea                    | Darridon               | adarridonc@youtube.com         | â, ¬ 9002,64       | Aluminum   | 13,020000          |          |
|                                                                                                    | 14 Brickmason                                                                 | Cass                       | Busk                   | cbuskd@weibo.com               | â, n 1816,04       | Brass      | 8,030000           |          |
|                                                                                                    | 15 Stucco Mason                                                               | Winifield                  | Willmett               | wwillmette@intel.com           | â, ¬ 10370,1       | Plexiglass | 21,120000          |          |
|                                                                                                    | 16 Waterproofer                                                               | Brandie                    | Sobczak                | bsobczakf@wiley.com            | â,¬4660,12         | Stone      | 14,050000          |          |
|                                                                                                    | 17 Refridgeration                                                             | Lola                       | Maffulli               | Imaffullig@examiner.com        | â,⇒7273,74         | Stone      | 11,030000          |          |
|                                                                                                    | 18 Refridgeration                                                             | Nelly                      | Dimblebee              | ndimblebeeh@smh.com.au         | à,~6692,83         | Stone      | 27,060000          |          |
|                                                                                                    | 19 Ironworker                                                                 | Carlos                     | Bestwerthick           | cbestwerthicki@liveinternet.ru | á, ~ 3423, 10      | Aluminum   | 21,050000          |          |
|                                                                                                    | 20 Pipelaver                                                                  | Broddy                     | Swalwell               | bswalwelli@berkeley.edu        | â. n 12266.2       | Plastic    | 30.080000          |          |
|                                                                                                    | 21 Pipelayer                                                                  | Jennica                    | Hubatsch               | ihubatschk@4shared.com         | 8 - 13653 7        | Plexiplass | 19 080000          | ¥.       |
|                                                                                                    | × Filter: Regular expres                                                      | sion                       |                        |                                |                    |            |                    |          |
| 182         SHOW TABLE STATUS LIKE 'mock_di           183         SELECT * FROM 'testidatabase'.'           184         SHOW TABLE STATUS LIKE 'mock_di           185         SELECT * FROM 'testidatabase'.'           186         SHOW TABLE STATUS LIKE 'mock_di | ata';<br>'mock_data' ORDER BY 'b<br>ata';<br>'mock_data' LIMIT 1000;<br>ata'; | ouydate' DESC LIMIT 1      | 1000;                  |                                |                    |            |                    |          |
|                                                                                                    | r1 : c1 🕓 Con                                                                 | nected: 00:03 h 🛛 🔏 Marial | DB 10.6.7              | Uptime: 03:19 h                | (Server time: 13:3 | i6 🔘 Idle. |                    |          |

Kuva 20. Tiedoston luku epäonnistunut.

| 1  | id,company,first_name,last_name,email,value,material,buydate                                        |
|----|----------------------------------------------------------------------------------------------------|
| 2  | 1, Equipment Operator, Bonnee, Roffey, broffey0@cbslocal.com, "€14891, 96", Granite, 13.02.2022     |
| 3  | 2,Plasterers,Corabella,O'Carmody,cocarmody1@360.cn,"€13108,59",Granite,01.03.2016                   |
| 4  | 3,Brickmason,Pennie,Letrange,pletrange2@spotify.com,"€14559,56",Steel,13.08.2012                    |
| 5  | 4, Carpenter, Gaelan, Corain, gcorain3@mlb.com, "€5878, 67", Steel, 27.09.2020                      |
| 6  | 5,Concrete Finisher,Willyt,Blamires,wblamires4@acquirethisname.com,"€11414,72",Steel,18.05.2022     |
| 7  | 6, Laborer, Madonna, Dightham, mdightham5@constantcontact.com, "€11418, 35", Plexiglass, 24.11.2015 |
| 8  | 7,Safety Officer,Suzette,Cestard,scestard60gnu.org,"€4255,01",Granite,31.01.2017                    |
| 9  | 8,Concrete Finisher,Arlinda,Platfoot,aplatfoot70gizmodo.com,"€12333,27",Wood,08.02.2014             |
| 10 | 9,Waterproofer,Tony,Arnell,tarnell8@ucsd.edu,"€11826,51",Plastic,26.09.2019                         |
| 11 | 10,Laborer,Camey,Wollacott,cwollacott9@marriott.com,"€6103,63",Rubber,29.05.2019                    |

Kuva 21. CSV-tiedoston sisältö avattu tekstieditorilla.

Kuvassa 21. esitetään CSV-tiedoston esikatselunäkymä avattuna tekstieditorilla. Korostettu ensimmäinen rivi kertoo taulukon otsikot. Toiselta riviltä alkaa tiedostojen syöttö riveittäin, jotka erotetaan sarakkeisiin pilkulla. Aina ennen kuin syöttää CSV-tiedostoja tietokantaan, on hyvä tarkistaa taulukon muotoilu. Huomataan, että "Value" soluissa on erikoismerkki "€" sekä desimaalit erotetaan pilkuilla ("€14891,96"). Taulukon 2. kohdassa "Fields escaped by"

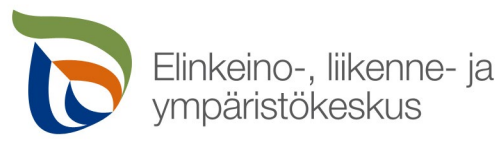

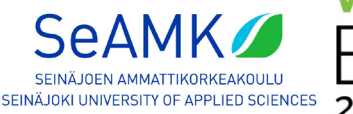

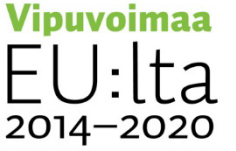

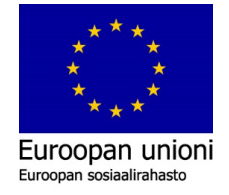

luetaan solun tiedot lainausmerkkien sisältä. Jos "valuen" antamissa tiedoissa ei olisi lainausmerkkejä, sarakkeet jaettaisiin desimaalien kohdalta pilkusta ja tietoja ei pystyttäisi lukemaan taulukosta.

| Destination |                      |
|-------------|----------------------|
| Database:   | omadb $\sim$         |
| Table:      | ~                    |
| Columns:    | <new table=""></new> |
| 🔺 Up        |                      |
| 🕶 Down      |                      |
| 🗹 All       |                      |
|             |                      |
|             |                      |
|             | Import! Cancel       |

Kuva 22. Taulukon luonti.

Kuvan 22. mukaisesti valitaan luetteloruudusta "<New table>", joka avaa uuden ikkunan. HeidiSQL lukee sille syötetyn CSV-tiedoston ja määrittää automaattisesti arvot tekstiruudulle kuten kuvassa 23. näytetään. Value ja buydate-arvot ovat muokattava tekstiruudussa erityyppisiksi. HeidiSQL luulee "buydate"-sarakkeen arvoja esim. "6.12.2017" desimaaliluvuksi, kuten kuvassa 20. näytetään. Tämä korjataan vaihtamalla tekstiruudulle kuvan 23. korostetut kohdat "VARCHAR(10)" ja "DECIMAL(20,6)" kuvan 24. mukaisesti "TEXT" –tyyppiseksi.

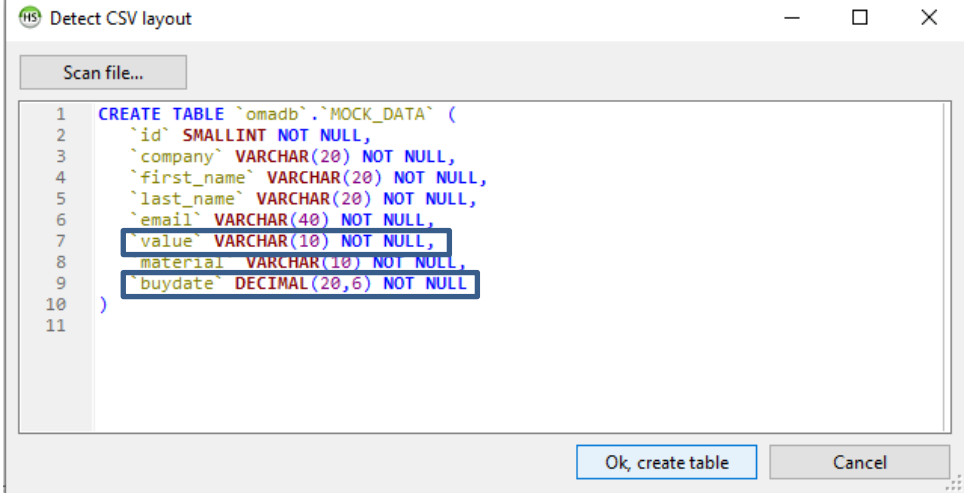

Kuva 23. Detect CSV layout.

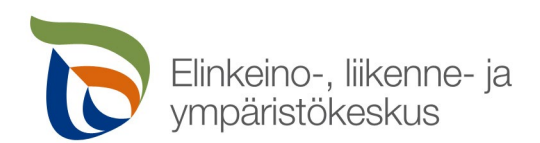

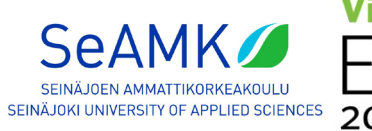

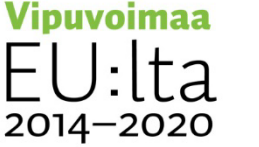

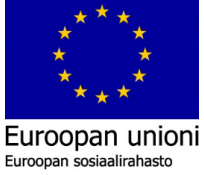

| 🐵 Deteo                                               | t CSV layout                                                                                                    | _ |        | × |
|-------------------------------------------------------|----------------------------------------------------------------------------------------------------|---|--------|---|
| Sca                                                   | n file                                                                                                    |   |        |   |
| 1<br>2<br>3<br>4<br>5<br>6<br>7<br>8<br>9<br>10<br>11 | CREATE TABLE `omadb`.`MOCK_DATA` (<br>`id` SMALLINT NOT NULL,<br>`company` VARCHAR(20) NOT NULL,<br>`first_name` VARCHAR(20) NOT NULL,<br>`last_name` VARCHAR(20) NOT NULL,<br>`email` VARCHAR(40) NOT NULL,<br>`value` text NOT NULL,<br>`material` VARCHAR(10) NOT NULL,<br>`buydate` text NOT NULL<br>) |   |        |   |
|                                                       | Ok, create table                                                                                                    |   | Cancel |   |

Kuva 24. Value ja buydate arvojen muuttaminen "text" muotoon.

Muuttamalla datatyypit kuvan 24. mukaisesti "TEXT"-tyyppisiksi, voidaan luoda taulukko valitsemalla "Ok, create table"-painiketta.

| 🐵 Import text file                                                                                                    | - 🗆 X                                                                                                    |
|----------------------------------------------------------------------------------------------------|----------------------------------------------------------------------------------------------------|
| Input file<br>Filename: C:\Users\Saku-Laptop\Desktop\SEAMk<br>Encoding: utf8mb4: UTF-8 Unicode                                                                                                    | CSV/MOCK_DATA.csv                                                                                                    |
| Options<br>Ignore first 1                                                                                                    | Control characters         Fields terminated by       ,         Fields enclosed by       "         Fields escaped by       "         Lines terminated by       \r\n |
| Handling of duplicate rows <ul> <li>INSERT (may throw errors)</li> <li>INSERT IGNORE (duplicates)</li> <li>REPLACE (duplicates)</li> </ul> <li>Method <ul> <li>Server parses file contents (LOAD DATA)</li> <li>Client parses file contents</li> </ul></li> | Destination<br>Database: omadb ✓<br>Table: mock_data ✓<br>Columns: ☑ id<br>▲ Up<br>♥ Down ☑ last_name<br>♥ All ☑ value<br>☑ material<br>☑ buydate                   |
|                                                                                                    | Import! Cancel                                                                                                    |

Kuva 25. Taulun luonti.

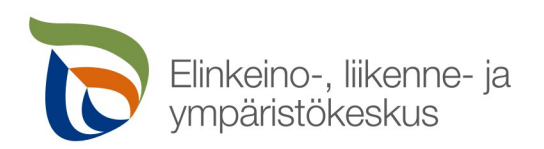

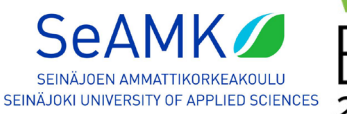

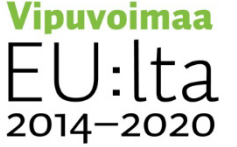

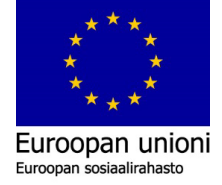

Varmista vielä, että "Encoding:" on valittuna kuten kuvassa 25 näytetään arvolla: UTF-8 Unicode. Muuten ilmenee virheitä, kuten kuvassa 20. on esitetty. Painamalla "Import!"painiketta, tiedot siirtyvät "omadb"-tietokantaan.

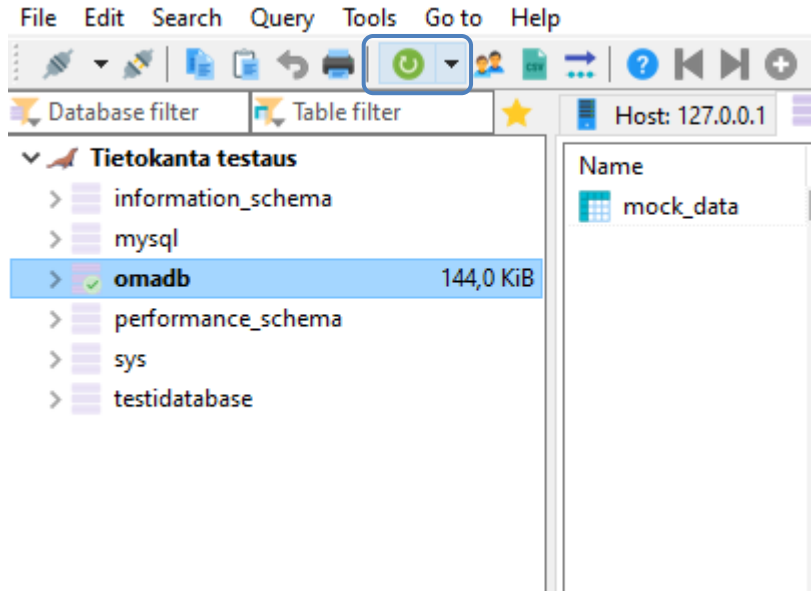

Kuva 26. Tietojen virkistys.

Tietokantaan on nyt luotu taulu ja sinne on nyt CSV-tiedoston tiedot siirretty onnistuneesti. Jos tiedot eivät näy heti ruudulla, niin painamalla näppäimistöstä F5-painiketta tai painamalla kuvan 26. ympyröidyssä alueessa olevaa vihreää "Refresh"-painiketta hiiren osoittimella, päivitetään näkymä ja saadaan esille tehdyt muutokset.

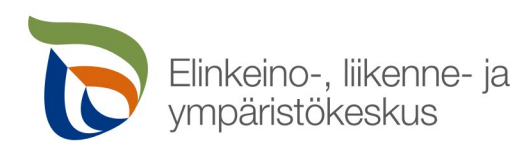

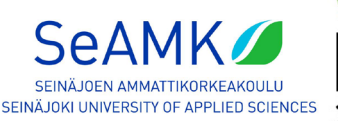

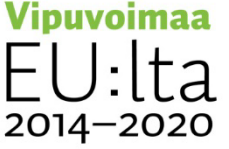

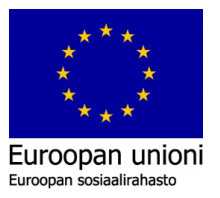

| / Tietokanta testaus                                                       |                                    | omadh.m                     | ock data: 1 000 rows total          | (approximately) li   | mited to 1 000         | >> Next                                                          | Sorting                | Columns               | (8/8) 💌 Filter           |
|----------------------------------------------------------------------------|------------------------------------|-----------------------------|-------------------------------------|----------------------|------------------------|------------------------------------------------------------------|------------------------|-----------------------|--------------------------|
| information_schema<br>mysql                                                |                                    | id                          | company<br>Equipment Operator       | first_name           | last_name              | email                                                            | value<br>£1/801.06     | material              | buydate                  |
| omadb                                                                      | 144,0 KiB<br>144,0 KiB             | 2                           | Plasterers                          | Corabella            | O'Carmody              | cocarmody1@360.cn                                                | €13108,59              | Granite               | 01.03.2016               |
| performance_schema                                                         | 0 B                                | 4                           | Carpenter                           | Gaelan               | Corain                 | gcorain3@mlb.com                                                 | €5878,67               | Steel                 | 27.09.2020               |
| testidatabase                                                              |                                    | 5                           | Concrete Finisher<br>Laborer        | Willyt<br>Madonna    | Blamires<br>Dightham   | wblamires4@acquirethisname.com<br>mdightham5@constantcontact.com | €11414,72<br>€11418,35 | Steel<br>Plexiglass   | 18.05.2022<br>24.11.2015 |
|                                                                            |                                    | 7                           | Safety Officer<br>Concrete Finisher | Suzette<br>Arlinda   | Cestard<br>Platfoot    | scestard6@gnu.org<br>aplatfoot7@gizmodo.com                      | €4255,01<br>€12333.27  | Granite<br>Wood       | 31.01.2017<br>08.02.2014 |
|                                                                            |                                    | 9                           | Waterproofer                        | Tony                 | Arnell                 | tarnell8@ucsd.edu                                                | €11826,51              | Plastic               | 26.09.2019               |
|                                                                            |                                    | 10                          | Laborer<br>Pipelayer                | Efren                | Omand                  | eomanda@sbwire.com                                               | €7082,51               | Glass                 | 01.12.2012               |
|                                                                            |                                    | 12                          | Linemen<br>Plasterers               | Goldarina<br>Aindrea | Bertwistle<br>Darridon | gbertwistleb@boston.com<br>adarridonc@voutube.com                | €13682,81<br>€9002.64  | Stone                 | 03.06.2020               |
|                                                                            |                                    | 14                          | Brickmason                          | Cass                 | Busk                   | cbuskd@weibo.com                                                 | €1816,04               | Brass                 | 08.03.2022               |
|                                                                            |                                    | 15                          | Stucco Mason<br>Waterproofer        | Brandie              | Sobczak                | bsobczakf@wiley.com                                              | €10370,18<br>€4660,12  | Stone                 | 14.05.2014               |
|                                                                            |                                    | 17                          | Refridgeration<br>Refridgeration    | Lola                 | Maffulli               | Imaffullig@examiner.com                                          | €7273,74<br>€6692.83   | Stone                 | 11.03.2016               |
|                                                                            |                                    | 19                          | Ironworker                          | Carlos               | Bestwerthick           | cbestwerthicki@liveinternet.ru                                   | €3423,10               | Aluminum              | 21.05.2016               |
|                                                                            |                                    | 20                          | Pipelayer<br>Pipelayer              | Broddy<br>Jennica    | Swalwell<br>Hubatsch   | bswalwellj@berkeley.edu<br>jhubatschk@4shared.com                | €12266,27<br>€13653,74 | Plastic<br>Plexiglass | 30.08.2019<br>19.08.2014 |
|                                                                            |                                    | 22                          | Ironworker<br>Pipelaver             | Clari                | LAbbet<br>Hapes        | clabbetl@japanpost.jp<br>ebapesm@theglobeandmail.com             | €5473,45<br>€11957.24  | Glass                 | 03.03.2016               |
| SHOW CREATE TABLE `oma<br>SELECT * FROM `omadb`.<br>SHOW TABLE STATUS LIKE | db`.`mock<br>`mock_dat<br>'mock_da | _data`;<br>a` LIMIT<br>ta'; | Pipelayer                           | Elbert               | Hanes                  | ehanesm@theglobeandmail.com                                      | €11957,24              | Granite               | 05.05.2017               |

Kuva 27. Tietojen tarkastaminen.

Tietoja pääsee tarkastamaan "Data"-välilehden kautta kuten kuvassa 27. esitetään. "MOCK\_DATA.csv"-tiedostosta on siirretty onnistuneesti 1000 riviä taulukko dataa "omadb"tietokantaan ja sarakkeiden "value"- ja "buydate"-tiedot eivät ole kuvan 20. mukaisesti viallista tai epäselvää tekstiä.

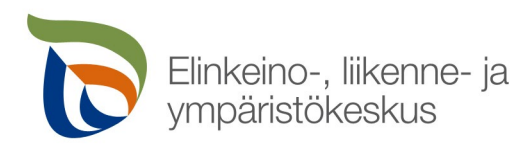

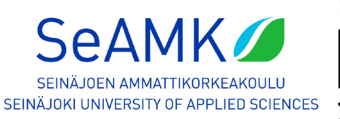

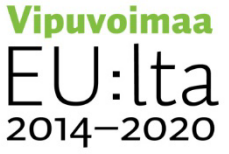

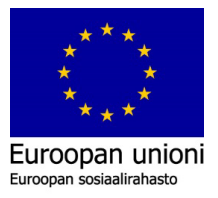

## 6. POWER BI ja yhteydenotto MariaDBtietokantaan

Edellisissä asennusohjeen luvuissa MariaDB:n tietokanta ja ODBC/Connector asennettiin ja HeidiSQL:n avulla siirrettiin tietoja tietokantataululle. Myös Power BI:llä voitiin ottaa yhteyttä MariaDB:n MySQL -tietokantaan ja käytettiin sinne vietyä dataa kaavioiden luomiseen. Avaamalla Power BI -sovelluksen ja luomalla uuden raportin, voidaan ottaa yhteys MariaDBpalvelimeen.

Tässä muutamia tähän asennusohjeen lukuun avainsanoja englanniksi: selite (engl. legend), työkaluvihje (engl. tooltips) ja osittaja (engl. slicer).

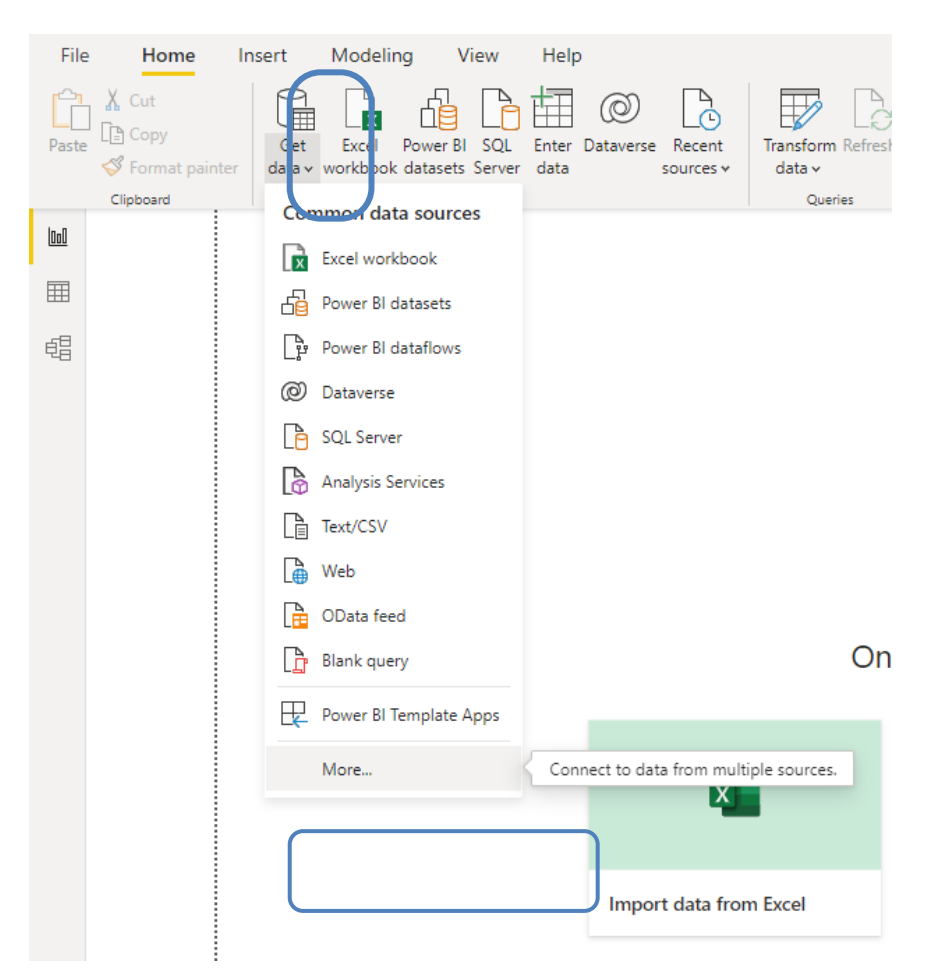

Kuva 28. Yhteydenotto tietokantaan.

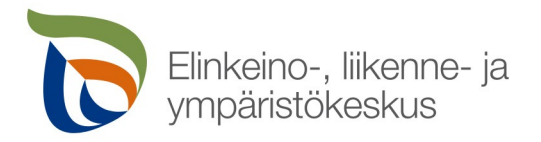

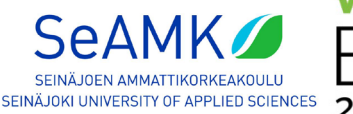

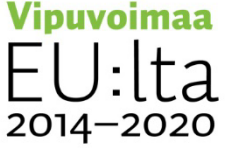

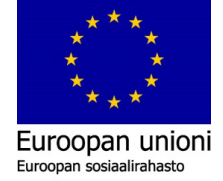

Kuvan 28. mukaisesti Power BI:stä valitaan "Get data" ja "More...". Tämä avaa uuden ikkunan yhteydenottoa varten.

| Get Data                    | ×                      |
|-----------------------------|------------------------|
| maria X                     | All                    |
| All                         | MariaDB                |
| Database                    |                        |
|                             |                        |
|                             |                        |
|                             |                        |
|                             |                        |
| Certified Connectors Templa | te Apps Connect Cancel |

Kuva 29. Tietokannan valitseminen ja yhdistäminen.

Kuvan 29. mukaisesti avautuu uusi ikkuna. Hakukohtaan kirjoitetaan "Maria" ja valitaan osoittimella ikkunalle ilmestynyt "MariaDB". Valitsemalla "Connect" pystytään ottamaan yhteys tietokantaan.

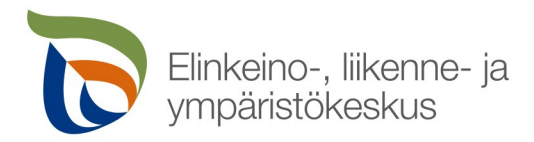

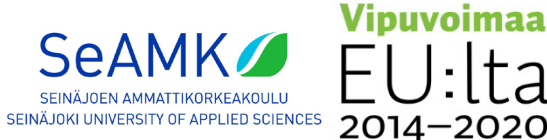

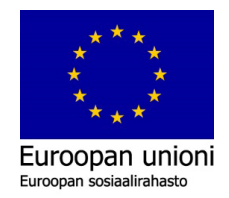

·2020

| Connecting to a third-party service                                                                                                    | ×        |
|----------------------------------------------------------------------------------------------------|----------|
| The MariaDB connector relies on a third-party service. As such, features and availability may vary over time. W<br>attempt to release updates when changes occur, but can't guarantee the results of your queries when using th<br>connector. | e<br>IIS |
| Learn more about the service used for the MariaDB connector                                                                                                    |          |
| Don't warn me again for this connector                                                                                                    |          |
| Continue                                                                                                    |          |

Kuva 30. Yhdistäminen kolmannen osapuolen palveluihin -varoitus.

Kuvan 30. mukaisesti Power BI huomauttaa, että MariaDB on avoimenlähdekoodin palvelu, joka ei ole natiivisesti tuettu Power BI:ssä. Painamalla "Continue" voidaan jatkaa tietokantaan yhdistämistä.

| 🐵 Session manager                                         |                           | ?                                                           | ×    |                                                                       |
|-----------------------------------------------------------|---------------------------|-------------------------------------------------------------|------|-----------------------------------------------------------------------|
| Q Filter                                                  | 🎤 Settings 🎤 Advanced 🎙   | SSL Statistics                                              |      |                                                                       |
| Session name ^ Host<br>Host<br>Tietokanta testaus * 127.0 | Network type:<br>Library: | NariaDB or MySQL (TCP/IP)                                   | ~    | MariaDB data source                                                   |
|                                                           | Hostname / IP:            | 127.0.0.1 Prompt for credentials Use Windows authentication |      | MariaDB Data Source ()<br>Example: servername.portnumber,databasename |
|                                                           | User:<br>Password:        | root                                                        |      | Database (optional) ()<br><i>Example: databasename</i>                |
|                                                           | Port:                     | 3306                                                        |      | Data Connectivity mode ()<br>(e) Import<br>O DirecQuery               |
|                                                           | Databases:<br>Comment:    | Separated by semicolon                                      | ~    | OK Cancel                                                             |
| < >>                                                      |                           |                                                             | >    |                                                                       |
| New 💌 🤗 Save 🔇 Delete                                     |                           | Open Cancel More                                            | e  ▼ | another source $\rightarrow$                                          |

Kuva 31. IP-, portti- ja käyttäjätiedot.

Power BI kysyy tietokannan IP-osoitetta ja porttia. Nämä tärkeät tiedot voidaan tarkistaa HeidiSQL sovelluksen avulla kuvan 31. mukaisesti. Vakiona tietokannan IP-osoite on "127.0.0.1" ja portti on "3306".

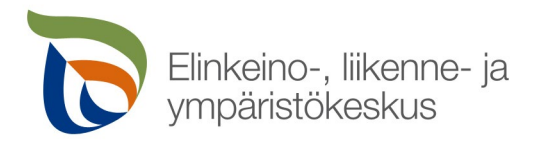

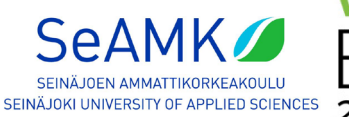

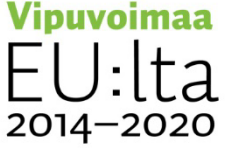

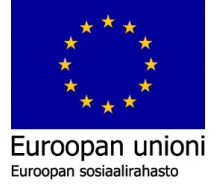

| MariaDB data source      | ^         |
|--------------------------|-----------|
| MariaDB Data Source 🕕    |           |
| 127.0.0.1:3306           |           |
| Database (optional) 🕕    |           |
|                          |           |
| Data Connectivity mode ① |           |
| Import                   |           |
| O DirectQuery            |           |
|                          |           |
|                          | OK Cancel |
|                          | Cancel    |

Kuva 32. IP osoitteen ja portin kirjaus lähteeseen.

Kuvan 32. mukaisesti kirjoitetaan ensimmäiselle ruudulle IP-osoite ja portti "127.0.0.1:3306". Toiselle tekstiruudulle voidaan kirjoittaa "omadb", joka ottaa suoraan yhteyden omaan tietokantaan, jonne on syötetty CSV-tiedosto. Syöttämällä tiedot ja valitsemalla "OK" siirrytään seuraavaan näkymään.

|       | MariaDB             | $\times$ |
|-------|---------------------|----------|
| Basic |                     |          |
|       | User name           |          |
|       | root                |          |
|       | Password            |          |
|       | •••••               |          |
|       |                     |          |
|       |                     |          |
|       | Back Connect Cancel |          |
|       |                     |          |

Kuva 33. Käyttäjätili ja salasana.

Power BI kuvan 33. mukaisesti kysyy seuraavaksi kirjautumistietoja tietokantaan. Tietokannalle on syötetty "root" käyttäjätili asennusvaiheessa ja salasanana on tässä esimerkissä käytetty "razer", joka luotiin aiemmin esimerkkinä toimivalle tietokannalle. Omassa tietokannassa on hyvä olla jo asennusvaiheessa laitettu tietoturvasyistä hyvä ja monimutkainen salasana. Painamalla "OK", tietokantaan otetaan yhteys. Jos yhteyttä ei pystytä muodostamaan, on tarkistettava yhteyden toimivuus. Avaamalla "HeidiSQL" tai "MySQL Client (MariaDB 10.6 (x64))" sovelluksen Windowsista ja kirjautumalla sisään, varmistetaan että yhteys on muodostettu onnistuneesti.

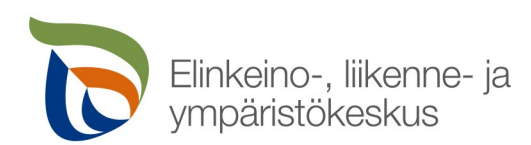

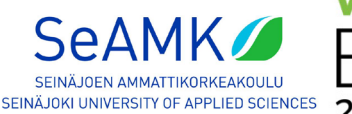

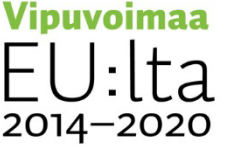

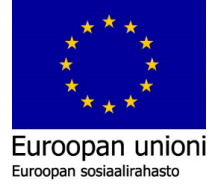

Viitaten kuvaan 33. painamalla "Connect", Power BI avaa yhteyden, jos kirjautuminen on onnistunut. Jos näin ei tapahdu, on hyvä tarkistaa, että IP-osoite, portti, käyttäjätili ja salasana ovat kirjoitettuna oikein.

|                     | P   | mock_ | _data                |            |              |                                |           |            |                        |          |          |            |            |           |            |                         |           |       |            |
|---------------------|-----|-------|----------------------|------------|--------------|--------------------------------|-----------|------------|------------------------|----------|----------|------------|------------|-----------|------------|-------------------------|-----------|-------|------------|
| splay Options *     | 3   | id    | company              | first_name | last_name    | email                          | value     | material   | buydate                |          |          |            |            |           |            |                         |           |       |            |
| 127.0.0.1:3306 [6]  |     |       | 1 Equipment Operator | Bonnee     | Roffey       | broffey0@cbslocal.com          | €14891,95 | Granite    | 13.02.2022             |          |          |            |            |           |            |                         |           |       |            |
| information sche    | ma  |       | 2 Plasterers         | Corabella  | O'Carmody    | cocarmody1@360.cn              | €13108,59 | Granite    | 01.03.2016             |          |          |            |            |           |            |                         |           |       |            |
|                     |     |       | 3 Brickmason         | Pennie     | Letrange     | pletrange2@spotify.com         | €14559,56 | Steel      | 13.08.2012             |          |          |            |            |           |            |                         |           |       |            |
| > 📕 mysqi           |     |       | 4 Carpenter          | Gaelan     | Corain       | gcorain3@mlb.com               | €5878,67  | Steel      | 27.09.2020             |          |          |            |            |           |            |                         |           |       |            |
| a 📕 omadb [1]       |     |       | 5 Concrete Finisher  | Willyt     | Blamires     | wblamires4@acquirethisname.com | €11414,72 | Steel      | 18.05.2022             |          |          |            |            |           |            |                         |           |       |            |
| 🖌 🛄 mock_data       |     |       | 6 Laborer            | Madonna    | Dightham     | mdightham5@constantcontact.com | €11418,35 | Plexiglass | 24.11.2015             |          |          |            |            |           |            |                         |           |       |            |
| performance_sche    | ema |       | 7 Safety Officer     | Suzette    | Cestard      | scestard6@gnu.org              | €4255,01  | Granite    | 31.01.2017             |          |          |            |            |           |            |                         |           |       |            |
| eve                 |     |       | 8 Concrete Finisher  | Arlinda    | Platfoot     | aplatfoot7@gizmodo.com         | €12333,27 | Wood       | 08.02.2014             |          |          |            |            |           |            |                         |           |       |            |
| <ul> <li></li></ul> |     |       | 9 Waterproofer       | Tony       | Arnell       | tarnell8@ucsd.edu              | €11826,51 | Plastic    | 26.09.2019             |          |          |            |            |           |            |                         |           |       |            |
| testidatabase       |     |       | 10 Laborer           | Camey      | Wollacott    | cwollacott9@marriott.com       | €6103,63  | Rubber     | 29.05.2019             |          |          |            |            |           |            |                         |           |       |            |
|                     |     |       | 11 Pipelayer         | Efren      | Omand        | eomanda@sbwire.com             | €7082,51  | Glass      | 01.12.2012             |          |          |            |            |           |            |                         |           |       |            |
|                     |     |       |                      |            |              |                                |           |            |                        |          |          |            | 12 Linemen | Goldarina | Bertwistle | gbertwistleb@boston.com | €13682,81 | Stone | 03.06.2020 |
|                     |     |       |                      |            |              | 13 Plasterers                  | Aindrea   | Darridon   | adarridonc@youtube.com | €9002,64 | Aluminum | 13.02.2020 |            |           |            |                         |           |       |            |
|                     |     |       | 14 Brickmason        | Cass       | Busk         | cbuskd@weibo.com               | €1816,04  | Brass      | 08.03.2022             |          |          |            |            |           |            |                         |           |       |            |
|                     |     |       | 15 Stucco Mason      | Winifield  | Willmett     | wwillmette@intel.com           | €10370,18 | Plexiglass | 21.12.2017             |          |          |            |            |           |            |                         |           |       |            |
|                     |     |       | 16 Waterproofer      | Brandie    | Sobczak      | bsobczakf@wiley.com            | €4660,12  | Stone      | 14.05.2014             |          |          |            |            |           |            |                         |           |       |            |
|                     |     |       | 17 Refridgeration    | Lola       | Maffulli     | Imaffullig@examiner.com        | €7273,74  | Stone      | 11.03.2016             |          |          |            |            |           |            |                         |           |       |            |
|                     |     |       | 18 Refridgeration    | Nelly      | Dimblebee    | ndimblebeeh@smh.com.au         | €6692,83  | Stone      | 27.06.2013             |          |          |            |            |           |            |                         |           |       |            |
|                     |     |       | 19 Ironworker        | Carlos     | Bestwerthick | cbestwerthicki@liveinternet.ru | €3423,10  | Aluminum   | 21.05.2016             |          |          |            |            |           |            |                         |           |       |            |
|                     |     |       | 20 Pipelayer         | Broddy     | Swalwell     | bswalwellj@berkeley.edu        | €12266,27 | Plastic    | 30.08.2019             |          |          |            |            |           |            |                         |           |       |            |
|                     |     |       | 21 Pipelayer         | Jennica    | Hubatsch     | jhubatschk@4shared.com         | €13653,74 | Plexiglass | 19.08.2014             |          |          |            |            |           |            |                         |           |       |            |
|                     |     |       | 22 Ironworker        | Clari      | LAbbet       | clabbetl@japanpost.jp          | €5473,45  | Glass      | 03.03.2016             |          |          |            |            |           |            |                         |           |       |            |
|                     |     |       | 23 Pipelayer         | Elbert     | Hanes        | ehanesm@theglobeandmail.com    | €11957,24 | Granite    | 05.05.2017             |          |          |            |            |           |            |                         |           |       |            |
|                     |     | <     |                      |            |              |                                |           |            | >                      |          |          |            |            |           |            |                         |           |       |            |

Kuva 34. Tietokannan navigointi.

Kuvan 34. mukaisesti avautuu onnistuneen yhteyden jälkeen "Navigator"-ikkuna. Tietokantalistassa näkyy IP-osoite, johon yhteys on muodostettu ja sen sisällä olevat tietokannat. Esimerkissä on luotu "omadb"-tietokanta, joka sisältää "mock\_data"- SQLtaulukon. Kuten kuvassa 34. näytetään valitsemalla valintaruudusta "mock\_data" ja painamalla "Load" painiketta, tiedot ladataan Power BI:lle.

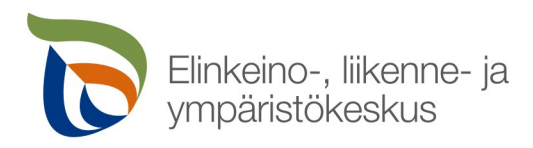

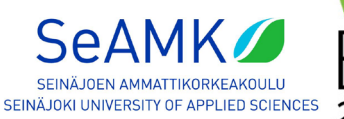

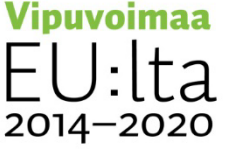

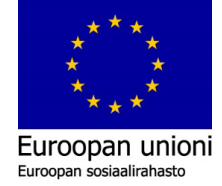

| O                      | Add d<br>Loa<br>nce loaded, your (<br>ثناء | d<br>ock_data                        | ×                    |
|------------------------|--------------------------------------------|--------------------------------------|----------------------|
| ×                      |                                            | ouv rows nonn ( manapo bata dource . | Cancel               |
| Import data from Excel | Import data from SQL Server                | Paste data into a blank table        | Try a sample dataset |
|                        | Get data from                              | another source $\rightarrow$         |                      |

Kuva 35. Power BI onnistuneesti lataa 1000 riviä dataa tietokannasta.

Tiedot on nyt siirretty onnistuneesti ja tietoja on hyvä tarkastaa ja myös muokata, että data on luettavaa ja käytettävää kaavioiden luomiseen.

| 1 | File  | Home                       | Insert        | Modeling                  | View                                | Help            |                |                     |
|---|-------|----------------------------|---------------|---------------------------|-------------------------------------|-----------------|----------------|---------------------|
|   | Paste | Cut<br>Copy<br>Format pain | Get<br>data v | Excel Por<br>workbook dat | ver BI SQL<br>tasets Server<br>Data | Enter [<br>data | ©<br>Dataverse | Recent<br>sources * |
| ( | Date  | )                          |               |                           |                                     |                 |                |                     |
|   |       |                            |               |                           |                                     |                 |                |                     |
|   |       |                            |               |                           |                                     |                 |                |                     |

Kuva 36. Datan taulukkonäkymään siirtyminen.

Valitsemalla kuvan 36. mukaisesti ympyröidystä alueesta "Data", avautuu ladattu taulukkonäkymä tietokannasta.

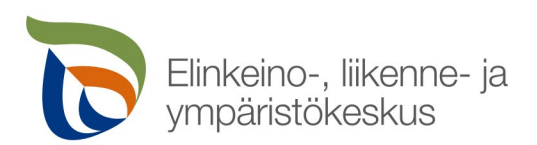

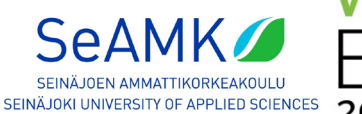

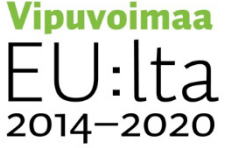

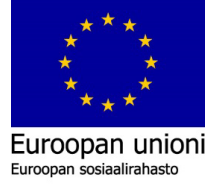

| Ø N | ame m | ock_data           | Mark as da<br>table v<br>Calendars | ate Manag<br>relations<br>Relations | New Quick New N<br>measure measure column tal | ew<br>ble |            |            |   |                 |
|-----|-------|--------------------|------------------------------------|-------------------------------------|-----------------------------------------------|-----------|------------|------------|---|-----------------|
| 000 | ×     | $\checkmark$       |                                    |                                     |                                               |           |            |            |   | Fields          |
|     | id 💌  | company 💌          | first_name 💌                       | last_name                           | email 💌                                       | value 💌   | material 💌 | buydate 💌  |   | O Search        |
|     | 10    | Laborer            | Camey                              | Wollacott                           | cwollacott9@marriott.com                      | €6103,63  | Rubber     | 29.05.2019 | ^ | - Search        |
| -68 | 24    | Sheet Metal Worker | Rozanne                            | Oldmeadow                           | roldmeadown@dropbox.com                       | €11013,86 | Rubber     | 14.11.2016 |   | > III mock_data |
| 48  | 30    | Carpenter          | Daryl                              | Grichukhin                          | dgrichukhint@java.com                         | €2634,16  | Rubber     | 23.01.2015 |   |                 |
|     | 41    | Millwright         | Jacobo                             | Colaton                             | jcolaton14@dagondesign.com                    | €2033,90  | Rubber     | 16.06.2019 |   |                 |
|     | 52    | Electrician        | Alberik                            | Derisly                             | aderisly1f@wired.com                          | €3182,75  | Rubber     | 17.12.2012 |   |                 |
|     | 62    | Sheet Metal Worker | Bil                                | Boutwell                            | bboutwell1p@nationalgeographic.com            | €6871,35  | Rubber     | 24.01.2015 |   |                 |
|     | 66    | Waterproofer       | Trixi                              | Berecloth                           | tberecloth1t@amazon.de                        | €4424,18  | Rubber     | 26.10.2013 |   |                 |
|     | 86    | Waterproofer       | Jerrie                             | Malin                               | jmalin2d@reference.com                        | €14034,17 | Rubber     | 03.03.2022 |   |                 |
|     | 88    | Tile Setter        | Celinda                            | Tansley                             | ctansley2f@163.com                            | €13238,25 | Rubber     | 10.03.2020 |   |                 |
|     | 113   | Brickmason         | Rodge                              | Pigram                              | rpigram34@slideshare.net                      | €10750,04 | Rubber     | 18.02.2020 |   |                 |
|     | 122   | Sheet Metal Worker | Carlie                             | Mascall                             | cmascall3d@whitehouse.gov                     | €14722,36 | Rubber     | 17.08.2014 |   |                 |
|     | 135   | Concrete Finisher  | Betty                              | Kahane                              | bkahane3q@mysql.com                           | €9616,30  | Rubber     | 15.06.2014 |   |                 |
|     | 137   | Cement Mason       | Lyndel                             | ThomeI                              | lthomel3s@wiley.com                           | €9270,01  | Rubber     | 24.12.2017 |   |                 |
|     | 154   | Painter            | Janina                             | Hinks                               | jhinks49@oracle.com                           | €6862,39  | Rubber     | 13.05.2014 |   |                 |
|     | 168   | Ironworker         | Monty                              | Como                                | mcomo4n@bravesites.com                        | €5355,01  | Rubber     | 29.06.2016 |   |                 |
|     | 181   | Boilermaker        | Waldo                              | Cottell                             | wcottell50@msn.com                            | €11697,78 | Rubber     | 19.03.2013 |   |                 |
|     | 183   | Pipelayer          | Sherilyn                           | Nyssen                              | snyssen52@rambler.ru                          | €11606,57 | Rubber     | 08.04.2020 |   |                 |
|     | 188   | Glazier            | Filmore                            | Digges                              | fdigges57@xing.com                            | €5729,69  | Rubber     | 08.10.2021 |   |                 |

Kuva 37. Datataulukko. Otsikot ja niiden sisältö.

Kuvan 37. mukaisesti ilmestyy näkymä taulukosta. Taulukon tietoja on muutettava, että voidaan saada hyödyllistä dataa irti ja piirtää kaavioita.

| File  | Home                       | Insert        | Modeling            | g View                      | /    | Help          | )               |                     |                     |            |               |                  |                   |
|-------|----------------------------|---------------|---------------------|-----------------------------|------|---------------|-----------------|---------------------|---------------------|------------|---------------|------------------|-------------------|
| Paste | Cut<br>Copy<br>Format pair | Get<br>data v | Excel F<br>workbook | Power BI SC<br>datasets Ser | QL E | Enter<br>data | ()<br>Dataverse | Recent<br>sources ¥ | Transform<br>data v | Refresh    | New<br>visual | A<br>Text<br>box | More<br>visuals v |
| Clip  | pboard                     |               |                     | D                           | ata  | 114           | a the Dow       | ar Quany adi        | itor to conner      | t prepare  | a and trai    | ocform           |                   |
| 000   |                            |               |                     |                             |      | da            | ita.            | ei Queiy eu         | to connec           | ., prepare |               | SIGHT            |                   |

Kuva 38. Home valikko ja Transform Data.

Kuvan 38. mukaisesti valitsemalla ylärivin valikosta "Home", jolloin Power BI-ruudulle ilmestyy painike "Transform data". Uusi ikkuna "Power Query Editor", joka nähdään kuvassa 39., avautuu ja taulukolle voidaan tehdä muutoksia ja vaihtaa tietojen arvoja ja muotoja.

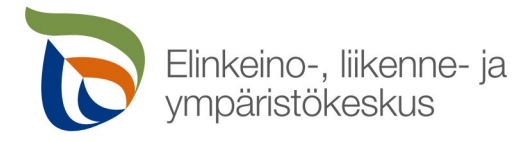

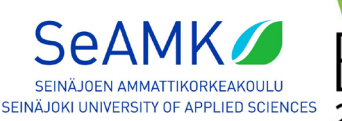

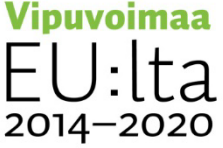

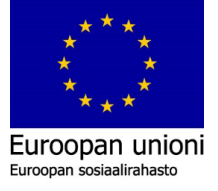

| New Recent<br>Source - Sources -<br>New Query | Enter<br>Data seurce<br>Data Source<br>Data Sources<br>Parame<br>Parame | age<br>Refresh<br>Preser - Manage -<br>eters Query    | Editor Choose Remove<br>Colorris - Colorris -<br>Manage Columns | Kezo Remove<br>Revors - Roves -<br>Reduce Roves - Sort  | Data Type: Decimal Number<br>Group Use First Row as Heade<br>by L <sub>2,2</sub> Replace Values<br>Transform | r* Sa Merge Queries *<br>rs * S Append Queries *<br>Combine Files<br>Combine | Test Analytics<br>Vision<br>Azure Machine Learning<br>Al Insights |                                                       |                               |  |
|-----------------------------------------------|-------------------------------------------------------------------------|-------------------------------------------------------|-----------------------------------------------------------------|---------------------------------------------------------|----------------------------------------------------------------------------------------------------|------------------------------------------------------------------------------|-------------------------------------------------------------------|-------------------------------------------------------|-------------------------------|--|
| ueries [1]                                    | × √ fx  • on                                                            | adb_Database([Name="nock_d                            | lata",Kind="Table"]}[Data                                       | 1                                                       |                                                                                                    |                                                                              |                                                                   | ~                                                     | Query Settings                |  |
| mock_data                                     |                                                                         | <ul> <li>A<sup>2</sup><sub>C</sub> company</li> </ul> | <ul> <li>A<sup>0</sup><sub>C</sub> fint_name</li> </ul>         | <ul> <li>A<sup>D</sup><sub>C</sub> last_name</li> </ul> | A <sup>8</sup> C enail                                                                                       | · A <sup>B</sup> C value                                                     | • A <sup>B</sup> C meterial                                       | <ul> <li>A<sup>0</sup><sub>C</sub> buydate</li> </ul> | PROPERTIES                    |  |
|                                               | 1                                                                       | 1 Equipment Operator                                  | Bonnee                                                          | Roffey                                                  | broffey0@cbsiocal.com                                                                                        | ¢14891,95                                                                    | Granite                                                           | 13.02.2022                                            | Name                          |  |
|                                               | 2                                                                       | 2 Plasterers                                          | Corabella                                                       | O'Carmody                                               | cocarmody1@360 cn                                                                                            | £18108,59                                                                    | Granite                                                           | 01.08.2016                                            | mock_data                     |  |
|                                               | 3                                                                       | S Brickmason                                          | Pennie                                                          | Letrange                                                | pletrange2@spotify.com                                                                                       | €14559,56                                                                    | Steel                                                             | 13.08.2012                                            | All Properties                |  |
|                                               | 4                                                                       | 4 Carpenter                                           | Gaelan                                                          | Corein                                                  | gcorain3@mlb.com                                                                                             | C5878,67                                                                     | Steel                                                             | 27.09.2020                                            | A APPLIED STEPS               |  |
|                                               | .5                                                                      | 5 Concrete Finisher                                   | Willit                                                          | Siemines                                                | wblamires4@acquirethisname.com                                                                               | £11424,72                                                                    | Steel                                                             | 18.05.2022                                            | - MICRO SILIS                 |  |
|                                               | 6                                                                       | 6 Laborer                                             | Madonna                                                         | Dightham                                                | mdighthem5@constantcontact.com                                                                               | ¢11418,35                                                                    | Plexiglass                                                        | 24.11.2015                                            | Source                        |  |
|                                               | 7                                                                       | 7 Safety Officer                                      | Supette                                                         | Cestand                                                 | scestard6@gnu.org                                                                                            | 64255,01                                                                     | Granite                                                           | 31.01.2017                                            | <ul> <li>Newgation</li> </ul> |  |
|                                               | 8                                                                       | 8 Concrete Finisher                                   | Arlinda                                                         | Platfoot                                                | aplatfoot7@gizmodo.com                                                                                       | ¢12338,27                                                                    | Wood                                                              | 08.02.2014                                            |                               |  |
|                                               | 9                                                                       | 9 Waterproofer                                        | Tony                                                            | Arnell                                                  | tarnell8@ucsd.edu                                                                                            | €11826,51                                                                    | Plastic                                                           | 26.09.2019                                            |                               |  |
|                                               | 10                                                                      | 10 Laborer                                            | Carney                                                          | Wollecott                                               | cwollacott9@marriott.com                                                                                     | 66103,63                                                                     | Rubber                                                            | 29.05.2019                                            |                               |  |
|                                               | .11                                                                     | 22 Pipelayer                                          | Efren                                                           | Omand                                                   | eomanda@sbwire.com                                                                                           | ¢7082,51                                                                     | Glass                                                             | 01 12 2012                                            |                               |  |
|                                               | 12                                                                      | 22 Unemen                                             | Galdarina                                                       | Bertwistle                                              | gbertwistleb@baston.com                                                                                      | ¢13682,81                                                                    | Stone                                                             | 03.06.2020                                            |                               |  |
|                                               | 13                                                                      | 23 Plasterors                                         | Aindres                                                         | Demison                                                 | adarridonc@youtube.com                                                                                       | ¢9002,64                                                                     | Aluminum                                                          | 13.02.2020                                            |                               |  |
|                                               | 14                                                                      | 14 Brickmason                                         | Cass                                                            | Buck                                                    | chuckó@weito.com                                                                                             | ¢1816,04                                                                     | Brass                                                             | 08.03.2022                                            |                               |  |
|                                               | 15                                                                      | 15 Stucco Mason                                       | Winifield                                                       | Wilmett                                                 | wwilmette@intel.com                                                                                          | ¢10370,18                                                                    | Plexiglass                                                        | 21.12.2017                                            |                               |  |
|                                               | 16                                                                      | 16 Waterproofer                                       | Brandie                                                         | Sobczak                                                 | bsobczakf@wiley.com                                                                                          | 64650,12                                                                     | Stone                                                             | \$4.05.2014                                           |                               |  |
|                                               | 17                                                                      | 17 Refridgeration                                     | Lola                                                            | Methuli                                                 | Imaffullig/Blexaminer.com                                                                                    | €7273,74                                                                     | Stone                                                             | 11.03.2016                                            |                               |  |
|                                               | 18                                                                      | 28 Retridgeration                                     | Nelly                                                           | Dimblebee                                               | ndimblebeeh@smh.com.au                                                                                       | <b>6</b> 6692,83                                                             | Stone                                                             | 27.06.2013                                            |                               |  |
|                                               | 19                                                                      | 19 Ironwarker                                         | Carlos                                                          | Bestworthick                                            | chestwerthick@@veinternet.ru                                                                                 | ¢3423,10                                                                     | Aluminum                                                          | 21.05.2016                                            |                               |  |
|                                               | 20                                                                      | 20 Pipelayer                                          | Brodity                                                         | Swalwell                                                | bswalwelj@berkeley.edu                                                                                       | ¢12266,27                                                                    | Plastic                                                           | 30.08.2019                                            |                               |  |
|                                               | 21                                                                      | 21 Pipelayer                                          | Jennica                                                         | Hubersch                                                | Jhubatschk@4shared.com                                                                                       | £13553,74                                                                    | Plexiglass                                                        | 19.08.2014                                            |                               |  |
|                                               | 22                                                                      | 22 Ironwarker                                         | Clari                                                           | LAbbet                                                  | dabbet/@japanpost.jp                                                                                         | ¢\$473,45                                                                    | Glass                                                             | 03.03.2016                                            |                               |  |
|                                               | 23                                                                      | 23 Pipelayer                                          | Elbert                                                          | Hanes                                                   | ehanesm@theglobeandmail.com                                                                                  | ¢11957,24                                                                    | Granite                                                           | 05.05.2017                                            |                               |  |
|                                               | 24                                                                      | 24 Sheet Metal Worker                                 | Rozanne                                                         | Oldmeadow                                               | roldmeadown@dropbox.com                                                                                      | £11013,85                                                                    | Rubber                                                            | 14.11.2016                                            |                               |  |
|                                               | 25                                                                      | 25 Milloright                                         | Nicholas                                                        | Levermore                                               | nievermoreo@apple.com                                                                                        | ¢12500,80                                                                    | Wood                                                              | 15.07.2021                                            |                               |  |
|                                               | 26                                                                      | 26 Weider                                             | Tatiania                                                        | Mallebone                                               | tmallebonep@yplasite.com                                                                                     | ¢6592,91                                                                     | Wood                                                              | 03.02.2021                                            |                               |  |
|                                               | 27                                                                      | 27 Welder                                             | Kenyon                                                          | Bridgewater                                             | kbridgewater@@forbes.com                                                                                     | 68010,14                                                                     | Aluminum                                                          | 17.12.2012                                            |                               |  |
|                                               | 28                                                                      | 28 Carpenter                                          | Modesta                                                         | McCourt                                                 | mmccourtr@erchive.org                                                                                        | €3075,68                                                                     | Plexigless                                                        | 18.02.2016                                            |                               |  |
|                                               | 29                                                                      | 29 Plasterers                                         | Teedor                                                          | Boissier                                                | tboissiers@irs.gov                                                                                           | 64290,89                                                                     | Bress                                                             | 10.09.2017                                            |                               |  |
|                                               | 30                                                                      | 30 Carpenter                                          | Daryl                                                           | Grichukhan                                              | dgrichukhint@jave.com                                                                                        | \$2634,16                                                                    | Rubber                                                            | 23.01.2015                                            |                               |  |

Kuva 39. Power Query Editor.

Tässä kuvan 39. mukaisessa ikkunassa nähdään tarkempia tietoja, mitä ja minkälaista dataa on ladattu Power BI:lle. Tietokannassa on muutettava päivämäärät ja valuuttaluvut oikeaan muotoon, että voidaan tehdä vertailukaavioita. Myös on luotava uusi indeksilukusarake tietokantataulukkoon.

| -          | ABC              | alue                 | A <sup>B</sup> <sub>C</sub> m | aterial |
|------------|------------------|----------------------|-------------------------------|---------|
|            | 1.2              | Decimal Number       |                               | e       |
|            | \$               | Fixed decimal number |                               | e       |
|            | 1 <sup>2</sup> 3 | Whole Number         |                               |         |
|            | %                | Percentage           |                               |         |
| name.com   |                  | Date/Time            |                               |         |
| ontact.com |                  | Date                 |                               | ass     |
|            | G                | Time                 |                               | e       |
| n          | €8               | Date/Time/Timezone   |                               |         |
|            | Ō                | Duration             |                               |         |
|            | ABC              | Text                 |                               |         |
| n          | ×                | True/False           |                               |         |
| n          | Ξ                | Binary               |                               | ıum     |
|            |                  | Using Locale         |                               | ass     |
|            | €4660            | ),12                 | Stone                         | ·       |
| 1          | €7273            | 3,74                 | Stone                         |         |
| au         | €6692            | ,83                  | Stone                         |         |
| net.ru     | €3423            | 3,10                 | Alumi                         | num     |

Kuva 40. Tietotyypin vaihto "value":lle.

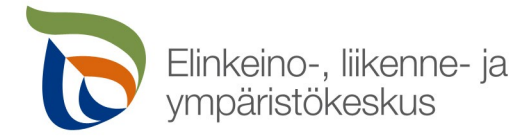

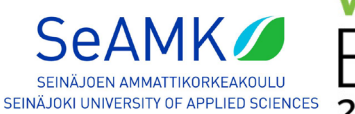

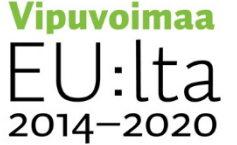

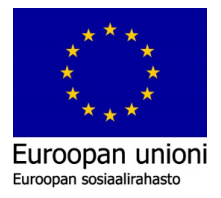

Kuvan 40. mukaan "Fixed decimal number" muokkaa tiedon luettavaksi desimaalinumerodatatyypiksi. Muutoksen avulla, Power BI ymmärtää "value"- tiedot numeroina ja niitä voidaan käyttää laskemiseen ja muihin funktiotoimintoihin. Kun datatyyppi on vaihdettu, tulokseksi tulee kuvan 41. mukaisesti sarja desimaalilukuja otsikon "value" alle.

| \$ value | Υ.        |
|----------|-----------|
|          | 14 891,96 |
|          | 13 108,59 |
|          | 14 559,56 |
|          | 5 878,67  |
|          | 11 414,72 |
|          | 11 418,35 |
|          | 4 255,01  |
|          | 12 333,27 |
|          | 11 826,51 |
|          | 6 103,63  |
|          | 7 082,51  |
|          | 13 682,81 |
|          | 9 002,64  |
|          | 1 816,04  |

Kuva 41. Desimaaliluvuiksi muokattu "value" -sarakkeen tiedot.

Desimaalit voidaan sieventää myöhemmin Power BI:ssä. Power Query Editorissa voidaan pyöristää luvut, mutta se luo uuden sievennetyn sarakkeen. Päivämäärät on muutettava suomalaiseen formaattiin. Tämän avulla Power BI:ssä voidaan käsitellä päivämääriä, kuukausia ja vuosia eri kaavioissa. Muokkaamalla tietomuodon paikalliseen päivämäärä muotoon, Power BI ymmärtää automaattisesti tietokantaan syötetyt päivämäärätiedot ja niitä pystytään käyttämään kaavioissa.

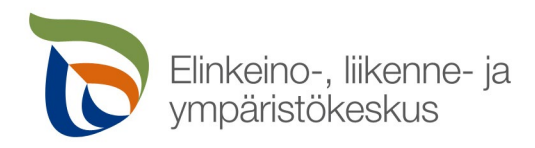

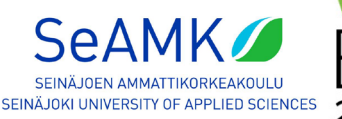

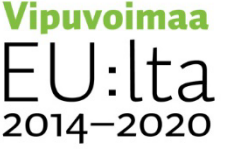

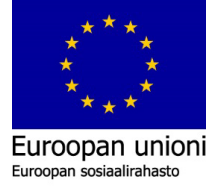

|                  | ~                    | Query Set |
|------------------|----------------------|-----------|
| ABC I            | uydate 💌             | A PROPER  |
| 1.2              | Decimal Number       | Name      |
| \$               | Fixed decimal number | mock_da   |
| 1 <sup>2</sup> 3 | Whole Number         | All Prope |
| %                | Percentage           |           |
| <b>1</b>         | Date/Time            | Sour      |
|                  | Date                 | Navi      |
| હ                | Time                 | × Char    |
| €                | Date/Time/Timezone   |           |
| Ō                | Duration             |           |
| A <sup>B</sup> C | Text                 |           |
| ×∕               | True/False           |           |
| ≣                | Binary               |           |
| <                | Using Locale         |           |
| 14.05            | .2014                |           |
| 11.03            | .2016                |           |
| 27.06            | .2013                |           |

Kuva 42. "Buydate" muokkaaminen.

Kuvan 42. mukaisesti valitaan Buydate:n viereisestä kuvakkeesta "ABC", joka avaa listan erimuotoisia datatyyppejä. Listan pohjalta valitaan "Using Locale..." kuvassa 42. ympyröidyltä alueelta ja tämä avaa uuden ikkunan ruudulle.

| Change Type wit          | h Locale          |            |  |  |
|--------------------------|-------------------|------------|--|--|
| Change the data type and | select the locale | of origin. |  |  |
| Data Type                |                   |            |  |  |
| Text                     | -                 |            |  |  |
| Locale                   |                   |            |  |  |
| English (Finland)        | *                 |            |  |  |

Kuva 43. Tietotyypin vaihtaminen.

Uusi ikkuna "Change Type with Locale" avautuu kuvan 43. mukaisesti. Tässä ikkunassa nähdään, että tiedon tyyppi (Data Type) on "Text"-muodossa ja sijainti (Locale) on "English

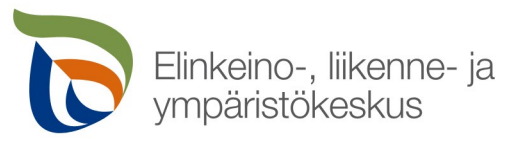

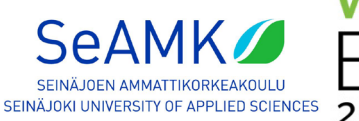

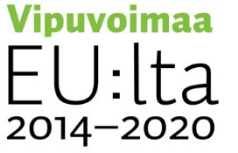

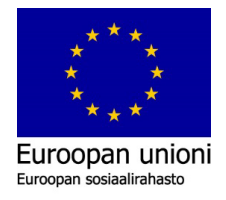

(Finland)"-muodossa. On muutettava tekstiruuduissa olevat arvot oikeiksi, että kaavioissa voidaan käsitellä päivämäärätietoja. "Data Type"- tekstiruutua valitsemalla avautuu lista, josta valitaan "Date"-arvo. "Locale"-tekstiruudussa voi olla vakiona jo valittuna "Finnish (Finland)" riippuen Windows käyttöjärjestelmän tai Power BI:n asennuskielestä.

| enange Type with Locale                               |  |
|-------------------------------------------------------|--|
| Change the data type and select the locale of origin. |  |
| Data Type                                             |  |
| Date 🔻                                                |  |
| ocale                                                 |  |
| Finnish (Finland)                                     |  |
|                                                       |  |
| Sample input values:                                  |  |
| 29.3.2016                                             |  |
| tiistai 29. maaliskuuta 2016                          |  |
| 29. maaliskuuta                                       |  |
| maaliskuu 2016                                        |  |
|                                                       |  |

Kuva 44. Päivämäärä-tietotyyppi.

Valitaan kuvan 44. mukaisesti tiedot datan tyypiksi "Date" ja Locale "Finnish (Finland)". Valitsemalla "OK", tallennetaan taulukkoon tehdyt muutokset ja Power BI ymmärtää nyt päivämäärätietoja.

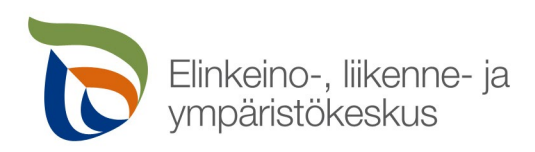

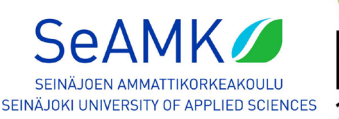

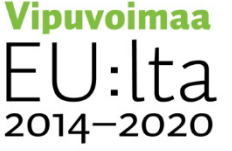

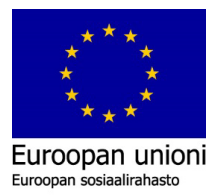

|          |           |                                      |           | ~    | ✓ Query Settings         | ×  |
|----------|-----------|--------------------------------------|-----------|------|--------------------------|----|
| \$ value | -         | A <sup>B</sup> <sub>C</sub> material | 9 buydate | Ψ.   | A PROPERTIES             |    |
|          | 14 891,96 | Granite                              | 13/02/2   | 2022 | Name                     |    |
|          | 13 108,59 | Granite                              | 01/03/2   | 2016 | mock_data                |    |
|          | 14 559,56 | Steel                                | 13/08/2   | 2012 | All Properties           |    |
|          | 5 878,67  | Steel                                | 27/09/2   | 2020 |                          |    |
|          | 11 414,72 | Steel                                | 18/05/2   | 2022 | APPLIED STEPS            |    |
|          | 11 418,35 | Plexiglass                           | 24/11/2   | 2015 | Source                   | *  |
|          | 4 255,01  | Granite                              | 31/01/2   | 2017 | Navigation               | ₽- |
|          | 12 333,27 | Wood                                 | 08/02/2   | 2014 | Changed Type             |    |
|          | 11 826,51 | Plastic                              | 26/09/2   | 2019 | Changed Type with Locale |    |
|          | 6 103,63  | Rubber                               | 29/05/2   | 2019 |                          |    |
|          | 7 082,51  | Glass                                | 01/12/2   | 2012 |                          |    |
|          | 13 682,81 | Stone                                | 03/06/2   | 2020 |                          |    |
|          | 9 002,64  | Aluminum                             | 13/02/2   | 2020 |                          |    |
|          | 1 816,04  | Brass                                | 08/03/2   | 2022 |                          |    |
|          | 10 370,18 | Plexiglass                           | 21/12/2   | 2017 |                          |    |
|          | 4 660,12  | Stone                                | 14/05/2   | 2014 |                          |    |
|          | 7 273,74  | Stone                                | 11/03/2   | 2016 |                          |    |
|          | 6 692,83  | Stone                                | 27/06/2   | 2013 |                          |    |
|          | 3 423,10  | Aluminum                             | 21/05/2   | 2016 |                          |    |
|          | 12 266,27 | Plastic                              | 30/08/2   | 2019 |                          |    |
|          | 13 653,74 | Plexiglass                           | 19/08/2   | 2014 |                          |    |
|          | 5 473,45  | Glass                                | 03/03/2   | 2016 |                          |    |
|          | 11 957,24 | Granite                              | 05/05/2   | 2017 |                          |    |

Kuva 45. "Buydate" päivämäärät muokattuna.

Kuvan 45. mukaisesti "Buydate" otsikon viereen ilmestyy Kalenteri-ikoni ja tiedostotyyppi on nyt vaihdettu päivä/kuukausi/vuosi –muotoon onnistuneesti. Luodaan uusi indeksisarake taulukkoon. Huomataan, että "Buydate" ei kättele nykyisen "id"-sarakkeen kanssa päivämääräjärjestyksessä. On laitettava nykyiset "Buydate" päivämäärät pienimmästä suurimpaan järjestykseen ja luodaan aikajana päivämäärien ja uuden indeksiarvon avulla.

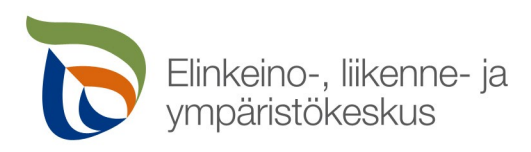

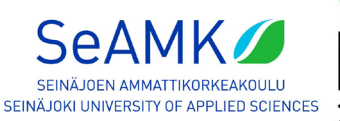

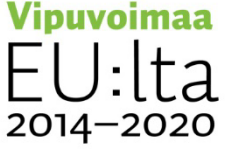

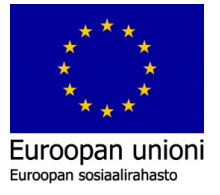

| Trigonometry *                    | Time Duration<br>Time & Time | iext Vi<br>alytics | Sion Azure Machine<br>Learning       |          |           |
|-----------------------------------|------------------------------|--------------------|--------------------------------------|----------|-----------|
| nding}})                          |                              |                    |                                      |          |           |
| A <sup>B</sup> <sub>C</sub> email | \$ value                     | ¥                  | A <sup>B</sup> <sub>C</sub> material | 💌 🛄 buy  | late 💽    |
| epiccoped@webeden.co.uk           |                              | 2 734 🗛            | Sort Ascending                       |          | 9         |
| rreggianioe@sphinn.com            |                              | 3 955 Z            | Sort Descending                      |          |           |
| cdiggellkh@bizjournals.com        |                              | 1 129              | Class Sect                           |          |           |
| gfoxworthy9n@stanford.edu         |                              | 1 906              | Clear Soft                           |          |           |
| okryzhovpf@oakley.com             |                              | 3 553 📉            | Clear Filter                         |          |           |
| cgorewayql@seesaa.net             |                              | 0 63)              | Remove Empty                         |          |           |
| vcaughtedu@blogtalkradio.com      |                              | 1 07;              | Date Filters                         |          | +         |
| vfenixlp@geocities.jp             |                              | 7 98:              | [                                    |          |           |
| rlangsbury9p@ed.gov               |                              | 1 472              | Search                               |          |           |
| cgealyki@businessweek.com         |                              | 6 118              | <ul> <li>(Select All)</li> </ul>     |          |           |
| sadaofh@zdnet.com                 |                              | 0 139              | ✓ 15/06/2012                         |          |           |
| pletrange2@spotify.com            |                              | 4 559              | 17/06/2012                           |          |           |
| hscarrottd6@upenn.edu             |                              | 2 37)              | 10/07/2012                           |          |           |
| edubois4a@oracle.com              |                              | 4 23)              | 13/07/2012                           |          |           |
| sgodspeedee0@bing.com             |                              | 5 46(              | 19/07/2012                           |          |           |
| toquirk53@ucsd.edu                |                              | 7 834              | ✓ 06/08/2012                         |          |           |
| aperfect8o@dyndns.org             |                              | 2 350              | ✓ 08/08/2012                         |          |           |
| crosenqvist63@yellowpages.com     |                              | 7 830              | ✓ 09/08/2012                         |          |           |
| ccuddx@census.gov                 |                              | 9 324              | 12/08/2012                           |          |           |
| edemattiam4@123-reg.co.uk         |                              | 9 77:              | 13/08/2012                           |          |           |
| rraffop@behance.net               |                              | 4 31(              | 16/08/2012                           |          |           |
| ebenziekz@clickbank.net           |                              | 4 248              | 21/08/2012                           |          |           |
| aspirem7@sphinn.com               |                              | 6 53)              | ✓ 07/09/2012                         |          |           |
| kfundellom@npr.org                |                              | 5 266              | 16/09/2012                           |          |           |
| alintottg1@gov.uk                 |                              | 0 796              | 25/09/2012                           |          | $\sim$    |
| hsonnenschein9f@oracle.com        |                              | 4 535              | 77/00/2012                           |          |           |
| cdoudneyбy@europa.eu              |                              | 7 243              | 🚹 List may be inc                    | omplete. | Load more |
| kbudgeonl7@amazon.co.jp           |                              | 4 435              |                                      |          |           |
| rfaradybz@yahoo.co.jp             |                              | 4 788              |                                      |          | Cancel    |
|                                   |                              | _                  |                                      |          |           |

Kuva 46. Päivämäärät järjestykseen.

Valitsemalla kuvan 46. mukaisesti "Buydate"-otsikon nuolesta, avautuu järjestyksen määrittämisasetukset. Päivämäärät saadaan nousevaan järjestykseen valitsemalla "Sort Ascending". Päivämäärät muuttuvat kuten kuvassa 47. näytetään. Lisäämällä uuden indeksisarakkeen taulukkoon, voidaan tehdä uusi janajärjestys päivämäärien avulla, jolloin saadaan 1000 riviä tietoja oikein järjestettynä päivämäärien mukaisesti.

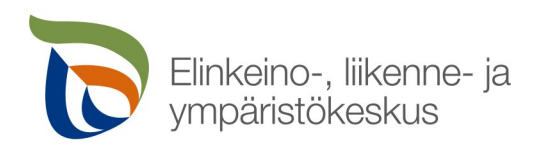

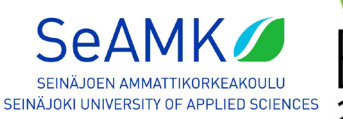

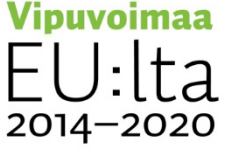

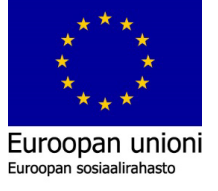

| Time Duration<br>Date & Time | Text Vi<br>Analytics | Azure Machine<br>Learning            |                |            |
|------------------------------|----------------------|--------------------------------------|----------------|------------|
| \$ value                     | Ŧ                    | A <sup>B</sup> <sub>C</sub> material | <b>buydate</b> | <b>_</b> ↑ |
|                              | 12 734,46            | Wood                                 |                | 15/06/2012 |
|                              | 3 955,47             | Rubber                               |                | 17/06/2012 |
|                              | 11 129,50            | Granite                              |                | 17/06/2012 |
|                              | 1 906,76             | Wood                                 |                | 10/07/2012 |
|                              | 13 553,30            | Rubber                               |                | 13/07/2012 |
|                              | 10 637,91            | Granite                              |                | 19/07/2012 |
|                              | 11 077,39            | Stone                                |                | 19/07/2012 |
|                              | 7 981,46             | Steel                                |                | 06/08/2012 |
|                              | 11 472,76            | Wood                                 |                | 08/08/2012 |
|                              | 6 118,05             | Glass                                |                | 09/08/2012 |
|                              | 10 139,03            | Wood                                 |                | 11/08/2012 |
|                              | 14 559,56            | Steel                                |                | 13/08/2012 |
|                              | 12 377,45            | Vinyl                                |                | 14/08/2012 |
|                              | 14 237,34            | Glass                                |                | 16/08/2012 |
|                              | 5 460,23             | Glass                                |                | 21/08/2012 |
|                              | 7 834,84             | Plexiglass                           |                | 07/09/2012 |
|                              | 12 350,71            | Wood                                 |                | 16/09/2012 |
|                              | 7 830,17             | Aluminum                             |                | 25/09/2012 |
|                              | 9 324,53             | Glass                                |                | 25/09/2012 |
|                              | 9 771,74             | Aluminum                             |                | 25/09/2012 |
|                              | 4 310,47             | Rubber                               |                | 27/09/2012 |
|                              | 14 248,07            | Rubber                               |                | 03/10/2012 |
|                              | 6 537,31             | Steel                                |                | 11/10/2012 |
|                              | 5 266,68             | Plexiglass                           |                | 16/10/2012 |
|                              | 10 796,55            | Wood                                 |                | 16/10/2012 |
|                              | 14 535,89            | Plexiglass                           |                | 19/10/2012 |
|                              | 7 243,36             | Rubber                               |                | 19/10/2012 |
|                              | 4 435,39             | Brass                                |                | 22/10/2012 |
|                              | 14 788,14            | Vinyl                                |                | 23/10/2012 |
|                              | 14 247,80            | Plexiglass                           |                | 23/10/2012 |

Kuva 47. Päivämäärät järjestyksessä.

Kuvassa 47. näytetään, kun päivämäärät menevät järjestyksessä vuodesta 2012 eteenpäin kohti vuotta 2022.

|   | Add Column                          | View     | Tools            | Help                          |          |
|---|-------------------------------------|----------|------------------|-------------------------------|----------|
| m | Conditional                         | I Column | ASC              | Merge C<br>ABC<br>123 Extract | Columns  |
|   | From 0                              | r        | -                | Parse *                       |          |
|   | From 1                              |          |                  | From Text                     |          |
| > | Custom                              | Tab      | le.Tran          | sformColum                    | ıns(#"Cł |
|   | A <sup>B</sup> <sub>C</sub> company |          | ⊤ A <sup>B</sup> | c first_name                  |          |

Kuva 48. Indeksilukujen lisääminen Power Query editorissa.

Ylhäältä "Add Column"-valikosta kuvan 48. mukaisesti löytyy painike indeksisarakkeen luomiselle. Valitsemalla indeksien aloitusluvuksi 1, ilmestyy kuvan 49. mukaisesti uusi

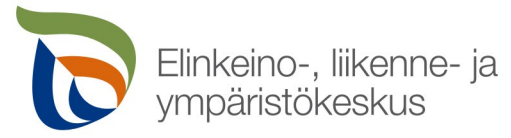

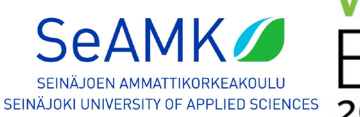

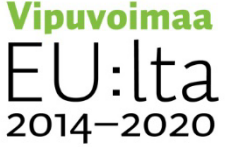

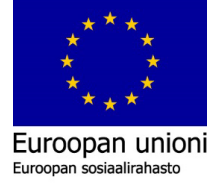

numerosarja 1 – 1000. Tarkista, että päivämäärät ovat oikeassa järjestyksessä ja indeksiluvut ovat loogisessa järjestyksessä vuodesta 2012 lähtien.

| \$ value |        | A <sup>B</sup> <sub>C</sub> material | 💌 buydate 🖃 | 1 <sup>2</sup> 3 Index |
|----------|--------|--------------------------------------|-------------|------------------------|
| 12       | 734,46 | Wood                                 | 15/06/2012  | 1                      |
| 3        | 955,47 | Rubber                               | 17/06/2012  | 2                      |
| 11       | 129,50 | Granite                              | 17/06/2012  | 3                      |
| 1        | 906,76 | Wood                                 | 10/07/2012  | 4                      |
| 13       | 553,30 | Rubber                               | 13/07/2012  | 5                      |
| 10       | 637,91 | Granite                              | 19/07/2012  | 6                      |
| 11       | 077,39 | Stone                                | 19/07/2012  | 7                      |
| 7        | 981,46 | Steel                                | 06/08/2012  | 8                      |
| 11       | 472,76 | Wood                                 | 08/08/2012  | 9                      |
| 6        | 118,05 | Glass                                | 09/08/2012  | 10                     |
| 10       | 139,03 | Wood                                 | 11/08/2012  | 11                     |
| 14       | 559,56 | Steel                                | 13/08/2012  | 12                     |
| 12       | 377,45 | Vinyl                                | 14/08/2012  | 13                     |
| 14       | 237,34 | Glass                                | 16/08/2012  | 14                     |
| 5        | 460,23 | Glass                                | 21/08/2012  | 15                     |
| 7        | 834,84 | Plexiglass                           | 07/09/2012  | 16                     |
| 12       | 350,71 | Wood                                 | 16/09/2012  | 17                     |
| 7        | 830,17 | Aluminum                             | 25/09/2012  | 18                     |
| 9        | 324,53 | Glass                                | 25/09/2012  | 19                     |
| 9        | 771,74 | Aluminum                             | 25/09/2012  | 20                     |
| 4        | 310,47 | Rubber                               | 27/09/2012  | 21                     |
| 14       | 248,07 | Rubber                               | 03/10/2012  | 22                     |
| 6        | 537,31 | Steel                                | 11/10/2012  | 23                     |
| 5        | 266,68 | Plexiglass                           | 16/10/2012  | 24                     |
| 10       | 796,55 | Wood                                 | 16/10/2012  | 25                     |
| 14       | 535,89 | Plexiglass                           | 19/10/2012  | 26                     |
| 7        | 243,36 | Rubber                               | 19/10/2012  | 27                     |
| 4        | 435,39 | Brass                                | 22/10/2012  | 28                     |
| 14       | 788,14 | Vinyl                                | 23/10/2012  | 29                     |
| 14       | 247,80 | Plexiglass                           | 23/10/2012  | 30                     |
|          |        |                                      |             | >                      |

Kuva 49. indeksit 1 – 1000 päivämäärämukaisesti nousevaan.

Kuvassa 49. esiintyvä Mockaroo-sivuilla luotu ID ei pysty kertomaan hintakehitystä päivämäärän mukaisesti. Se luo oman satunnaiseen järjestykseen luodun indeksilukujen janan. Uudella luodulla indeksisarakkeella, voidaan seurata oikeaa kehitystä päivämäärien mukaisesti. Tätä uutta indeksiä 1 – 1000 voidaan verrata esim. tilausnumeroihin.

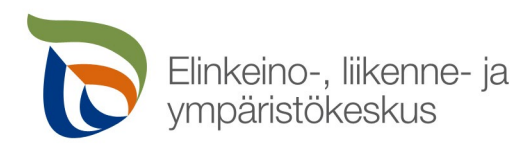

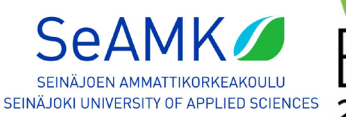

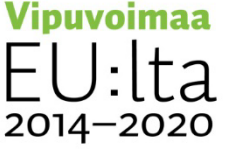

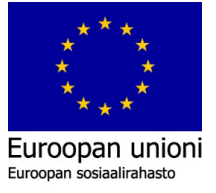

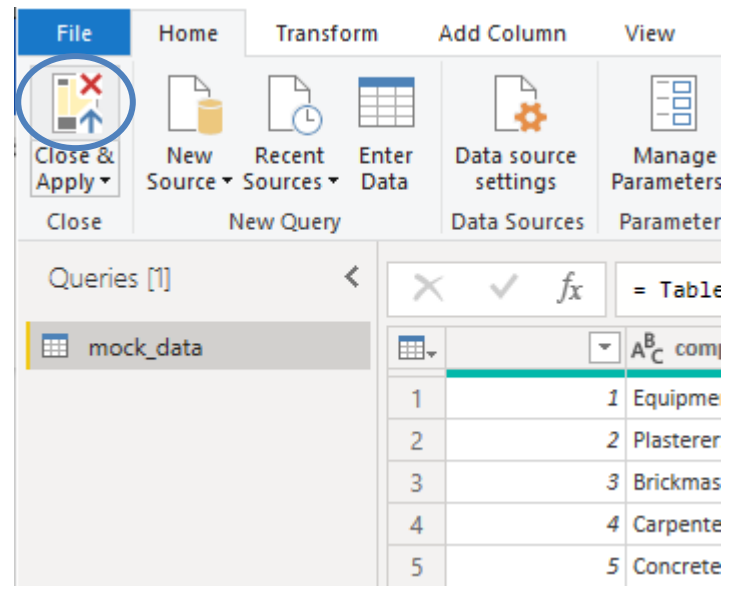

Kuva 50. Sulje ja hyväksy muutokset.

Viitaten kuvaan 50. muutoksien jälkeen voidaan tallentaa ja sulkea "Power Query Editor" - ikkuna valitsemalla painikkeesta "Close and Apply" ympyröidystä alueesta kuvan 50. mukaisesti.

| File | 2               | Home Help                               | Table tool           | Columr        | 1 tools                             |                                  |
|------|-----------------|-----------------------------------------|----------------------|---------------|-------------------------------------|----------------------------------|
| ∅ N  | ame<br>ata type | value<br>Fixed decimal num<br>Structure | \$% For<br>▼ \$ ~ \$ | rmat Currency | Σ Summarizatio<br>2 ↓ Data category | n Sum<br>Uncategor<br>Properties |
| 000  | $\times$        | $\checkmark$                            |                      |               |                                     |                                  |
| m    | id 💌            | company                                 | first_name           | last_name 💌   | email 💌                             | value 💌                          |
| Ħ    | 10              | Laborer                                 | Camey                | Wollacott     | cwollacott9@marriott.com            | 6 103,63 €                       |
| 62   | 24              | Sheet Metal Worker                      | Rozanne              | Oldmeadow     | roldmeadown@dropbox.com             | 11 013,86 €                      |
| 48   | 30              | Carpenter                               | Daryl                | Grichukhin    | dgrichukhint@java.com               | 2 634,16 €                       |
|      | 41              | Millwright                              | Jacobo               | Colaton       | jcolaton14@dagondesign.com          | 2 033,90 €                       |
|      | 52              | Electrician                             | Alberik              | Derisly       | aderisly1f@wired.com                | 3 182,75 €                       |
|      | 62              | Sheet Metal Worker                      | Bil                  | Boutwell      | bboutwell1p@nationalgeographic.com  | 6 871,35 €                       |
|      | 66              | Waterproofer                            | Trixi                | Berecloth     | tberecloth1t@amazon.de              | 4 424,18 €                       |
|      | 86              | Waterproofer                            | Jerrie               | Malin         | jmalin2d@reference.com              | 14 034,17€                       |
|      | 88              | Tile Setter                             | Celinda              | Tansley       | ctansley2f@163.com                  | 13 238,25 €                      |

Kuva 51. Desimaalien määrittäminen "Value" datalle.

Kuvan 51. mukaisesti "Value"-datalle voidaan myös määrittää kahden desimaaliluvun tarkkuus. Tällä varmistetaan, ettei kaavioihin ilmesty absurdeja määriä desimaalilukuja.

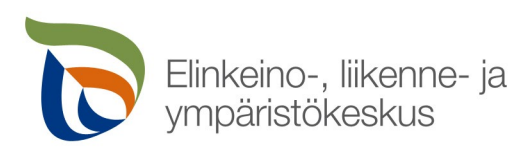

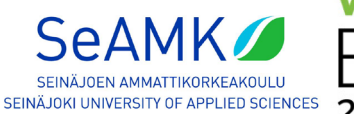

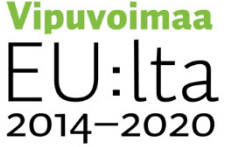

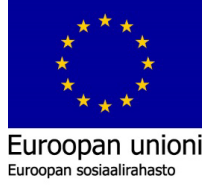

|                      | $\Box \sum id$    |
|----------------------|-------------------|
| Create hierarchy     | $\Box \sum$ Index |
| New measure          | last_name         |
| New column           | □ materiai        |
| New quick measure    |                   |
| Rename               |                   |
| Delete from model    |                   |
| Hide                 |                   |
| View hidden          |                   |
| Unhide all           |                   |
| Collapse all         |                   |
| Expand all           |                   |
| New group            |                   |
| Add to filters       |                   |
| Add to drill through |                   |

Kuva 52. "id" -osion poisto mallista.

Kuvan 52. mukaisesti uudella luodulla "index"-sarakkeella korvataan vanha CSV-tiedostossa oleva "id"-taulukko. Valitsemalla "id" oikealla hiirenpainikkeella, avautuu valikko, jonka avulla pystyy poistamaan vanhat indeksitaulukkotiedot. Tällä vältytään mahdollisista virhesyötöistä graafille.

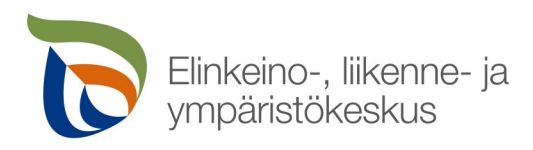

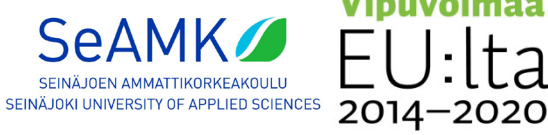

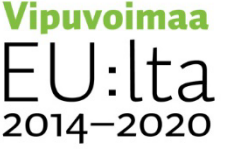

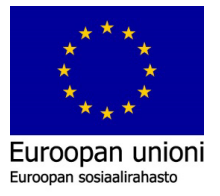

### 7. Power BI -kaaviot

Aiemmissa asennusohjeen luvuissa dataa on nyt tuotu ja käsitelty Power BI:ssä. Tietojen muokkauksella varmistetaan, että kaavioihin ei piirry epäselviä tietoja. Hintoja ei pystyttäisi laskemaan tai vertaamaan, ilman että se olisi vaihdettu tekstityypistä desimaalilukumuotoon. Päivämäärät olisi vain olleet tekstiä, jota ei voitaisi käyttää esimerkiksi tiettyinä vuosina tai kuukausina tapahtuneisiin hintojenkehityksen seurantaan. Näiden muokkausten jälkeen, voidaan luoda kaavio hintojenkehittymisen seuraamiseen. Mitä materiaaleja ostettiin ja milloin? Myös keneltä ne on ostettu ja millä hinnalla?

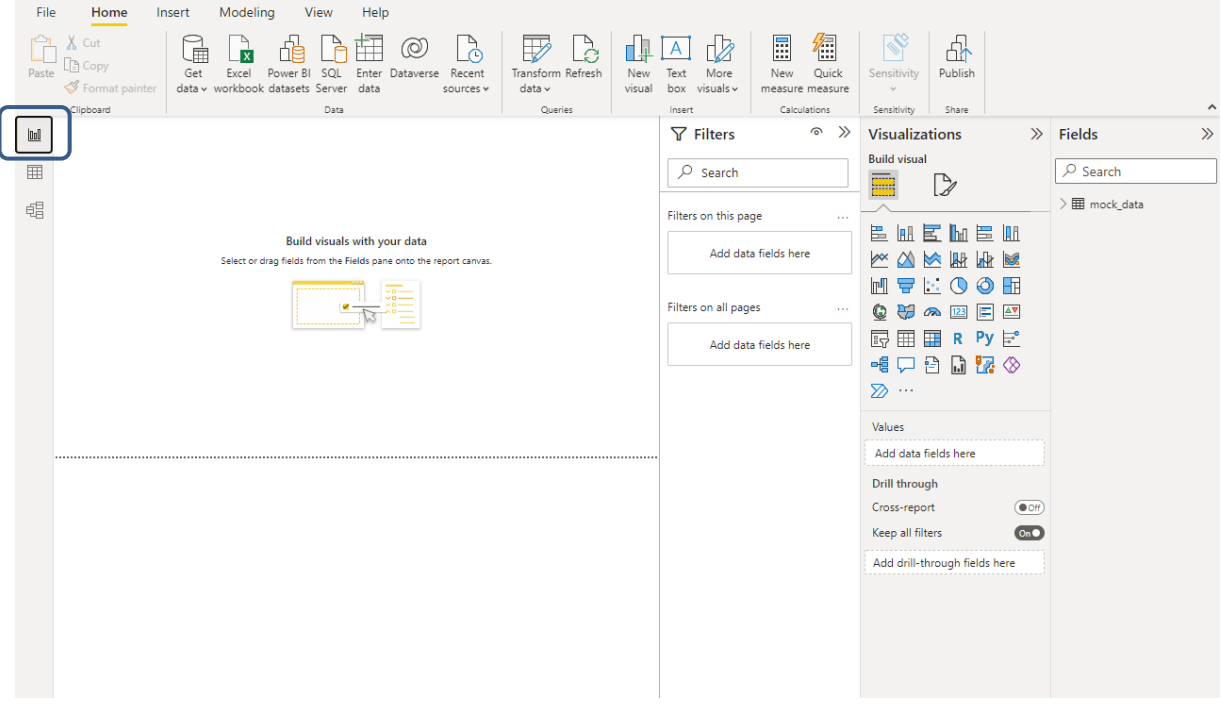

Kuva 53. Power BI:n etusivun tyhjä näkymä.

Siirtymällä Power BI:n aloitusnäkymään kuvan 53. mukaisesti ja valitsemalla ympyröidyn alueen sisällä olevasta "Report"-painikkeesta, voidaan piirtää ensimmäinen kaavio tyhjälle sivulle.

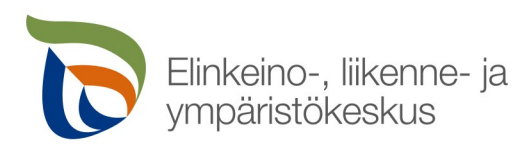

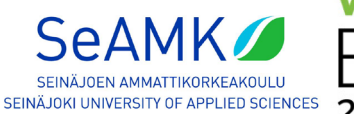

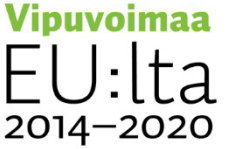

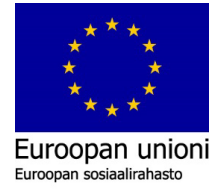

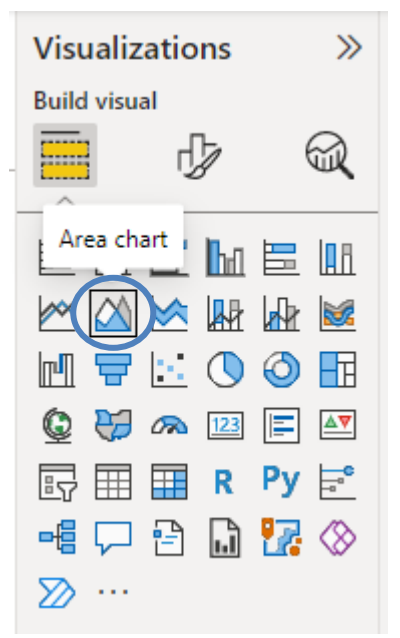

Kuva 54. Aluekaavion luonti.

Valitsemalla kuvakkeesta kuvan 54. mukaisesti, sivulle ilmestyy tyhjä aluekaavio.

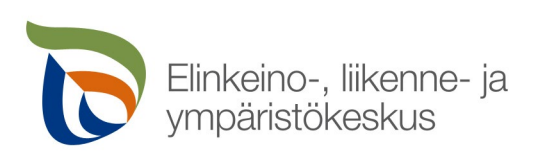

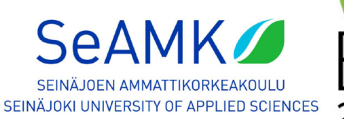

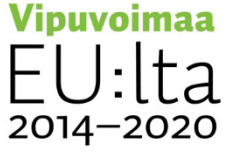

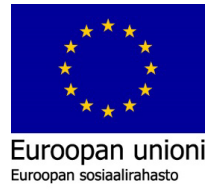

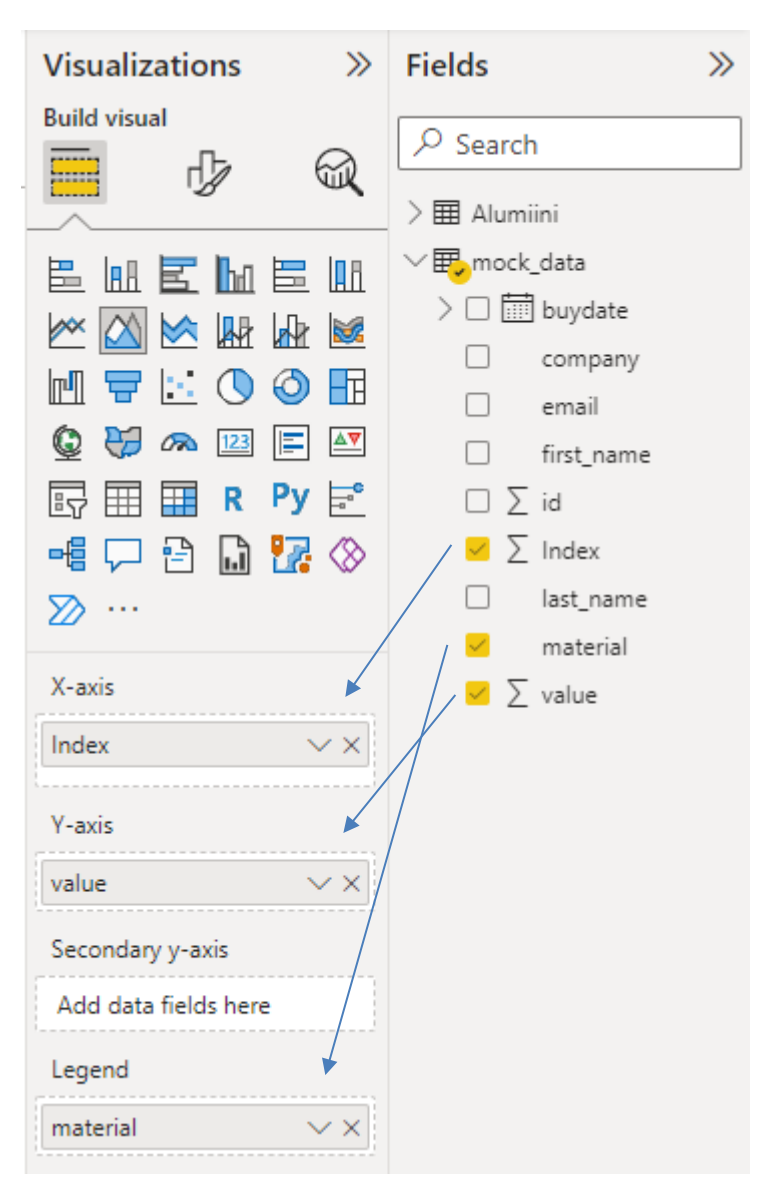

Kuva 55. Aluekaavion tiedot.

Tyhjään aluekaavioon voidaan lisätä haluttuja tietoja tietyille alueille. Tietoja voidaan siirrellä kuvan 55. mukaisesti taulukosta kaavion datakentille. Esimerkiksi taulukosta "mock\_data" halutaan siirtää indeksiluvut X-akselille, "value" eli materiaalien arvot y-akselille ja itse ostettu materiaali "Legend"-selitteeseen.

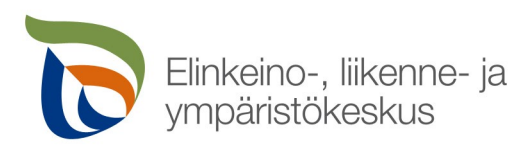

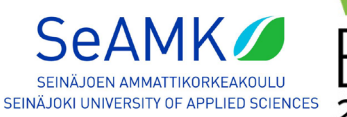

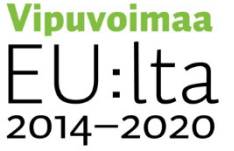

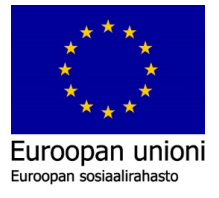

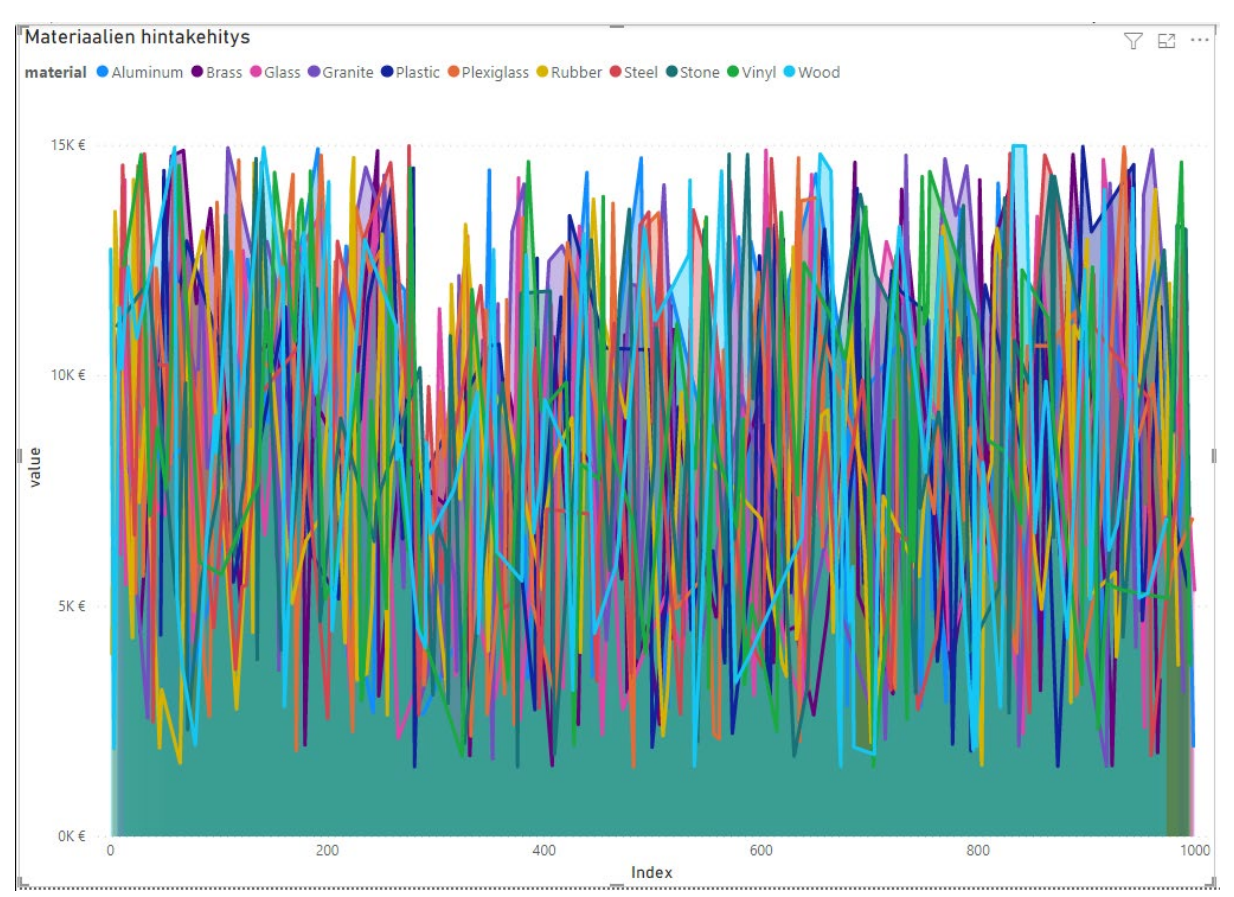

Kuva 56. Aluekaavio.

Kun tiedot ovat syötettynä oikeisiin kohtiin, tuotetaan kuvan 56. mukaisesti aluekaavio ruudulle. Kaavio voi näyttää erilaiselta, sillä Mockaroo generoi satunnaisesti tietoja CSV-taulukkoon. Näkymä pitäisi olla silti samankaltainen. Alhaalla otsikossa lukee "Index" ja numerojana on kuvattu 0 – 1000 asti. Myös "Value"-otsikko löytyy vasemmalta, jonka vieressä on materiaalien eri hintojen pisteet.

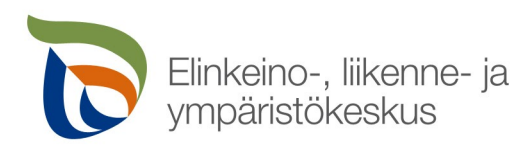

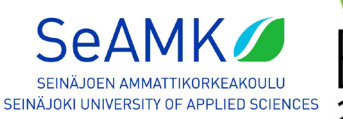

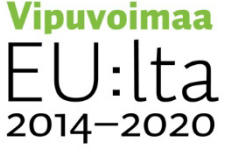

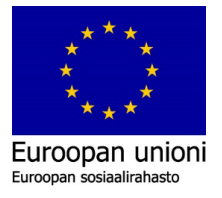

| Visualizations $\gg$          |
|-------------------------------|
| Format visual                 |
|                               |
| Visual General                |
| > Properties                  |
| ∽ Title On●                   |
| Text                          |
| Materiaalien hintakehity $fx$ |
| Heading                       |
| Heading 3 🗸 🗸                 |
| Font                          |
| DIN 🗸 14 🗘                    |
| BIU                           |
| Text                          |
| fx                            |
| Background $fx$               |
| Horizontal alignment          |
|                               |

Kuva 57. Kaavion otsikon uudelleen nimeäminen.

Aluekaavion otsikot pystytään nimeämään uudelleen, jonka avulla voidaan nopeasti kuvailla kaavion toimintaa, kuvan 57. mukaisesti "Format visual" -kuvakkeesta. Tämän jälkeen "General"-välilehti valitsemalla avautuu kaavion ominaisuuksien muokkausten vaihtoehdot. Otsikkoa/Titleä valitsemalla, pääsee lisäasetuksiin ja "Text"-tekstiruudulle pystyy syöttämään otsikolle uuden nimen.

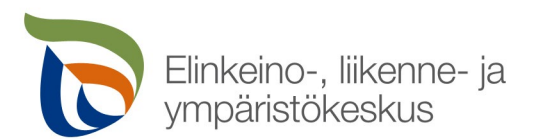

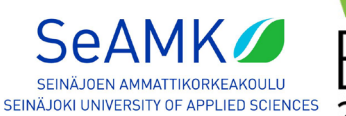

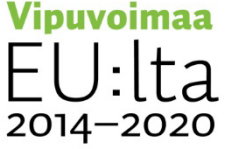

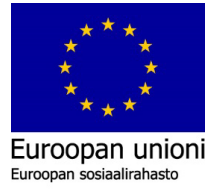

| Visualizations     |   | >>> |
|--------------------|---|-----|
| Format visual      | R |     |
| ✓ Search           |   |     |
| Visual General     |   |     |
| ✓ X-axis           |   | On  |
| Type<br>Continuous |   | ~   |
| > Range            |   |     |
| > Values           |   |     |
| > Title            |   |     |
| Reset to default   |   |     |
| ∨ Y-axis           |   | On  |
| > Range            |   |     |
| > Values           |   |     |
| > Title            |   | On  |
| Reset to default   |   |     |

Kuva 58. X- ja Y-akselin muokkaus.

Myös "Index", "value" ja "material" voidaan muokata kuvasta 56. esitetystä kaaviosta. Siirtymällä kuvan 58. mukaisesti "Visual"-välilehdelle, voidaan muokata kaavion visuaalisia ominaisuuksia. Asetuksista löytyy X-, Y-akselille ja selitteelle omat kohtansa. Valitsemalla jokaisesta kolmesta kohdasta, avautuu näille kentille tarkoitetut lisäasetukset.

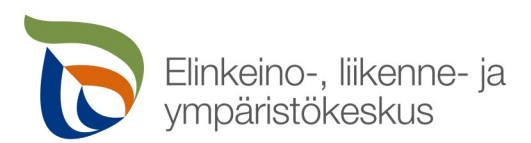

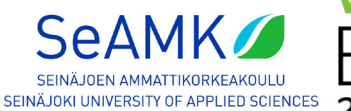

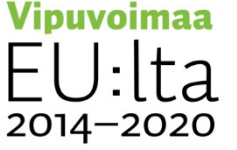

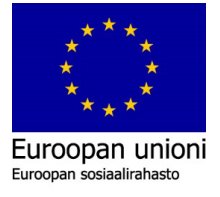

| Visualizations          | >>>    |
|-------------------------|--------|
| Format visual           |        |
|                         |        |
|                         |        |
| Visual General          |        |
| > X-axis                |        |
| > Y-axis                | On     |
| > Secondary y-axis      | Off    |
| ✓ Legend                | On     |
| ✓ Options               |        |
| Position                |        |
| Top left                | $\sim$ |
| Line style              |        |
| Marker (circle default) | $\sim$ |
| Match line color        | On     |
| > Text                  |        |
| ✓ Title                 | On     |
| Title text              |        |
| Materiaali              |        |
| Reset to default        |        |

Kuva 59. Otsikon muokkaus selitteelle.

Kuvassa 59. esitetään selitteen otsikon muokkaaminen "Materiaali"-nimiseksi. Valitsemalla "Title/Otsikko", avautuu tekstiruutu, johon voidaan kirjoittaa uusi nimi otsikolle.

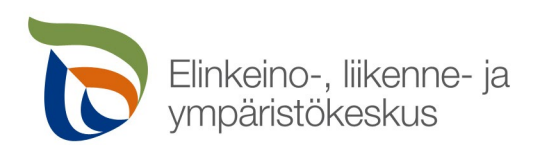

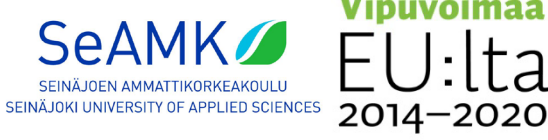

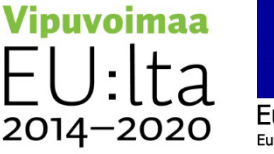

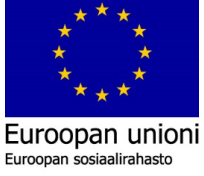

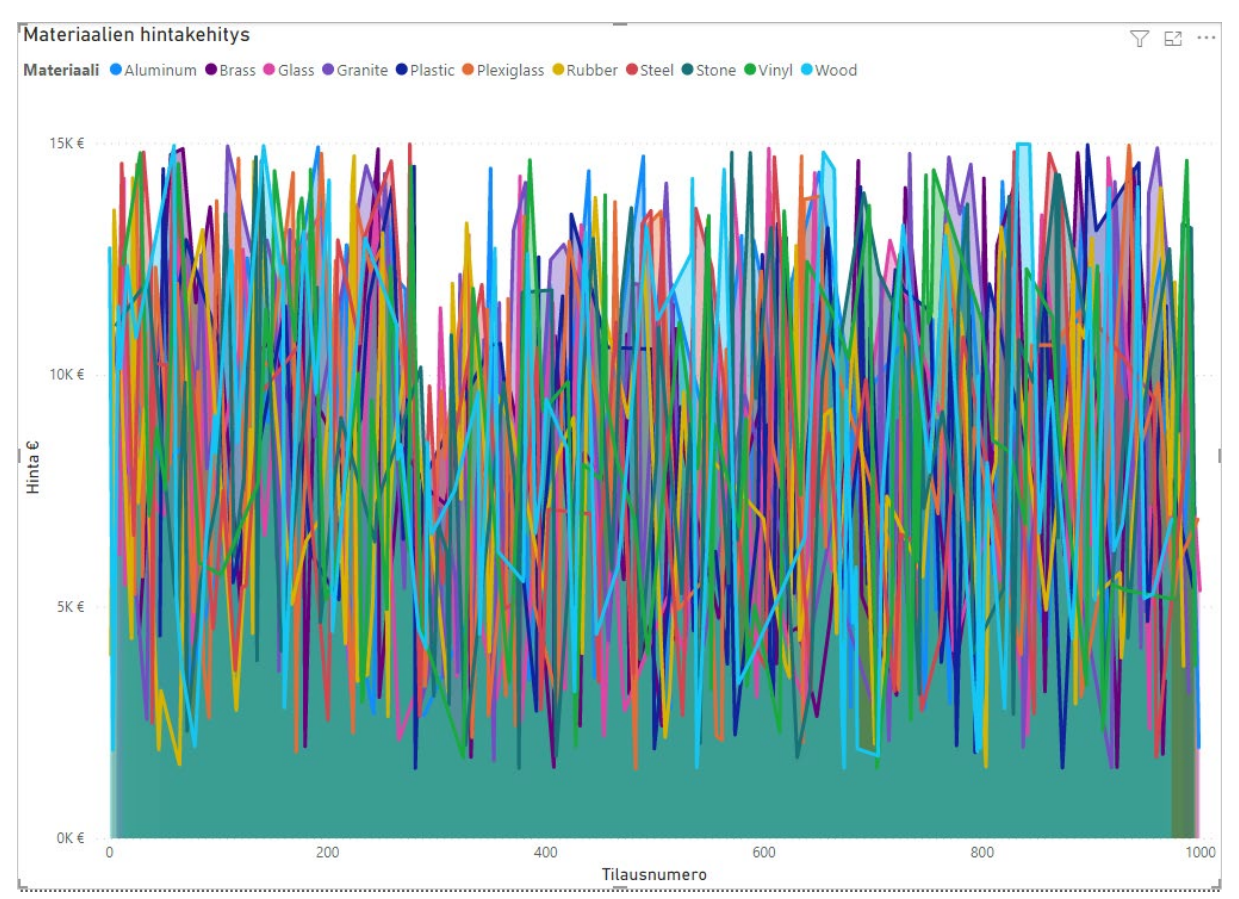

Kuva 60. Kaavion otsikoiden uudelleennimeämisen jälkeen.

Kun otsikot ovat muokattu kuvailevampaan muotoon, kaavio näyttää kuvan 60. mukaiselta. Selkeästi selitetyt otsikot auttavat ymmärtämään nopeasti kaavion tehtävän. Kaavio ei toistaiseksi kerro selkeästi hintojenkehitystä ja kaavio on vaikeasti ymmärrettävä. Tietoja saadaan suodatettua helposti, lisäämällä sivulle osittajan (Microsoft, i.a.-b).

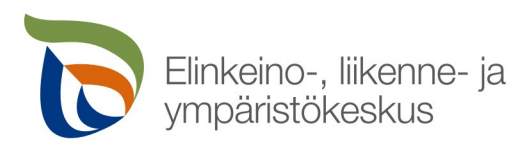

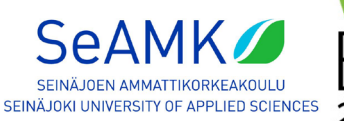

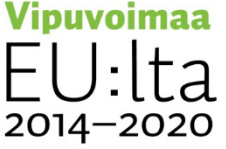

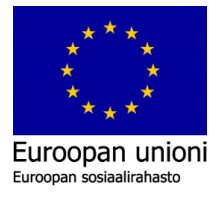

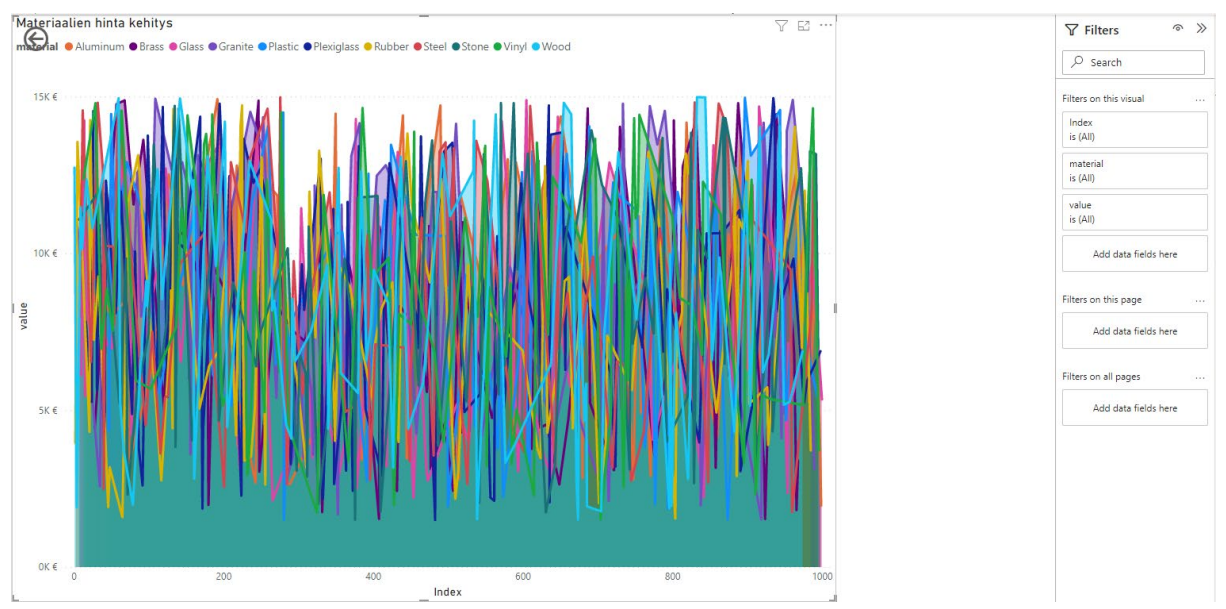

Kuva 61. Osittajille tilaa sivulle.

Kuvan 61. mukaisesti aluekaaviota on hyvä skaalata pienemmäksi, että osittajat mahtuvat sivulle. Kun tilaa on annettu, valitaan hiirenosoittimella tyhjästä alueesta, ettei ole valittuna aluekaaviota.

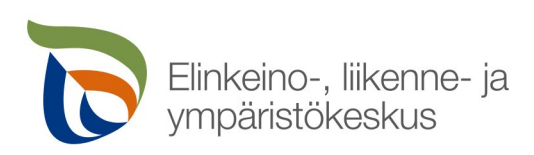

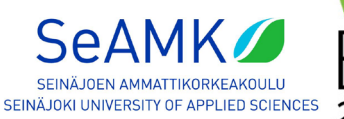

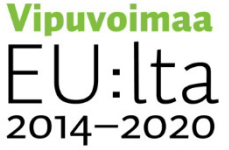

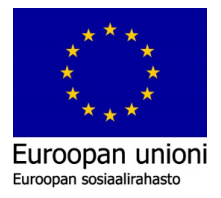

| i) Select or drag fields to popula $\nabla_1 \boxtimes \mathfrak{l}$ | √ Filters              | >> | Visualizations >>>                   |
|----------------------------------------------------------------------|------------------------|----|--------------------------------------|
|                                                                      | ✓ Search               |    | Build visual                         |
|                                                                      | Filters on this visual |    |                                      |
|                                                                      | Add data fields here   |    |                                      |
|                                                                      | Filters on this page   | (  |                                      |
|                                                                      | Add data fields here   |    |                                      |
|                                                                      | Filters on all pages   |    | ∑ …                                  |
|                                                                      | Add data fields here   |    | Field<br>Add data fields here        |
|                                                                      |                        |    | Drill through                        |
|                                                                      |                        |    | Cross-report Off<br>Keep all filters |
|                                                                      |                        |    | Add drill-through fields here        |
|                                                                      |                        |    |                                      |
|                                                                      |                        |    |                                      |
|                                                                      |                        |    |                                      |
|                                                                      |                        |    |                                      |
|                                                                      |                        |    |                                      |
|                                                                      |                        |    |                                      |

Kuva 62. Osittajan lisääminen.

Kun tilaa on luotu osittajille, valitaan kuvan 62. mukaisesti ympyröidystä alueesta "Slicer" tai suomeksi "Osittaja". Tämä luo osittajan sivulle aluekaavion viereen. On myös hyvä rajata tilaa toiselle osittajalle, jolla voidaan suodattaa materiaaleja. Jos sattumoisin on valittuna edellinen aluekaavio, osittaja korvaa sen. Jos tekee virheitä, CTRL+Z voidaan palauttaa muutoksia, joita ei haluttu tehdä.

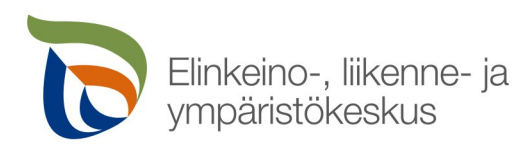

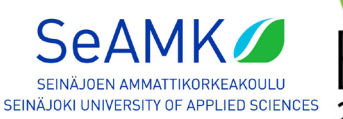

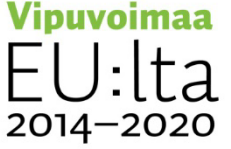

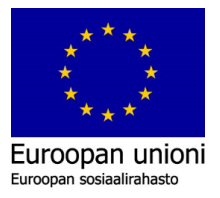

52 (63)

Asennusohje Microsoft Power BI -työkalu hyödyntäen MariaDB-tietokantaa

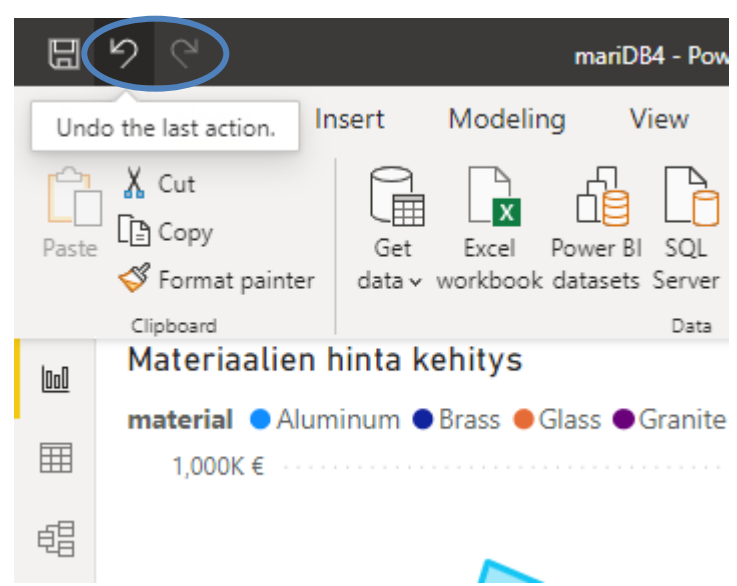

Kuva 63. Undo –toiminto.

Kuva 63. osoittaa Undo-painiketta, jota painaessa voidaan myös palata edelliseen muokkaukseen. Vieressä myös löytyy Redo-painike, jolla tehdään uudelleen muutokset.

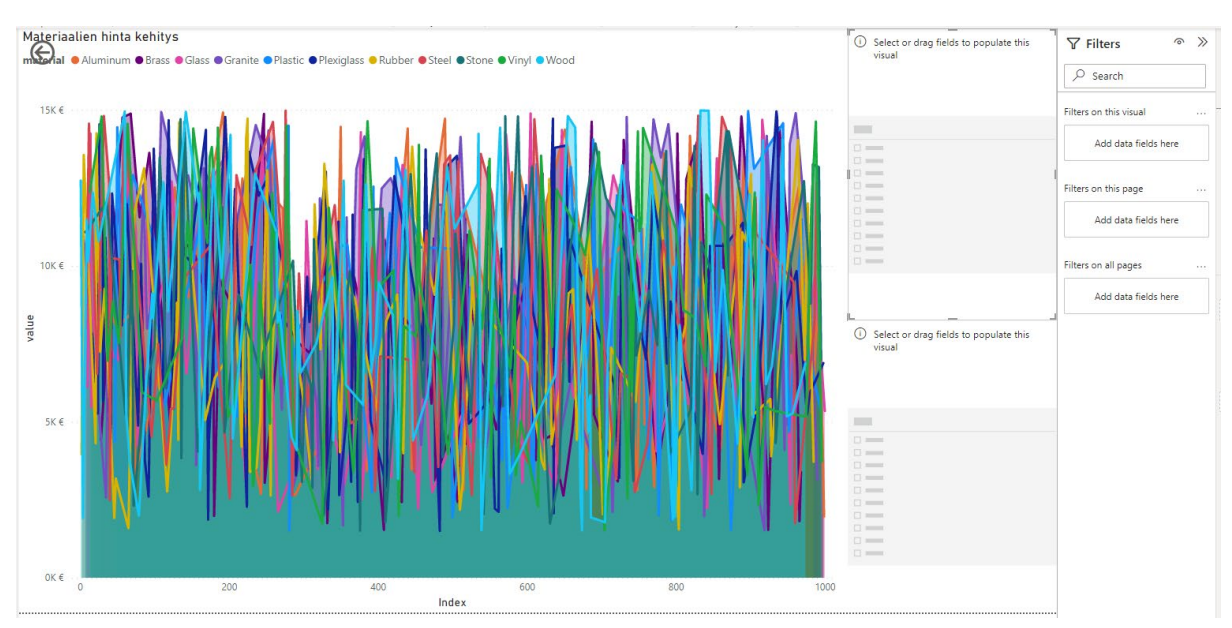

Kuva 64. Kaksi osittajaa lisätty.

Ruudulla on kuvan 64. mukaisesti kaksi tyhjää osittajaa. Niihin pitää syöttää tiedot, joita halutaan rajata kaaviosta.

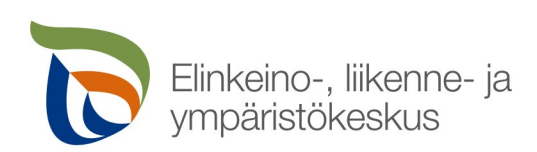

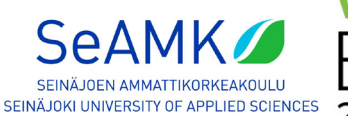

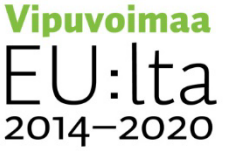

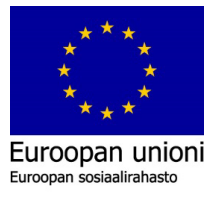

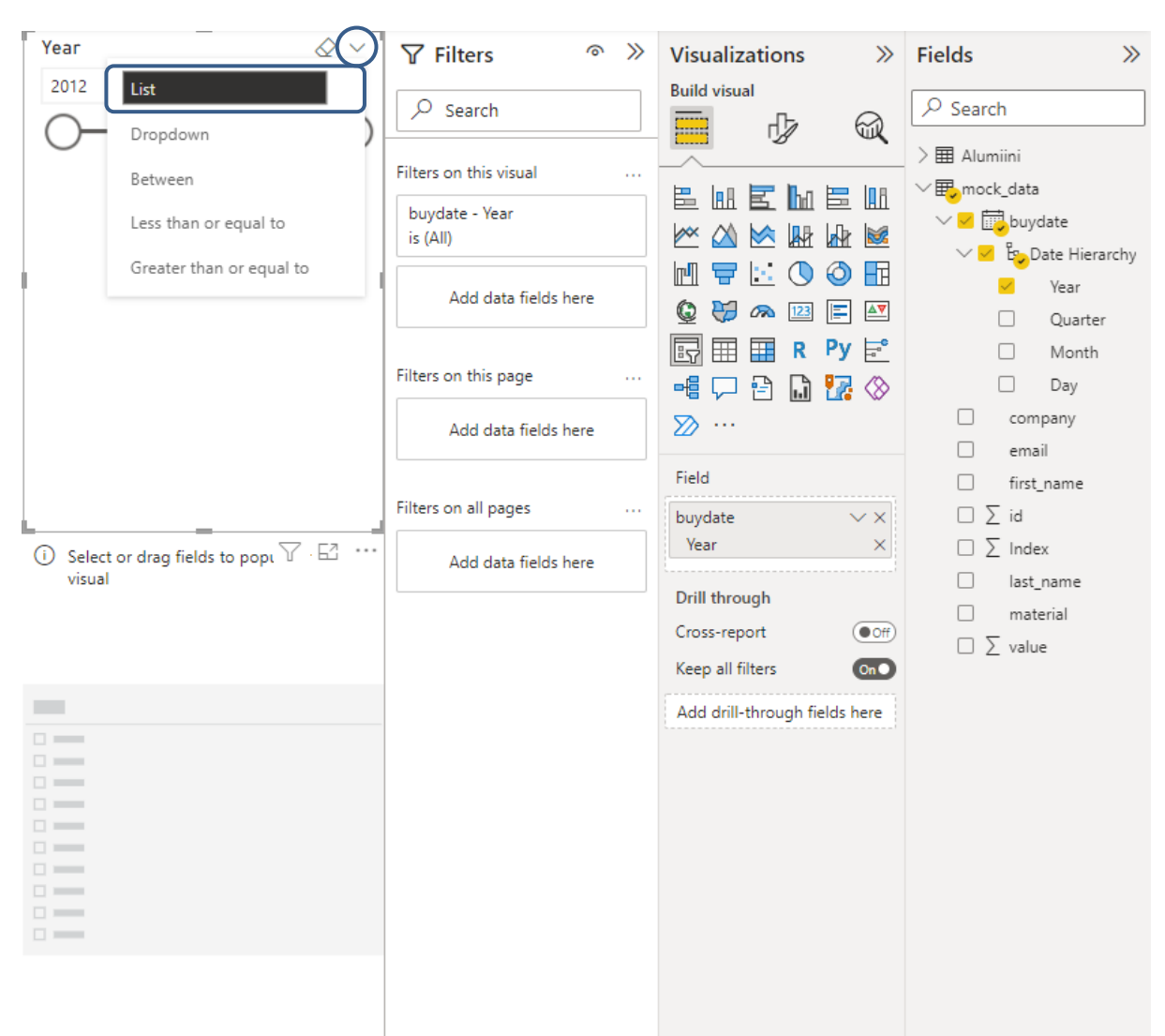

Kuva 65. Vuosilla erottaminen.

Syöttämällä osittajaan "Buydate"-tiedoista "Year"-tiedot, pystytään suodattamaan eri vuodet toisistaan. Vaihtamalla vuodet listatyyppiseksi, niin valitaan kuvan 65. mukaisesti ympyröidystä alueesta nuoli -kuvaketta ja valitsemalla "List" -kohdan.

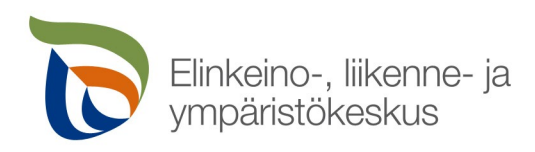

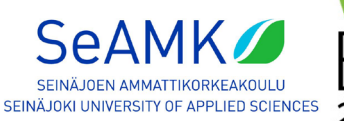

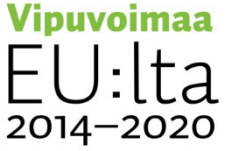

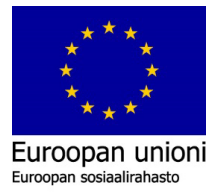

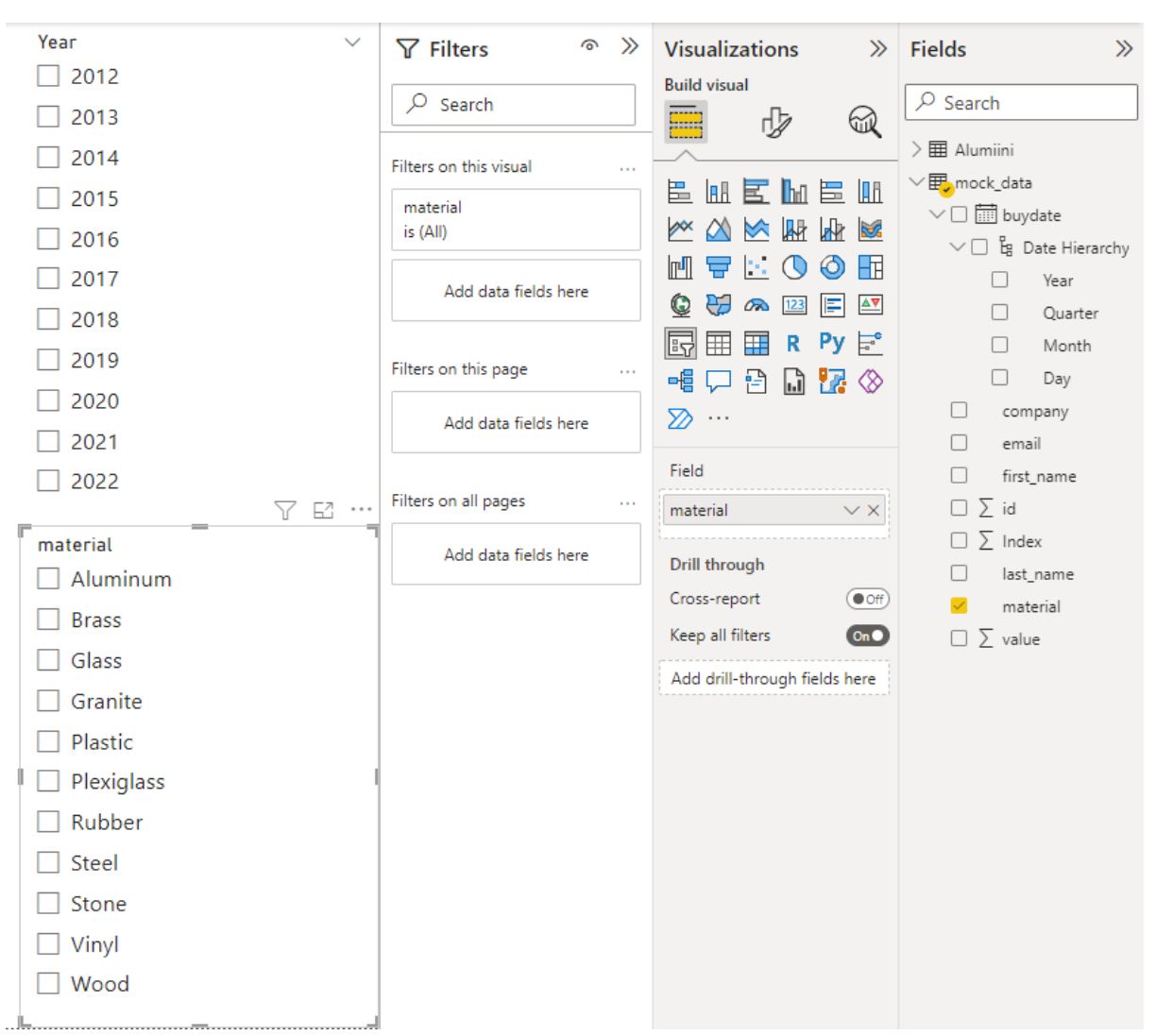

Kuva 66. Materiaalisuodatin.

Materiaalit ovat myös hyvä suodattaa. Voidaan esimerkiksi valitun materiaalin hintakehityksen muutoksia seurata kaaviosta, kun haluttu materiaali on valittuna. Sama prosessi tehdään vuosien suodattamisessa. Valitaan osittaja ja viedään suodatettavaksi "Material"-dataa kuvan 66. mukaisesti.

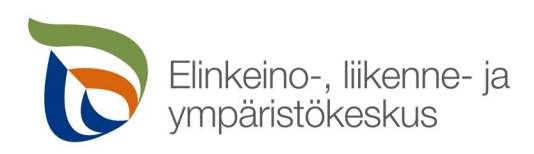

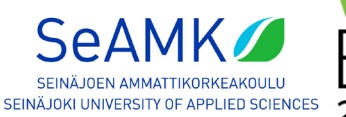

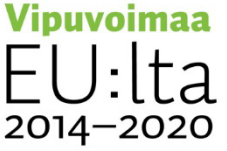

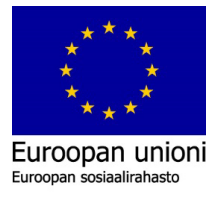

| Year       | √ Filters              | Visualizations >>>     |
|------------|------------------------|------------------------|
| Select all |                        | Format visual          |
| 2012       | ∠ Search               |                        |
| 2013       | Filters on this visual |                        |
| 2014       | material               |                        |
| 2015       | is (All)               | Visual General ····    |
| 2016       | Add data fields here   |                        |
| 2017       | Add data fields field  | ✓ Slicer settings      |
| 2018       | Filters on this page   | ✓ Options              |
| 2019       |                        | Search On              |
| 2020       | Add data fields here   | Orientation            |
| 2021       | Filters en ell'acces   | Vertical 🗸             |
| 2022       | Filters on all pages   | C Calcution            |
| material   | Add data fields here   | Single calest          |
|            |                        | Multi select 000       |
| Select all |                        | CTRL                   |
| Aluminum   |                        | Show "Select all" On O |
| Brass      |                        | option                 |
| Glass      |                        | Reset to default       |
| Granite    | 1                      | > Slicer header On     |
| Plastic    |                        | > Values               |
| Plexiglass |                        |                        |
| Rubber     |                        |                        |
| Steel      |                        |                        |
| Stone      |                        |                        |
|            |                        |                        |

Kuva 67. Select All -painike ja Monivalintainen vuosien ero ja materiaalien hakupalkki.

Kuvan 67. mukaisesti osittajaan voidaan asettaa "Multi-select" eli monivalinta, ilman CTRL – painiketta. Hakupalkin lisääminen voi helpottaa tietojen suodattamista, jos olisi satoja rivejä eri materiaaleja. Ei tarvitse rullata ja toivoa, että löytyy aikanaan haluttu materiaali.

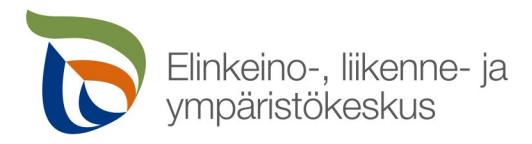

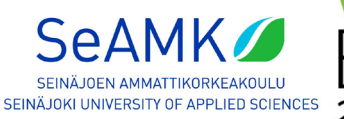

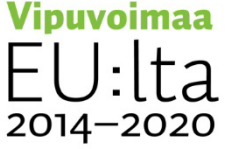

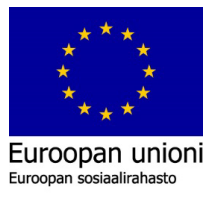

| - 2042      | Filters on all pages                                        |
|-------------|-------------------------------------------------------------|
| material    | <ul> <li>✓ ✓ Search     <li>✓ ✓ Search     </li> </li></ul> |
| 𝒫 Search    | □, Export data                                              |
| Select all  | 😡 Show as a table                                           |
| Aluminum    | × Remove                                                    |
| - Brass     | 🖾 Spotlight                                                 |
|             | Sort axis >                                                 |
| Glass       |                                                             |
| 🖌 🔽 Granite |                                                             |
| Plastic     |                                                             |
| Plexiglass  |                                                             |
| 🔽 Rubber    |                                                             |
| ✓ Steel     |                                                             |
| Stone       |                                                             |
| Vinvl       |                                                             |

Kuva 68. Hakupalkin lisäys.

Jos jostain syystä ei löydy hakupalkki asetusta, sen voi saada esille valitsemalla "material"sliceria ja painamalla "...." -painiketta kuvan 68. mukaisesti ja valikkoon ilmestyy "Search". Valitsemalla siitä, hakupalkki ilmestyy.

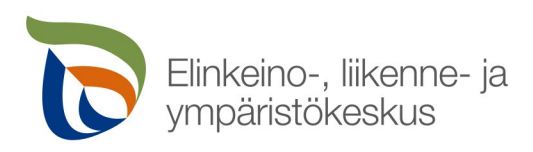

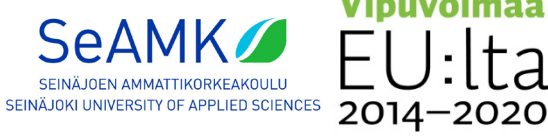

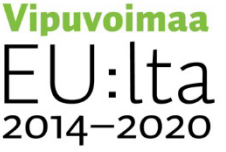

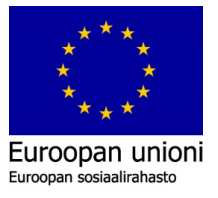

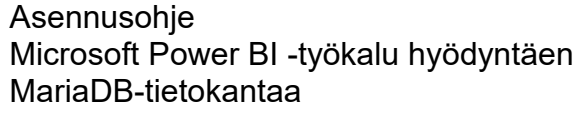

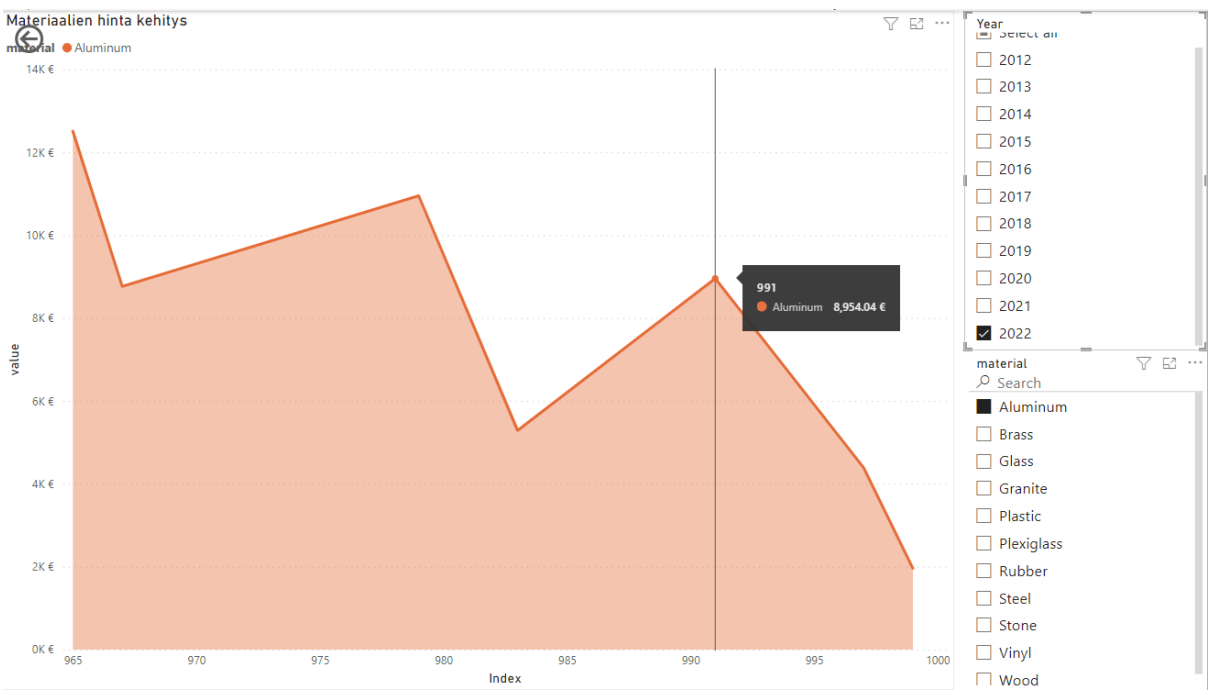

Kuva 69. Tämänhetkinen kaavio ja sen tiedot.

Power BI:lle luotu kaavio on valmis ja siihen voidaan lisätä erilaisia lisätietoja kuvan 69. mukaan. Myös on hyvä tehdä kaavioista selkeämpiä ja helpostiluettavia. Kaavion eri otsikoiden nimiä pystytään vaihtamaan ja kaavion pisteisiin saadaan lisättyä tietoja, kun hiirenosoitinta pidetään kaavion pisteiden päällä. Kuvassa 69. näytetään pisteen tiedot, jotka ovat vakiona Indeksiluku eli "991", materiaali ja sen hinta.

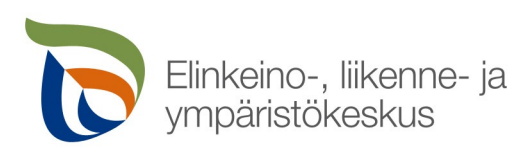

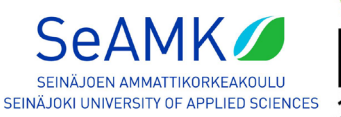

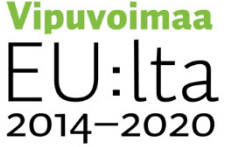

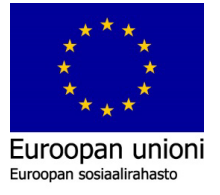

| Build visual                         |                            |
|--------------------------------------|----------------------------|
|                                      | ✓ Search                   |
|                                      | > III Alumiini             |
| E M E M E M                          | ∼ <mark>⊯</mark> mock_data |
|                                      | V 🗸 🛄 buydate              |
|                                      | ∨□ Ĕg Date Hierarchy       |
|                                      | Year                       |
|                                      | Quarter                    |
|                                      | Month     Devi             |
|                                      |                            |
| ≫ …                                  | email                      |
| X-axis                               | ☐ first name               |
| Index VX                             | ✓ ∑ Index                  |
|                                      | last_name                  |
| Y-axis                               | 🗸 material                 |
| value $\checkmark \times$            | ✓ ∑ value                  |
| Secondary y-axis                     |                            |
| Add data fields here                 |                            |
| Legend                               |                            |
|                                      |                            |
|                                      |                            |
| Small multiples                      |                            |
| Add data fields here                 |                            |
| Tooltips                             |                            |
| Earliest buydate $\checkmark \times$ |                            |
| First company $\checkmark \times$    |                            |

Kuva 70. Tooltips-visuaalit.

Kaavion pisteisiin voidaan siirtää lisätietoja kuvan 70. mukaisesti merkatulle alueelle. "Tooltips":iin (suomeksi "Työkaluvihjeet") siirrettyjen tietojen otsikot pystytään muuttamaan.

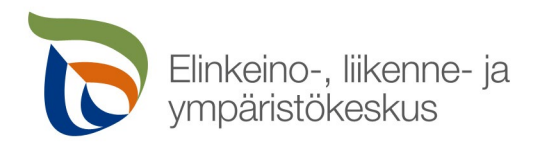

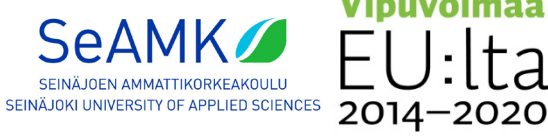

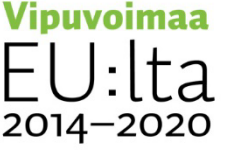

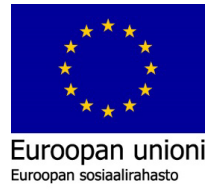

| Secondary y-axis                      | Remove field                                   |
|---------------------------------------|------------------------------------------------|
| Add data fields here                  | Rename for this visual                         |
| Legend                                | Move >                                         |
| material $\sim$                       | Move to >                                      |
| Small multiples                       | <ul> <li>✓ Earliest</li> <li>Latest</li> </ul> |
| Add data fields here                  | Count (Distinct)                               |
| Tooltips                              | Count                                          |
| Ostopäivä 🗸 🗸                         | New quick measure                              |
| Мууја                                 | k                                              |
| Drill through                         |                                                |
| Cross-report                          | Dn                                             |
| Keep all filters                      | Doff                                           |
| material $\checkmark \times$ is (All) | a                                              |

Kuva 71. Alueen uudelleen nimeäminen.

Kun "Tooltips"-alueelle on viety ostopäivä ja yrityksen tiedot, näiden otsikoiden nimet voidaan muuttaa kuvan 71. mukaisesti valitsemalla nuoli -ikonista, josta avautuu uusi lisävalikko. Valitsemalla "Rename for this visual", voidaan kirjoittaa halutut otsikot näkyviin aluekaavioon.

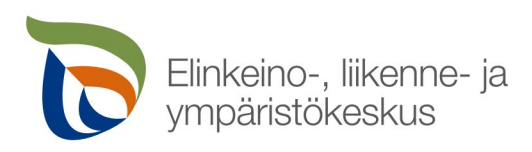

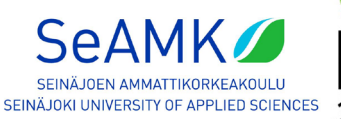

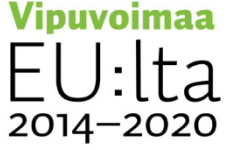

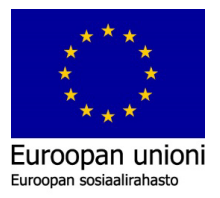

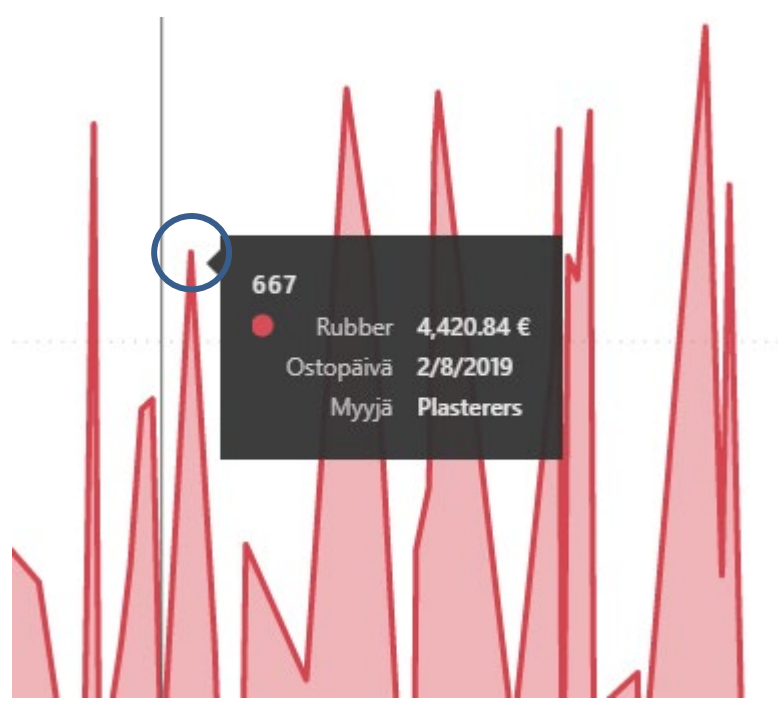

Kuva 72. Materiaalin myyjä ja ostopäivä.

Kun muutokset ovat tehty, Power BI päivittää automaattisesti tiedot aluekaavioon. Aluekaaviossa voidaan nyt kuvan 72. mukaisesti pisteen kohdassa pitää hiirenosoitinta ja kaavio ilmoittaa kyseisen pisteen lisätietoja. Aluekaavioon pystyy lisäämään trendiviivan, jonka avulla voidaan seurata, onko materiaalien hinta noussut tai laskenut vuosien aikana.

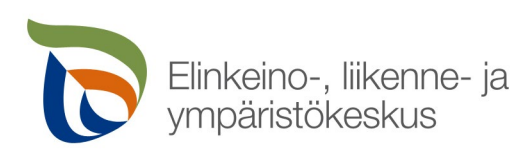

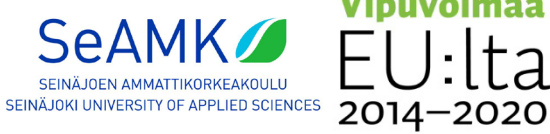

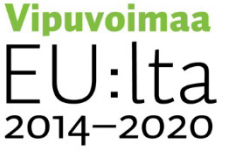

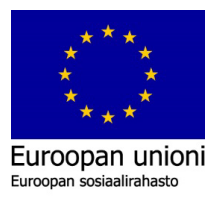

| Visualiza    | tions     | >>>        |
|--------------|-----------|------------|
| Analytics    | -         | $\bigcirc$ |
|              | ∄         |            |
| ✓ Search     | h         |            |
| ✓ Trend line | е         | 010        |
| Transparen   | су        |            |
| 0 % 💭        | 0         | - 1        |
| Line style   |           |            |
| Dashed       |           | $\sim$     |
| Combine s    | eries     | Off        |
| Use highlig  | ht values | On         |
| Reset to de  | efault    |            |

Kuva 73. Trendiviiva kaavioon.

Valitaan osoittimella kaavio, siirrytään kuvan 73. mukaisesti ympyröidyssä alueessa olevasta suurennuslasi-kuvakkeesta painamalla kaavion lisäasetuksiin. Lisäasetuksista löytyy "Trend line", joka on "Off" -tilassa. Painamalla valintaruudusta, se muuttuu "On" -tilaan ja kaavioon ilmestyy trendiviiva. Jos Combine Series on "On"-tilassa, se yhdistää kaikkien valittujen materiaalien hintakehityksen. "Off"-tilassa se piirtää materiaaleille oman trendiviivan kaavioon.

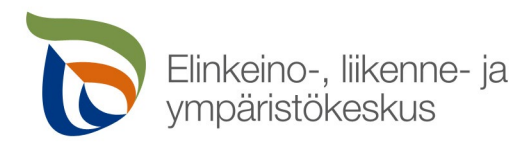

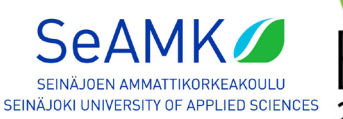

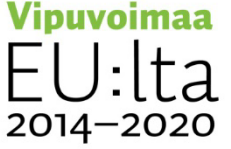

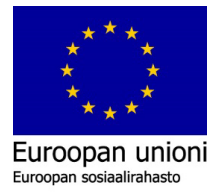

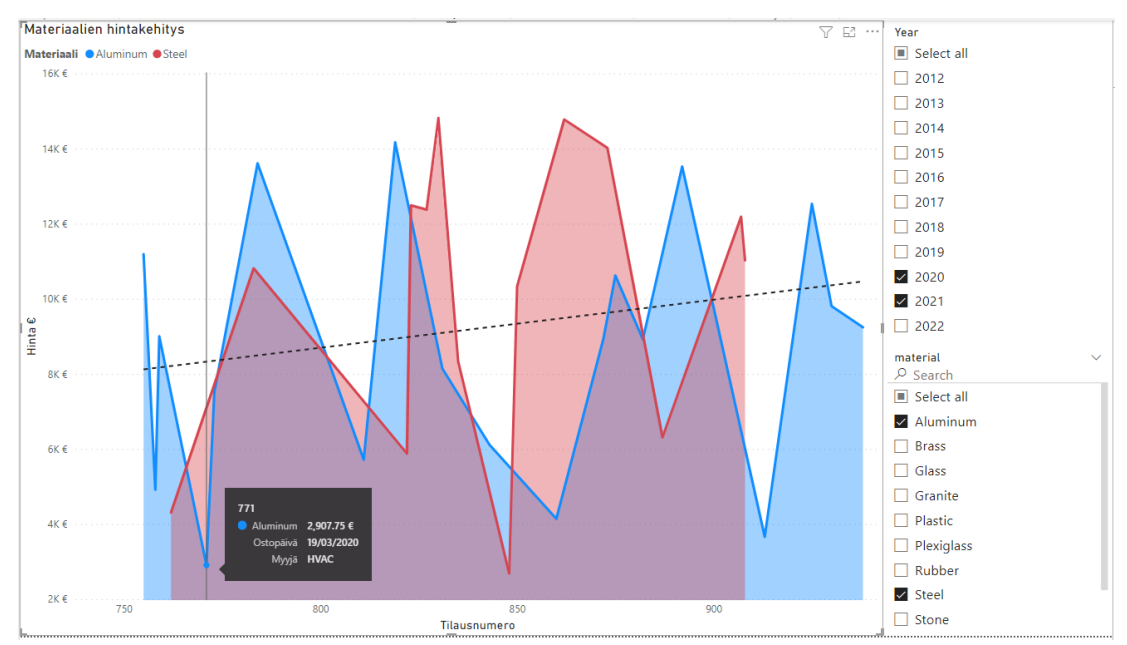

Kuva 74. Valmis näkymä.

Kuva 74. näyttää valmiin hintakehitystä seuraavaa aluekaaviota. Alhaalla on tilausnumeroa kuvaava indeksijana, joka skaalautuu osittajille annetuista arvoista. Kuvassa 74. on syötetty vuodet 2020–2021 ja materiaalit alumiini ja rauta. Aluekaavio rajaa ensimmäisestä 2020-vuonna tapahtuneeseen alumiinin ostotapahtumasta viimeisimpään alumiinin ostotapahtumaan vuodelta 2021. Kuvan 74. mukaisesti hiiren osoitin on ostokohdan päällä ja ruudulle ilmestyy työkaluvihjeikkuna. Ikkuna esittää tilausnumeron, materiaalin ja sen hinnan, ostopäivämäärän ja yrityksen, joka myi esitetyn materiaalin.Tässä esimerkissä luotu aluekaavio kertoo käyttäjälle selkeästi kaikki tarpeelliset tiedot hintojenkehityksestä. Kaaviohan ei missään nimessä ole valmis ja sitä voi aina omien tarpeiden mukaan muokata halutulla tavalla.

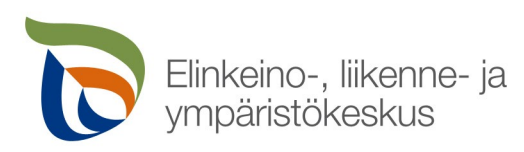

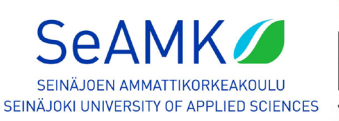

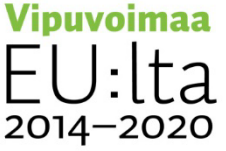

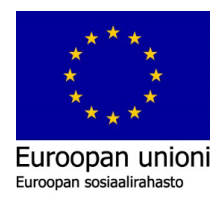

### Lähteet:

MariaDB.com (i.a.) https://mariadb.com/downloads/community/

MariaDB.org. (i.a.-a) https://www.mariadb.org/

MariaDB.org (i.a.-b) https://mariadb.org/download/?t=mariadb&p=mariadb&r=10.6.7&os=windows&cpu=x86\_64& pkg=msi&m=xtom\_tal

MariaDB.org (i.a.-c) https://dlm.mariadb.com/browse/odbc\_connector/87/1034/

Microsoft. (i.a.-a) <u>https://powerbi.microsoft.com</u>

Microsoft. (i.a.-b) <u>https://learn.microsoft.com/fi-fi/power-bi/visuals/power-bi-visualization-</u> <u>slicers?tabs=powerbi-desktop</u>

Mockaroo. (i.a.) https://www.mockaroo.com/

Seinäjoen ammattikorkeakoulu (SeAMK). (i.a.-a). TehoData. Seinäjoki: Seinäjoen ammattikorkeakoulu (SeAMK) <u>https://projektit.seamk.fi/tehodata/</u>

Seinäjoen ammattikorkeakoulu (SeAMK). (i.a.-b). Asennusohje - Microsoft Power BI -työkalun asentaminen hyödyntäen MariaDB-tietokantaa. Seinäjoki: Seinäjoen ammattikorkeakoulu (SeAMK) <u>https://storage.googleapis.com/seamk-production/2022/10/523c07e6-asennusohje-microsoft-power-bi-tyokalun-asentaminen-hyodyntaen-mariadb-tietokantaa-julkaisu-websivulle.pdf</u>

Seinäjoen ammattikorkeakoulu (SeAMK). (i.a.-c). TehoData-hankkeen julkaisu: Microsoft Power BI -työkalun asennus hyödyntäen MariaDB-tietokantaa. SeAMK Tutkii & kehittää -Youtube-kanava. Seinäjoki: Seinäjoen ammattikorkeakoulu (SeAMK) <u>https://youtu.be/DdsdQ3kd\_jo</u>

W3Schools. (i.a.). SQL Working With Dates. <u>https://www.w3schools.com/sql/sql\_dates.asp</u>

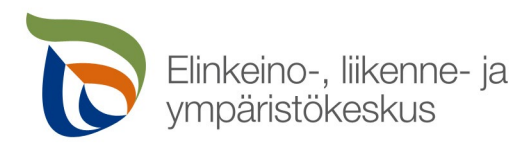

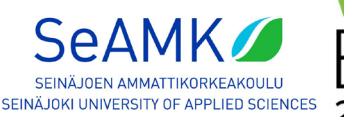

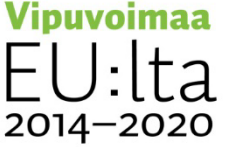

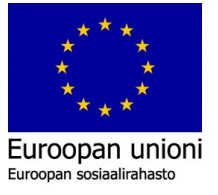